# Štampač HP LaserJet P2030 serija

# Uputstvo za upotrebu

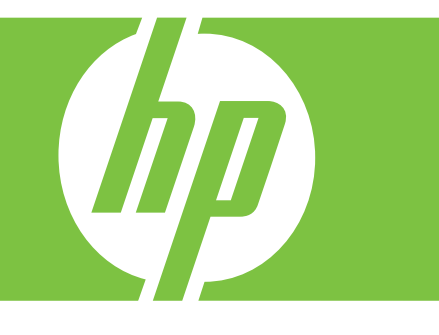

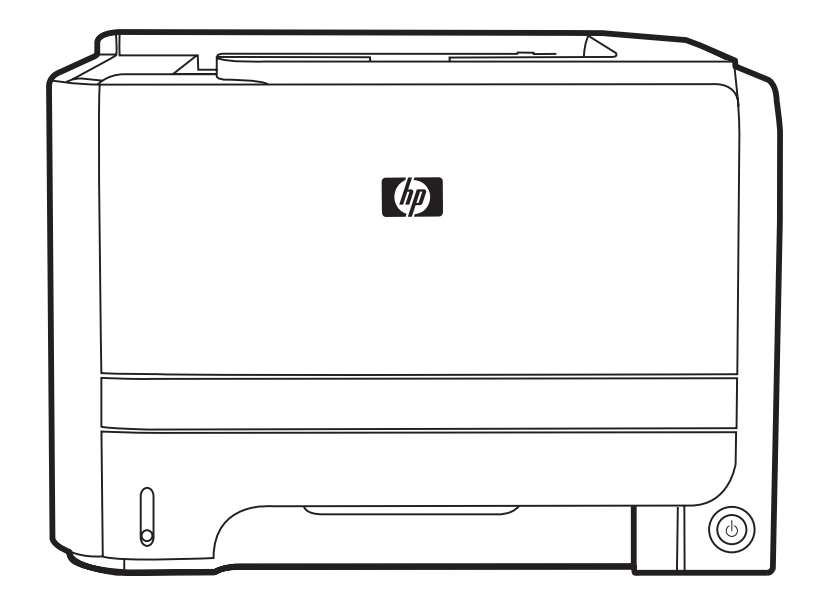

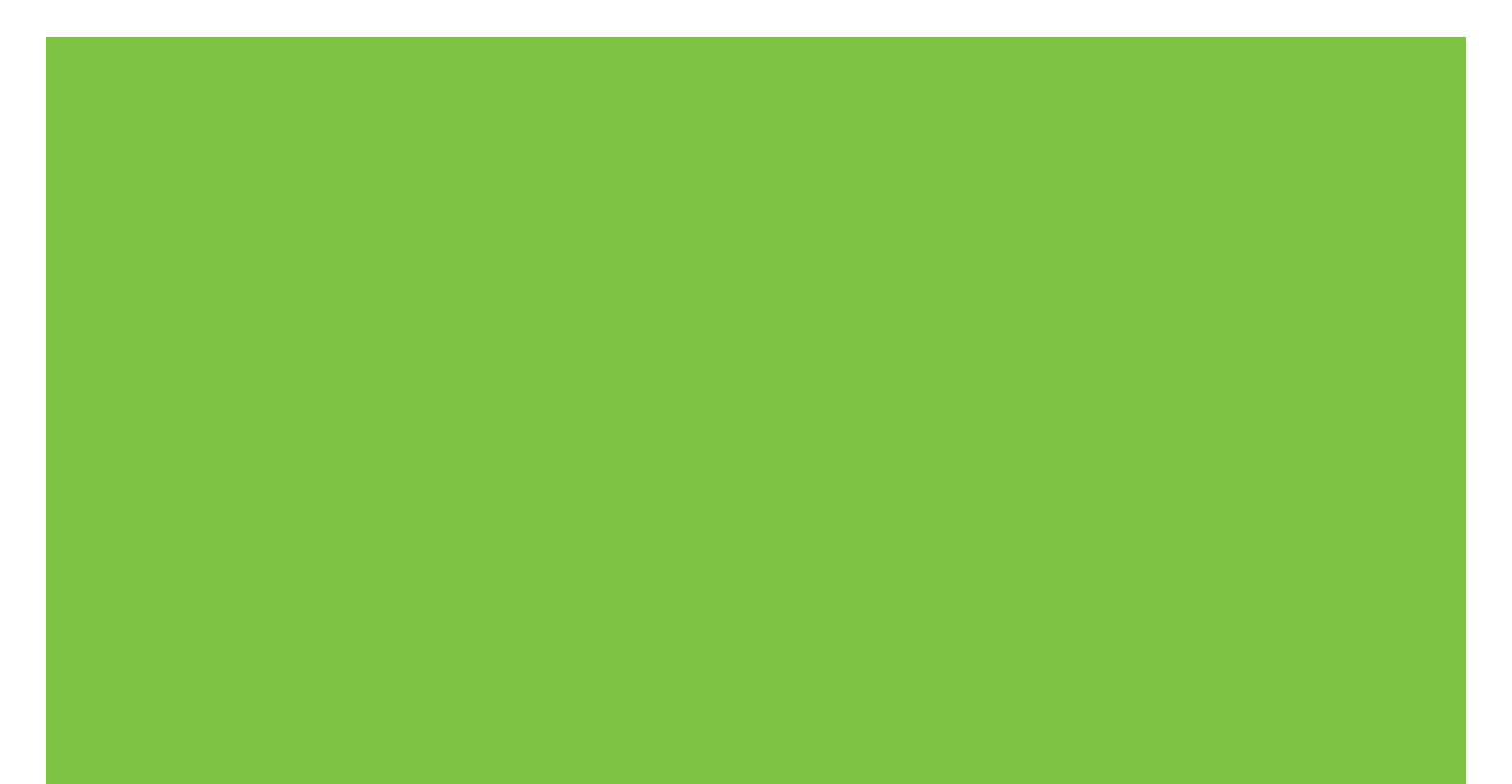

# Štampač HP LaserJet P2030 serija Uputstvo za upotrebu

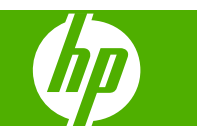

#### Autorska prava i licenca

© 2008 Copyright Hewlett-Packard Development Company, L.P.

Nije dozvoljeno umnožavanje, prilagođavanje ili prevođenje bez prethodnog pismenog odobrenja, osim u okvirima zakona o autorskim pravima.

Informacije koje se navode u ovom dokumentu mogu se menjati bez obaveštenja.

Jedine garancije za HP proizvode i usluge navode se u izričitim garancijama koje idu uz proizvode i usluge. Ništa od onoga što je ovde navedeno ne sme se smatrati kao davanje dodatne garancije. HP ne odgovara za tehničke odn. uređivačke greške ili propuste koje sadrži ovaj dokument.

Broj dela: CE461-90931

Edition 1, 10/2008

#### Žigovi

Adobe<sup>®</sup>, Acrobat<sup>®</sup> i PostScript<sup>®</sup> predstavljaju žigove kompanije Adobe Systems Incorporated.

Intel® Core™ predstavlja registrovani žig Intel Corporation u SAD i drugim zemljama/ regionima.

Microsoft®, Windows® i Windows®XP registrovani su u SAD i predstavljaju žigove kompanije Microsoft Corporation.

Windows Vista ™ predstavlja registrovani žig ili žig kompanije Microsoft Corporation u Sjedinjenim Američkim Državama i/ili drugim zemljama/regionima.

UNIX® predstavlja registrovani žig kompanije The Open Group.

ENERGY STAR i ENERGY STAR su marke registrovane u SAD.

# Sadržaj

### 1 Osnovno o uređaju

| Poređenje uređaja                                      | 2 |
|--------------------------------------------------------|---|
| HP LaserJet P2030 serija modeli                        | 2 |
| -<br>Funkcije proizvoda                                | 3 |
| Vodič kroz uređaj                                      | 4 |
| Prikaz s prednje strane                                | 4 |
| Pogled otpozadi                                        | 4 |
| Portovi interfejsa                                     | 5 |
| Položaj nalepnice sa oznakom modela i serijskim brojem | 5 |

### 2 Kontrolna tabla

### **3 Softver za Windows**

| Podržane verzije operativnog sistema Windows                                 | 10 |
|------------------------------------------------------------------------------|----|
| Podržani upravljački programi štampača za Windows                            | 11 |
| Prioriteti postavki za štampanje                                             | 12 |
| Promena postavki upravljačkog programa štampača za operativni sistem Windows | 13 |
| Uklanjanje softvera za Windows                                               | 14 |
| Podržani pomoćni programi za Windows                                         | 15 |
| Softver za upozorenja o stanju štampača                                      | 15 |
| Podržani mrežni pomoćni programi za Windows                                  | 16 |
| Ugrađeni Web server                                                          | 16 |
| Softver za druge operativne sisteme                                          | 17 |
|                                                                              |    |

### 4 Korišćenje štampača na Macintosh računarima

| Softver za Macintosh                                                           | 20 |
|--------------------------------------------------------------------------------|----|
| Podržani operativni sistemi za Macintosh                                       | 20 |
| Promena postavki upravljačkog programa štampača za operativni sistem Macintosh | 20 |
| Softver za Macintosh računare                                                  | 20 |
| HP Printer Utility                                                             | 20 |
| Otvaranje aplikacije HP Printer Utility                                        | 21 |
| Podržani pomoćni programi za Macintosh                                         | 21 |
| Ugrađeni Web server                                                            | 21 |
| Korišćenje funkcija upravljačkog programa za Macintosh                         | 22 |
|                                                                                |    |

| tampanje                                                                                     | . 22 |
|----------------------------------------------------------------------------------------------|------|
| Kreiranje i upotreba unapred podešenih postavki za štampanje u operativnom sistemu Macintosh | . 22 |
| Promena veličine dokumenta ili štampanje na prilagođenoj veličini papira                     | . 22 |
| Štampanje naslovne stranice                                                                  | . 22 |
| Korišćenje vodenih žigova                                                                    | . 23 |
| Štampanje više stranica na jednom listu papira u operativnom sistemu za<br>Macintosh         | . 23 |
| Štampanje na obe strane papira (dvostrano štampanje)                                         | . 24 |
| Korišćenje menija Services (Usluge)                                                          | . 24 |

### 5 Povezivanje

| USB i paralelni priključci              |    |
|-----------------------------------------|----|
| Mrežna podešavanja                      | 27 |
| Podržani protokoli mreže                | 27 |
| Instaliranje uređaja u mrežu            | 28 |
| Podešavanje mrežnog uređaja             |    |
| Pregled i promena mrežnih postavki      |    |
| Postavljanje ili promena mrežne lozinke | 29 |
| IP adresa                               | 29 |
| Postavka Link speed (Brzina veze)       | 29 |

### 6 Papir i mediji za štampanje

| Korišćenje papira i medija za štampanje                     | . 32 |
|-------------------------------------------------------------|------|
| Podržane veličine papira i medija za štampanje              | . 33 |
| Prilagođena veličina papira                                 | . 35 |
| Podržane vrste papira i medija za štampanje                 | . 36 |
| Kapacitet ležišta i polica                                  | . 37 |
| Smernice za specijalne vrste papira ili medije za štampanje | . 38 |
| Umetanje papira u ležišta                                   | . 39 |
| Položaj papira prilikom umetanja u ležišta                  | . 39 |
| Ležište 1                                                   | . 39 |
| Ležište 2                                                   | . 40 |
| Umetanje papira veličine A6                                 | . 40 |
| Ručno umetanje                                              | . 41 |
| Podešavanje ležišta                                         | . 42 |
| Korišćenje opcija za izlaz papira                           | . 43 |
| Štampanje u (standardnu) izlaznu korpu                      | . 43 |
| Štampanje pravolinijskom putanjom papira (zadnji izlaz)     | . 43 |
|                                                             |      |

### 7 Korišćenje funkcija štampača

| EconoMode  | 46 |
|------------|----|
| Tihi režim | 47 |

### 8 Zadaci štampanja

| Otkazivanje zadatka za štampanje                                  | 50 |
|-------------------------------------------------------------------|----|
| Zaustavljanje zadatka za štampanje pomoću kontrolne table uređaja | 50 |
| Zaustavljanje zadatka za štampanje iz softvera                    | 50 |
| Korišćenje funkcija upravljačkog programa za Windows              | 51 |
| Otvaranje upravljačkog programa za štampač                        | 51 |
| Koristite brza podešavanja                                        | 51 |
| Podešavanje opcija za papir i kvalitet                            | 51 |
| Podešavanje efekata za dokument                                   | 52 |
| Podešavanje opcija za završnu fazu štampanja dokumenta            | 52 |
| Pristup podršci i informacijama o statusu uređaja                 | 54 |
| Podešavanje naprednih opcija za štampanje                         | 55 |
|                                                                   |    |

### 9 Upravljanje štampačem i održavanje

| Štampanje stranica sa informacijama                                   | 58 |
|-----------------------------------------------------------------------|----|
| Probna stranica                                                       | 58 |
| Stranica sa podešavanjima                                             | 58 |
| Stranica sa stanjem potrošnog materijala                              | 58 |
| Upravljanje štampačem sa mrežnom podrškom                             | 59 |
| Ugrađeni Web server                                                   | 59 |
| Otvaranje ugrađenog Web servera                                       | 59 |
| Kartica Information (Informacije)                                     | 59 |
| Kartica "Settings" (Postavke)                                         | 60 |
| Kartica "Networking" (Umrežavanje)                                    | 60 |
| Veze                                                                  | 60 |
| Obezbeđivanje ugrađenog Web servera                                   | 60 |
| Zaključavanje proizvoda                                               | 61 |
| Upravljanje potrošnim materijalom                                     | 62 |
| Trajanje potrošnog materijala                                         | 62 |
| Upravljanje kertridžom za štampanje                                   | 62 |
| Čuvanje kasete s tonerom                                              | 62 |
| Koristite originalne HP kertridže za štampanje                        | 62 |
| Politika kompanije HP u vezi sa kasetama s tonerom drugih proizvođača | 62 |
| Provera porekla kertridža za štampanje                                | 62 |
| Telefon za prijavljivanje lažnih HP proizvoda i Web lokacija          | 62 |
| Zamenjivanje potrošnog materijala i delova                            | 64 |
| Smernice za zamenu potrošnog materijala                               | 64 |
| Ponovno raspoređivanje tonera                                         | 64 |
| Menjanje kertridža za štampanje                                       | 65 |
| Čišćenje uređaja                                                      | 67 |
| Čišćenje područja oko kertridža za štampanje                          | 67 |
| Očistite putanju papira                                               | 68 |
| Čišćenje valjka za uvlačenje papira u Ležištu 1                       | 69 |

|      | Čišćenje valjka za uvlačenje papira u Ležištu 2              | 73  |
|------|--------------------------------------------------------------|-----|
| 10 R | Rešavanje problema                                           |     |
|      | Rešavanje problema                                           | 78  |
|      | Kontrolna lista za rešavanje problema                        |     |
|      | Faktori koji utiču na performanse uređaja                    |     |
|      | Vraćanje fabričkih postavki                                  |     |
|      | Način rada statusnih lampica                                 |     |
|      | Poruke upozorenja o stanju štampača                          | 87  |
|      | Zaqlavljeni papir                                            | 89  |
|      | Najčešći uzroci zaglavljivanja papira                        | 89  |
|      | Položaj zaglavljenog papira                                  | 90  |
|      | Uklanjanje zaglavljenog papira                               | 90  |
|      | Interne oblasti                                              | 90  |
|      | Područje kertridža za štampanje i putanja papira             | 90  |
|      | Ulazna ležišta                                               | 92  |
|      | Ležište 1                                                    | 92  |
|      | Ležište 2                                                    | 93  |
|      | Izlazne korpe                                                | 95  |
|      | Rešavanje problema sa kvalitetom štampe                      | 97  |
|      | Problemi sa kvalitetom štampe koji potiču od papira          | 97  |
|      | Problemi sa kvalitetom štampe koje izaziva okruženje         | 97  |
|      | Problemi sa kvalitetom štampe usled zaglavljivanja           | 97  |
|      | Podešavanje gustine štampanja                                | 97  |
|      | Primeri defekata na slikama                                  | 98  |
|      | Svetao ili izbledeli otisak prilikom štampanja               | 98  |
|      | Mrlje od tonera                                              | 98  |
|      | Isprekidano štampanje                                        | 99  |
|      | Vertikalne linije                                            | 99  |
|      | Siva pozadina                                                | 99  |
|      | Zamrljano štampanje                                          | 99  |
|      | Ispušteni toner                                              | 100 |
|      | Vertikalne smetnje koje se ponavljaju                        | 100 |
|      | Izobličeni znakovi                                           | 100 |
|      | Iskošen tekst                                                | 100 |
|      | Iskrivljeni ili talasasti tekst                              | 101 |
|      | Gužvanje ili nabori                                          | 101 |
|      | Toner oko znakova                                            | 101 |
|      | Rešavanje problema sa performansama                          | 102 |
|      | Reŝavanje problema sa povezivanjem                           | 103 |
|      | Rešavanje problema sa direktnim povezivanjem                 | 103 |
|      | Rešavanje problema sa mrežom                                 |     |
|      | Resavanje uobičajenih problema u operativnom sistemu Windows | 105 |

| Rešavanje uobičajenih problema u operativnom sistemu Macintosh | 106 |
|----------------------------------------------------------------|-----|
| Rešavanje problema u sistemu Linux                             | 109 |

### Dodatak A Potrošni materijal i dodatna oprema

| Naručite delove, dodatnu opremu i pribor     | . 112 |
|----------------------------------------------|-------|
| Naručite direktno od kompanije HP            | . 112 |
| Naručite preko dobavljača usluga ili podrške | . 112 |
| Brojevi delova                               | . 113 |
| Kasete s tonerom                             | . 113 |
| Kablovi i interfejs                          | . 113 |

### Dodatak B Servisiranje i podrška

| zjava o ograničenoj garanciji kompanije Hewlett-Packard 1 | 116 |
|-----------------------------------------------------------|-----|
| zjava o ograničenoj garanciji za kasetu s tonerom1        | 117 |
| Ugovor o licenciranju s krajnjim korisnikom 1             | 118 |
| Garancija za popravke od strane korisnika 1               | 120 |
| Korisnička podrška 1                                      | 121 |
| HP sporazumi o održavanju 1                               | 122 |
| Sporazumi o servisiranju na licu mesta 1                  | 122 |
| Servisiranje na licu mesta sledećeg radnog dana 1         | 122 |
| Nedeljno (količinsko) servisiranje na licu mesta          | 122 |
| Ponovno pakovanje proizvoda 1                             | 122 |
| Produžena garancija 1                                     | 122 |

### Dodatak C Specifikacije

| Fizičke specifikacije          | 124 |
|--------------------------------|-----|
| Potrošnja energije i nivo buke | 125 |
| Radno okruženje                | 126 |

### Dodatak D Informacije o propisima

| FCC propisi                                          | 128 |
|------------------------------------------------------|-----|
| Program proizvoda za upravljanje prirodnim resursima | 129 |
| Zaštita životne sredine                              | 129 |
| Proizvodnja ozona                                    | 129 |
| Potrošnja struje                                     | 129 |
| Potrošnja tonera                                     | 129 |
| Upotreba papira                                      | 129 |
| Plastika                                             | 129 |
| Potrošni materijal za HP LaserJet                    | 129 |
| Uputstva o vraćanju i recikliranju                   | 130 |
| Sjedinjene Američke Države i Portoriko               | 130 |
| Grupno vraćanje (više od jednog kertridža)           | 130 |
| Pojedinačno vraćanje                                 | 130 |
|                                                      |     |

|          | Isporuka                                                                          |
|----------|-----------------------------------------------------------------------------------|
|          | Vraćanje kertridža van SAD                                                        |
|          | Papir                                                                             |
|          | Ograničenja materijala                                                            |
|          | Uklanjanje otpadne opreme od strane korisnika u privatnim domaćinstvima u Evropsk |
|          | uniji                                                                             |
|          | Lista bezbednosnih podataka o materijalima (Material Safety Data Sheet - MSDS)    |
|          | Za više informacija                                                               |
| Deklarad | cija o usklađenosti                                                               |
|          | Deklaracija o usklađenosti                                                        |
| lzjave o | bezbednosti                                                                       |
|          | Bezbednost lasera                                                                 |
|          | Kanadski DOC propisi                                                              |
|          | VCCI izjava (Japan)                                                               |
|          | Izjava o kablu za napajanje (Japan)                                               |
|          | EMI izjava (Korea)                                                                |
|          | Izjava o laserima za Finsku                                                       |
|          | Tabela supstanci (Kina)                                                           |

# 1 Osnovno o uređaju

- Poređenje uređaja
- Funkcije proizvoda
- Vodič kroz uređaj

# Poređenje uređaja

## HP LaserJet P2030 serija modeli

### HP LaserJet P2035 štampač

### CE461A

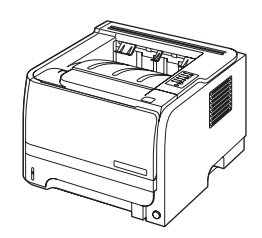

- Štampa do 30 stranica u minuti (ppm) na papiru letter formata i do 30 ppm na papiru veličine A4
- Raspolaže sa 16 megabajta (MB) radne memorije (RAM).
- HP kertridž za štampanje omogućava štampanje do 1.000 stranica
- U ležište 1 staje do 50 listova
- U ležište 2 staje do 250 listova
- Izlazna korpa sa 125 listova okrenutih nadole
- Pravolinijska izlazna putanja
- Hi-Speed USB 2.0 priključak
- Paralelni port

HP LaserJet P2035n štampač

### CE462A

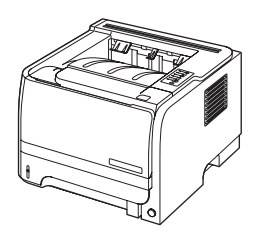

Ima iste karakteristike kao model HP LaserJet P2035, uz sledeće razlike:

- Ugrađena podrška za umrežavanje
- Bez paralelnog porta

# Funkcije proizvoda

| Funkcija                     | Opis |                                                                                                    |  |  |  |  |
|------------------------------|------|----------------------------------------------------------------------------------------------------|--|--|--|--|
| Performanse                  | •    | Procesor na 266 MHz                                                                                                    |  |  |  |  |
| Korisnički interfejs         | •    | Kontrolna tabla sa 2 dugmeta i 6 LED dioda                                                                                                    |  |  |  |  |
|                              | •    | Upravljački programi štampača za Windows® i Macintosh                                                                                                    |  |  |  |  |
|                              | •    | Ugrađeni Web server za pristup podršci i naručivanje potrošnog materijala (samo kod modela<br>koji su povezani unutar interne mreže)                             |  |  |  |  |
| Upravljački program štampača | •    | Upravljački programi štampača zasnovanog na glavnom računarskom sistemu za operativne sisteme Windows i Macintosh isporučuju se na CD-u koji se dobija uz uređaj |  |  |  |  |
|                              | •    | HP UPD PCL 5 upravljački program štampača koji se može preuzeti sa Weba                                                                                          |  |  |  |  |
|                              | •    | XML XPS upravljački program štampača koji se može preuzeti sa Weba                                                                                               |  |  |  |  |
| Rezolucija                   | •    | FastRes 1200 daje kvalitet štampe u rezoluciji od 1200 tačaka po inču (dpi) za brzo, kvalitetno<br>štampanje poslovnih tekstova i grafike                        |  |  |  |  |
|                              | •    | 600 dpi daje najbrže štampanje                                                                                                    |  |  |  |  |
| Fontovi                      | •    | 45 internih skalabilnih fontova                                                                                                    |  |  |  |  |
|                              | •    | U softveru je dostupno 80 ekranskih fontova koji odgovaraju uređajima u formatu TrueType                                                                         |  |  |  |  |
| Povezivanje                  | •    | Hi-Speed USB 2.0 priključak                                                                                                    |  |  |  |  |
|                              | •    | Paralelna veza (samo model HP LaserJet P2035)                                                                                                    |  |  |  |  |
|                              | •    | RJ.45 mrežna veza (samo model HP LaserJet P2035n)                                                                                                    |  |  |  |  |
| Potrošni materijal           | •    | Stranica sa stanjem potrošnog materijala sadrži informacije o nivou tonera, broju odštampanih stranica i približnom broju preostalih stranica.                   |  |  |  |  |
|                              | •    | Uređaj pri instalaciji proverava da li je prisustan originalan HP kertridž za štampanje.                                                                         |  |  |  |  |
|                              | •    | <ul> <li>Integracija sa Web stranicom HP Sure Supply radi omogućavanja lakšeg naručivanja rezer<br/>kertridža</li> </ul>                                         |  |  |  |  |
| Dodatna oprema               | ٠    | HP Jetdirect spoljni server za štampanje                                                                                                    |  |  |  |  |
| Podržani operativni sistemi  | •    | Microsoft <sup>®</sup> Windows <sup>®</sup> 2000, Windows <sup>®</sup> Server 2003, Windows <sup>®</sup> XP i Windows Vista™                                     |  |  |  |  |
|                              | •    | Macintosh OS X V10.3, V10.4, V10.5 i noviji                                                                                                    |  |  |  |  |
|                              | •    | Unix <sup>®</sup>                                                                                                    |  |  |  |  |
|                              | •    | Linux                                                                                                    |  |  |  |  |
| Pristupačnost                | •    | Uputstvo za upotrebu na mreži kompatibilno je s tekstualnim čitačima ekrana.                                                                                     |  |  |  |  |
|                              | •    | Kertridži za štampanje mogu se instalirati i ukloniti jednom rukom.                                                                                              |  |  |  |  |
|                              | •    | Sva vratanca mogu da se otvore jednom rukom.                                                                                                    |  |  |  |  |
|                              | •    | U ležište 1 moguće je umetnuti papir jednom rukom.                                                                                                    |  |  |  |  |

# Vodič kroz uređaj

## Prikaz s prednje strane

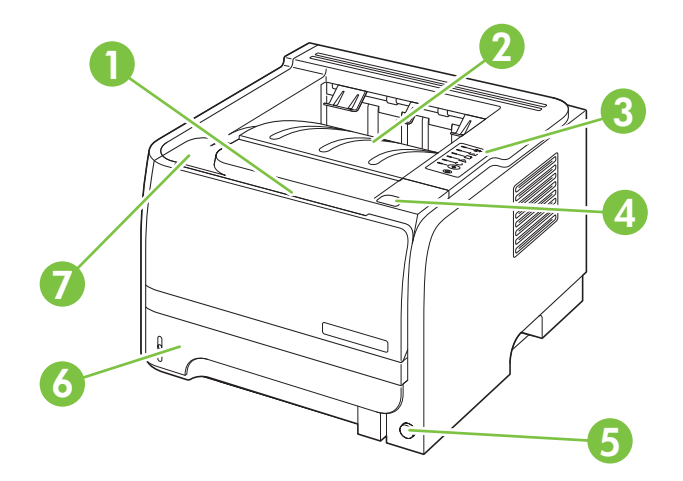

| 1 | Ležište 1 (povucite da biste ga otvorili)               |
|---|---------------------------------------------------------|
| 2 | Gornja izlazna korpa                                    |
| 3 | Kontrolna tabla                                         |
| 4 | Dugme za otvaranje vratanaca sa kertridžem za štampanje |
| 5 | Prekidač za uključivanje/isključivanje                  |
| 6 | Ležište 2                                               |
| 7 | Vratanca za kertridž za štampanje                       |

## Pogled otpozadi

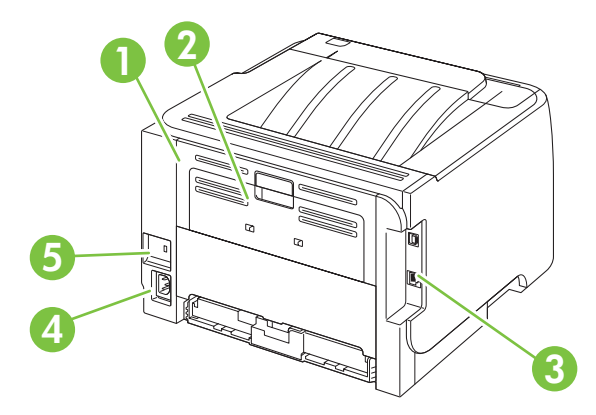

| 1 | Vratanca za otklanjanje problema sa zaglavljivanjem (povucite zelenu ručicu da biste ih otvorili) |
|---|---------------------------------------------------------------------------------------------------|
| 2 | Pravolinijska putanja papira (povucite da biste otvorili)                                         |
| 3 | Portovi interfejsa                                                                                |

| 4 | Priključak za napajanje             |
|---|-------------------------------------|
| 5 | Otvor za bezbednosnu bravu na kablu |

### Portovi interfejsa

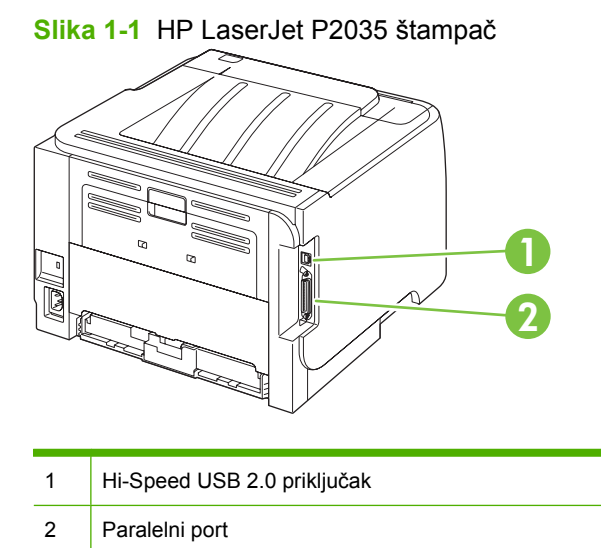

Slika 1-2 HP LaserJet P2035n štampač

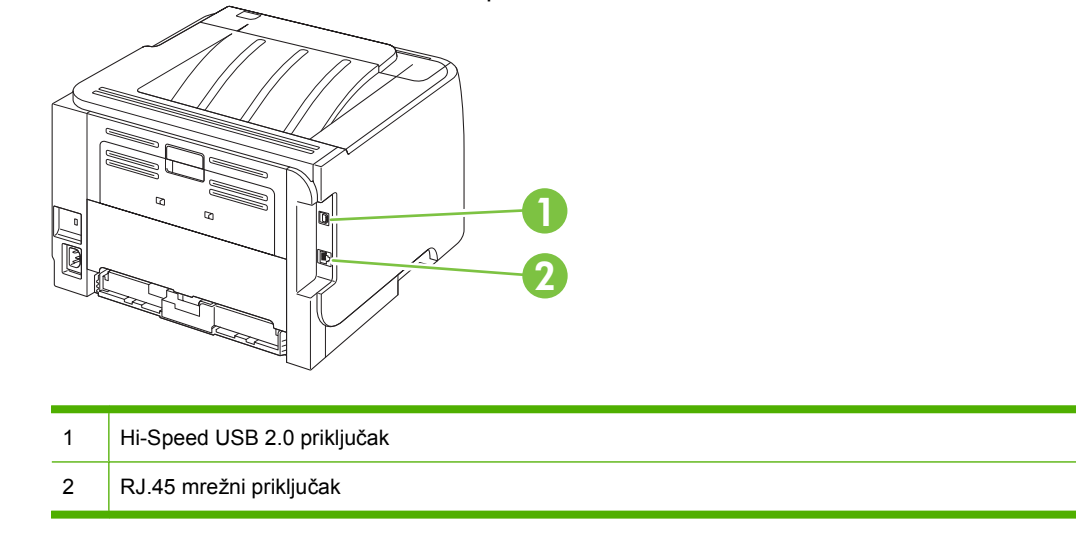

### Položaj nalepnice sa oznakom modela i serijskim brojem

Nalepnica koja sadrži oznaku modela i serijski broj nalazi se na zadnjoj strani uređaja.

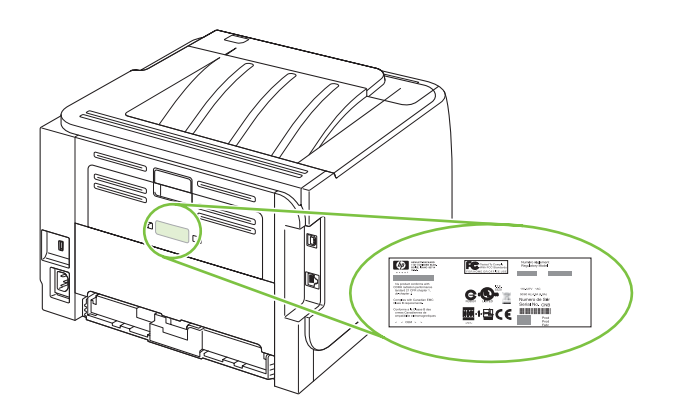

# 2 Kontrolna tabla

Kontrolna tabla štampača ima šest lampica i dva dugmeta. Način rada lampica pokazuje stanje štampača.

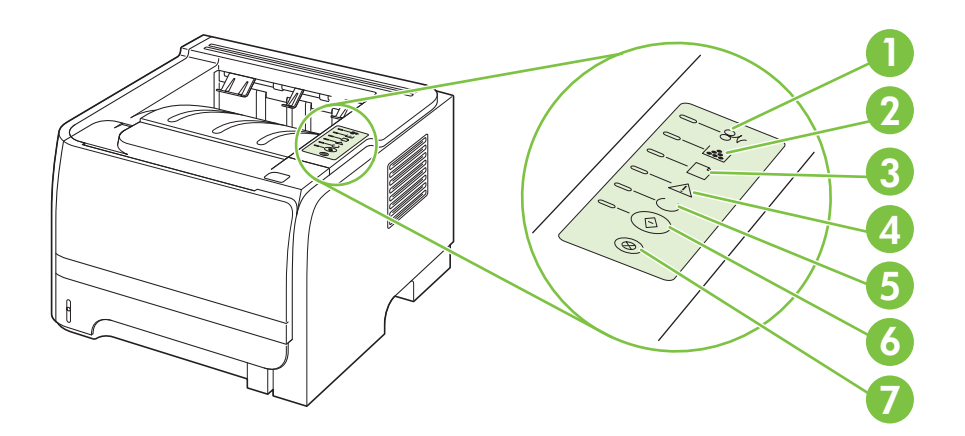

| 1 | Lampica "Zastoj": Ukazuje da je došlo do zaglavljivanja papira u štampaču.                                                                                    |
|---|----------------------------------------------------------------------------------------------------|
| 2 | Lampica "Toner": Kada je količina tonera u kaseti s tonerom pri dnu, lampica "Toner" se pali. Kada je kaseta s tonerom van štampača, lampica "Toner" treperi. |
| 3 | Lampica "Nema papira": Ukazuje da u štampaču nema papira.                                                                                                    |
| 4 | Lampica "Pažnja": Ukazuje da su vratanca kasete s tonerom otvorena ili da postoje druge greške.                                                               |
| 5 | Lampica "Spreman": Ukazuje da je štampač spreman za štampanje.                                                                                                |
| 6 | Dugme i lampica Kreni                                                                                                    |
| 7 | Dugme Otkaži: Da otkažete zadatak štampanja koji je u toku, pritisnite dugme Otkaži.                                                                          |

NAPOMENA: Za opis načina rada lampica pogledajte odeljak <u>Način rada statusnih lampica</u> <u>na stranici 81</u>.

# **3 Softver za Windows**

- Podržane verzije operativnog sistema Windows
- Podržani upravljački programi štampača za Windows
- Prioriteti postavki za štampanje
- Promena postavki upravljačkog programa štampača za operativni sistem Windows
- Uklanjanje softvera za Windows
- Podržani pomoćni programi za Windows
- Podržani mrežni pomoćni programi za Windows
- Softver za druge operativne sisteme

# Podržane verzije operativnog sistema Windows

Štampač podržava sledeće verzije operativnog sistema Windows:

- Windows XP (32-bitni i 64-bitni)
- Windows Server 2003 (32-bitni i 64-bitni)
- Windows 2000
- Windows XP (32-bitni i 64-bitni)

# Podržani upravljački programi štampača za Windows

Ovaj proizvod sadrži upravljački program štampača zasnovanog na glavnom računarskom sistemu.

Upravljački program štampača sadrži Pomoć na mreži sa uputstvima za uobičajene zadatke pri štampanju i opisima dugmadi, polja za potvrdu i padajućih listi koje se nalaze u upravljačkom programu za štampač.

## Prioriteti postavki za štampanje

Koja će promena postavke za štampanje imati prioritet zavisi od toga na kojoj se lokaciji data promena vrši:

- XAPOMENA: Nazivi komandi i dijaloga možda će se razlikovati u zavisnosti od softvera.
  - **Dijalog Page Setup** (Podešavanje stranice): Kliknite na stavku **Page Setup** (Podešavanje stranice) ili na sličnu komandu u meniju **File** (Datoteka) programa u kome radite da biste otvorili ovaj dijalog. Postavke koje ovde izmenite zamenjuju postavke promenjene na nekoj drugoj lokaciji.
  - Dijalog Print (Štampanje): Kliknite na stavku Print (Štampanje), Print Setup (Podešavanje štampača) ili na sličnu komandu u meniju File (Datoteka) programa u kome radite da biste otvorili ovaj dijalog. Postavke koje izmenite u dijalogu Print (Štampanje) nižeg su prioriteta i *ne* zamenjuju promene u dijalogu Page Setup (Podešavanje stranice).
  - Dijalog Printer Properties (Svojstva štampača) (upravljački program štampača): Kliknite na stavku Properties (Svojstva) u dijalogu Print (Štampanje) da biste otvorili upravljački program. Postavke koje izmenite u dijalogu Printer Properties (Svojstva štampača) ne zamenjuju postavke sa bilo koje druge lokacije u softveru štampača.
  - Default printer driver settings (Podrazumevane postavke upravljačkog programa štampača): Podrazumevane postavke upravljačkog programa štampača određuju postavke koje se koriste za sve zadatke za štampanje, osim postavki izmenjenih u dijalogu Page Setup (Podešavanje stranice), Print (Štampanje) ili Printer Properties (Svojstva štampača).

# Promena postavki upravljačkog programa štampača za operativni sistem Windows

| Menjanje postavki svih zadataka za<br>štampanje do zatvaranja programa |                                                                                                  | Menjanje podrazumevanih postavki<br>svih zadataka za štampanje     |                                                                                                    | Menjanje postavki konfiguracije<br>uređaja                         |                                                                                                    |
|------------------------------------------------------------------------|--------------------------------------------------------------------------------------------------|--------------------------------------------------------------------|----------------------------------------------------------------------------------------------------|--------------------------------------------------------------------|----------------------------------------------------------------------------------------------------|
| 1.                                                                     | U meniju <b>File</b> (Datoteka) programa,<br>kliknite na stavku <b>Print</b><br>(Štampanje).     | 1.                                                                 | Windows XP i Windows Server<br>2003 (korišćenje<br>podrazumevanog prikaza Start<br>menija): Kliknite na dugme Start a                                                                                                 | 1.                                                                 | Windows XP i Windows Server<br>2003 (korišćenje<br>podrazumevanog prikaza Start<br>manija): Klikajita na dugma Start a                                                                                                |
| 2.                                                                     | Izaberite upravljački program, a<br>zatim kliknite na stavku<br><b>Propertias</b> (Svojstva) ili | zatim na stavku <b>Printers and</b><br>Faxes (Štampači i faksovi). |                                                                                                    | zatim na stavku <b>Printers and</b><br>Faxes (Štampači i faksovi). |                                                                                                    |
|                                                                        | Preferences (Izbori).                                                                            |                                                                    | ili                                                                                                    |                                                                    | ili                                                                                                    |
| Koraci mogu da se razlikuju; ova<br>procedura je najuobičajenija.      |                                                                                                  |                                                                    | Windows 2000, Windows XP i<br>Windows Server 2003<br>(korišćenje klasičnog prikaza<br>Start menija): Kliknite na dugme<br>Start, kliknite na stavku Settings<br>(Postavke), a zatim na stavku<br>Printers (Štampači). |                                                                    | Windows 2000, Windows XP i<br>Windows Server 2003<br>(korišćenje klasičnog prikaza<br>Start menija): Kliknite na dugme<br>Start, kliknite na stavku Settings<br>(Postavke), a zatim na stavku<br>Printers (Štampači). |
|                                                                        |                                                                                                  |                                                                    | ili                                                                                                    |                                                                    | ili                                                                                                    |
|                                                                        |                                                                                                  |                                                                    | Windows Vista: Kliknite na dugme<br>Start, kliknite na stavku Control<br>Panel (Kontrolna tabla), zatim u<br>kategoriji Hardware and Sound<br>(Hardver i zvuk) kliknite na stavku<br>Printer (Štampač).               |                                                                    | Windows Vista: Kliknite na dugme<br>Start, kliknite na stavku Control<br>Panel (Kontrolna tabla), zatim u<br>kategoriji Hardware and Sound<br>(Hardver i zvuk) kliknite na stavku<br>Printer (Štampač).               |
|                                                                        |                                                                                                  | 2.                                                                 | Kliknite desnim tasterom miša na<br>ikonu upravljačkog programa, a<br>zatim izaberite stavku <b>Printing</b><br><b>Preferences</b> (Izbori pri štampanju).                                                            | 2.                                                                 | Kliknite desnim tasterom miša na<br>ikonu upravljačkog programa, a<br>zatim izaberite stavku <b>Properties</b><br>(Svojstva).                                                                                         |
|                                                                        |                                                                                                  |                                                                    |                                                                                                    | 3.                                                                 | Kliknite na karticu <b>Device</b><br><b>Settings</b> (Postavke uređaja).                                                                                                    |

# Uklanjanje softvera za Windows

- 1. Kliknite na meni Start (Start), zatim kliknite na stavku All Programs (Svi programi).
- 2. Kliknite na HP, a zatim na ime štampača.
- **3.** Izaberite opciju da deinstalirate uređaj, a zatim sledite uputstva na ekranu kako biste uklonili softver.

# Podržani pomoćni programi za Windows

### Softver za upozorenja o stanju štampača

Softver za upozorenja o stanju štampača pruža informacije o trenutnom stanju proizvoda.

Softver takođe omogućava iskačuća upozorenja prilikom određenih dešavanja, kao što su prazna fioka ili problem sa proizvodom. Upozorenje uključuje i informacije kako da se problem reši.

# Podržani mrežni pomoćni programi za Windows

### Ugrađeni Web server

Uređaj je opremljen ugrađenim Web serverom, koji pruža pristup informacijama o uređaju i aktivnostima na mreži. Ove informacije se pojavljuju u Web pregledaču, kao što je Microsoft Internet Explorer, Netscape Navigator, Apple Safari ili Firefox.

Ugrađeni Web server se nalazi na uređaju. Ne učitava se na mrežni server.

Ugrađeni Web server obezbeđuje interfejs prema uređaju koji može da koristi svako ko ima računar povezan na mrežu i standardni Web pregledač. Na ugrađenom Web serveru nije instaliran ni jedan specijalan softver, ali morate da imate podržan Web pregledač na računaru. Da biste dobili pristup ugrađenom Web serveru, unesite IP adresu uređaja u redu za adresu Web pregledača. (Odštampajte konfiguracionu stranicu da biste pronašli IP adresu. Za više informacija o štampanju konfiguracione stranice, pogledajte <u>Štampanje stranica sa informacijama na stranici 58</u>.)

Za potpuno objašnjenje svih funkcija i funkcionalnosti ugrađenog Web servera, pogledajte <u>Ugrađeni</u> <u>Web server na stranici 59</u>.

# Softver za druge operativne sisteme

| OS    | Softver                                                                             |  |  |  |  |  |
|-------|-------------------------------------------------------------------------------------|--|--|--|--|--|
| UNIX  | Da biste preuzeli HP UNIX model skripte, pratite sledeće korake.                    |  |  |  |  |  |
|       | 1. Posetite <u>www.hp.com</u> i kliknite na <b>Software &amp; Driver Download</b> . |  |  |  |  |  |
|       | 2. Unesite ime proizvodau polje za ime proizvoda.                                   |  |  |  |  |  |
|       | 3. Na listi operativnih sistema, izaberite UNIX.                                    |  |  |  |  |  |
|       | 4. Preuzmite odgovarajuću datoteku ili više njih.                                   |  |  |  |  |  |
| Linux | Za više informacija, idite na <u>www.hp.com/go/linuxprinting</u> .                  |  |  |  |  |  |

# 4 Korišćenje štampača na Macintosh računarima

- Softver za Macintosh
- Korišćenje funkcija upravljačkog programa za Macintosh

## Softver za Macintosh

### Podržani operativni sistemi za Macintosh

Ovaj uređaj podržava sledeće Macintosh operativne sisteme:

- Mac OS X V10.3, V10.4, V10.5 i novije verzije
- NAPOMENA: Za Mac OS X v10.4 i novije verzije, podržani su Mac računari sa procesorima PPC i Intel® Core™.

### Promena postavki upravljačkog programa štampača za operativni sistem Macintosh

| Menjanje postavki svih zadataka za<br>štampanje do zatvaranja programa |                                                                                  | Menjanje podrazumevanih postavki<br>svih zadataka za štampanje                                                                                                    |                                                                                                    | Menjanje postavki konfiguracije<br>uređaja |                                                                                                    |
|------------------------------------------------------------------------|----------------------------------------------------------------------------------|----------------------------------------------------------------------------------------------------|----------------------------------------------------------------------------------------------------|--------------------------------------------|----------------------------------------------------------------------------------------------------|
| 1.                                                                     | U meniju <b>File</b> (Datoteka), kliknite na<br>stavku <b>Print</b> (Štampanje). | 1.                                                                                                    | U meniju <b>File</b> (Datoteka), kliknite na<br>stavku <b>Print</b> (Štampanje).                                          | Ma                                         | c OS X V10.3 ili Mac OS X V10.4                                                                                                    |
| 2.                                                                     | Promenite željene postavke u<br>raznim menijima.                                 | <ul> <li>a željene postavke u enijima.</li> <li>2. Promenite željene postavke u raznim menijima.</li> <li>3. U meniju Presets (Unapred podešene vrednosti) kliknite na stavku Save as (Sačuvaj kao) i upešite naziv za unapred podešenu.</li> </ul> |                                                                                                    | 1.                                         | U meniju Apple kliknite na dugme<br>System Preferences (Sistemski<br>izbori), a zatim kliknite na stavku<br>Print & Fax (Štampač i faks).                   |
|                                                                        |                                                                                  |                                                                                                    |                                                                                                    | 2.                                         | Kliknite na stavku <b>Printer Setup</b><br>(Podešavanje štampača).                                                                                          |
|                                                                        |                                                                                  | ~                                                                                                    | vrednost.                                                                                                    | 3.                                         | Kliknite na meni <b>Installable</b><br><b>Options</b> (Instalacione opcije).                                                                                |
|                                                                        |                                                                                  | Ove<br>Pre<br>kori                                                                                                    | Dve postavke se čuvaju u meniju<br><b>Presets</b> (Početne postavke). Da biste<br>coristili pove postavke, potrebno io do |                                            | c OS X V10.5                                                                                                    |
|                                                                        |                                                                                  | izaberete sačuvanu opciju za početnu<br>postavku svaki put kada otvorite program<br>i štampate.                                                                                                    |                                                                                                    | 1.                                         | U meniju Apple kliknite na dugme<br><b>System Preferences</b> (Sistemski<br>izbori), a zatim kliknite na stavku<br><b>Print &amp; Fax</b> (Štampač i faks). |
|                                                                        |                                                                                  |                                                                                                    |                                                                                                    | 2.                                         | Kliknite na stavku <b>Options &amp;</b><br><b>Supplies</b> (Opcije i potrošni<br>materijal).                                                                |
|                                                                        |                                                                                  |                                                                                                    |                                                                                                    | 3.                                         | Kliknite na meni <b>Driver</b> (Upravljački<br>program).                                                                                                    |
|                                                                        |                                                                                  |                                                                                                    |                                                                                                    | 4.                                         | Izaberite upravljački program sa<br>liste, zatim podesite instalirane<br>opcije.                                                                            |

### Softver za Macintosh računare

### **HP** Printer Utility

Koristite program HP Printer Utility da biste podesili funkcije uređaja koje nisu dostupne u upravljačkom programu štampača.

Program HP Printer Utility možete koristiti kada je uređaj povezan USB kablom ili kada je povezan na mrežu zasnovanu na TCP/IP protokolu.

### Otvaranje aplikacije HP Printer Utility

| Mac OS X V10.3 ili Mac OS X V10.4 | 1. | Otvorite aplikaciju Finder (Pretraživač), kliknite na stavku <b>Applications</b> , kliknite <b>Utilities</b> (Aplikacije), zatim dvaput kliknite na stavku <b>Printer Setup Utility</b> (Uslužni program za podešavanje štampača). |
|-----------------------------------|----|----------------------------------------------------------------------------------------------------|
|                                   | 2. | Izaberite uređaj koji želite da konfigurišete, zatim kliknite na stavku <b>Utility</b><br>(Pomoćni program).                                                                                                    |
| Mac OS X V10.5                    | 1. | U meniju <b>Printer</b> (Štampač) kliknite na stavku <b>Printer Utility</b> .                                                                                                    |
|                                   |    | ili                                                                                                    |
|                                   |    | U meniju <b>Print Queue</b> (Redosled štampanja) kliknite na ikonu <b>Utility</b> (Pomoćni<br>program).                                                                                                    |

### Podržani pomoćni programi za Macintosh

### Ugrađeni Web server

Uređaj je opremljen ugrađenim Web serverom, koji pruža pristup informacijama o uređaju i aktivnostima na mreži. Ove informacije se pojavljuju u Web pregledaču, kao što je Microsoft Internet Explorer, Netscape Navigator, Apple Safari ili Firefox.

Ugrađeni Web server se nalazi na uređaju. Ne učitava se na mrežni server.

Ugrađeni Web server obezbeđuje interfejs prema uređaju koji može da koristi svako ko ima računar povezan na mrežu i standardni Web pregledač. Na ugrađenom Web serveru nije instaliran ni jedan specijalan softver, ali morate da imate podržan Web pregledač na računaru. Da biste dobili pristup ugrađenom Web serveru, unesite IP adresu uređaja u redu za adresu Web pregledača. (Odštampajte konfiguracionu stranicu da biste pronašli IP adresu. Za više informacija o štampanju konfiguracione stranice, pogledajte <u>Štampanje stranica sa informacijama na stranici 58</u>.)

Za potpuno objašnjenje svih funkcija i funkcionalnosti ugrađenog Web servera, pogledajte <u>Ugrađeni</u> <u>Web server na stranici 59</u>.

# Korišćenje funkcija upravljačkog programa za Macintosh

### Štampanje

### Kreiranje i upotreba unapred podešenih postavki za štampanje u operativnom sistemu Macintosh

Koristite unapred podešene postavke za štampanje da biste sačuvali trenutne postavke upravljačkog programa štampača za ponovnu upotrebu.

### Kreiranje unapred podešenih postavki za štampanje

- 1. U meniju File (Datoteka), kliknite na stavku Print (Štampanje).
- 2. Izaberite upravljački program.
- 3. Izaberite postavke za štampanje.
- 4. U okviru **Presets** (Unapred podešene postavke) kliknite na stavku **Save As...** (Sačuvaj kao...) i unesite naziv za unapred podešenu postavku.
- 5. Kliknite na dugme **OK**.

### Korišćenje unapred podešenih postavki za štampanje

- 1. U meniju File (Datoteka), kliknite na stavku Print (Štampanje).
- 2. Izaberite upravljački program.
- 3. U okviru **Presets** (Unapred podešene postavke), izaberite željenu postavku za štampanje.
- NAPOMENA: Da biste koristili podrazumevane postavke upravljačkog programa štampača, izaberite opciju Standard (Standardno).

### Promena veličine dokumenta ili štampanje na prilagođenoj veličini papira

Možete da promenite razmeru dokumenta da stane na različitu veličinu papira.

- 1. U meniju **File** (Datoteka), kliknite na stavku **Print** (Štampanje).
- 2. Otvorite meni Paper Handling (Rukovanje papirom).
- U polju Destination Paper Size (Veličina papira na odredištu) izaberite stavku Scale to fit paper size (Promeni razmeru dokumenta da stane na veličinu papira), a zatim izaberite veličinu iz padajuće liste.
- 4. Ako želite da koristite samo papir koji je manji od dokumenta, izaberite stavku Scale down only (Samo smanji razmeru dokumenta).

### Stampanje naslovne stranice

Možete odvojeno da odštampate naslovnu stranicu za dokument koja sadrži poruku (kao što je "Poverljivo").

- 1. U meniju File (Datoteka), kliknite na stavku Print (Štampanje).
- 2. Izaberite upravljački program.

- 3. Otvorite meni **Cover Page** (Naslovna stranica), zatim izaberite da li želite da se naslovna stranica štampa **Before Document** (Pre dokumenta) ili **After Document** (Posle dokumenta).
- 4. U meniju **Cover Page Type** (Tip naslovne stranice) izaberite poruku koju želite da odštampate na naslovnoj stranici.
- NAPOMENA: Da biste odštampali praznu naslovnu stranicu, izaberite stavku Standard (Standardno) kao vrednost stavke Cover Page Type (Tip naslovne stranice).

### Korišćenje vodenih žigova

Vodeni žig je obaveštenje, kao što je "Poverljivo", koje se štampa u pozadini svake stranice dokumenta.

- 1. U meniju File (Datoteka), kliknite na stavku Print (Štampanje).
- 2. Otvorite meni Watermarks (Vodeni žigovi).
- Pored stavke Mode (Režim), izaberite tip vodenog žiga koji želite da koristite. Izaberite stavku Watermark (Vodeni žig) da biste odštampali poluprovidnu poruku. Izaberite stavku Overlay (Prekrivka) da odštampate poruku koja nije transparentna.
- 4. Pored stavke **Pages** (Stranice) izaberite da li da se vodeni žig štampa na svim stranicama ili samo na prvoj.
- 5. Pored stavke **Text** (Tekst) izaberite jednu od standardnih poruka ili izaberite stavku **Custom** (Prilagođeno) i unesite novu poruku u polje.
- 6. Izaberite opcije za preostale postavke.

### Štampanje više stranica na jednom listu papira u operativnom sistemu za Macintosh

Možete da odštampate više od jedne stranice na jednom listu papira. Ova funkcija pruža ekonomičan način za štampanje stranica sa radnim verzijama.

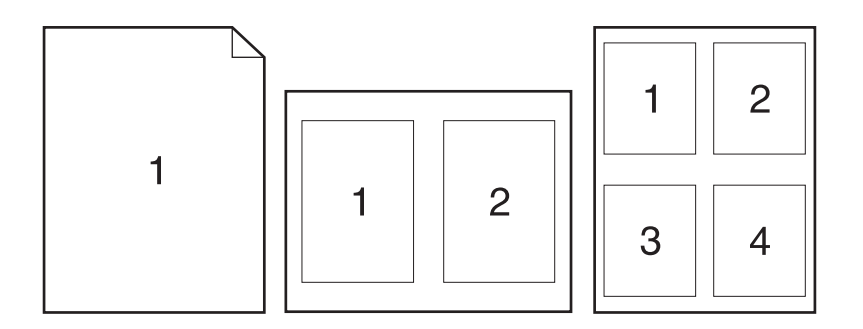

- 1. U meniju File (Datoteka), kliknite na stavku Print (Štampanje).
- 2. Izaberite upravljački program.
- 3. Otvorite meni Layout (Raspored).
- 4. Pored stavke **Pages per Sheet** (Stranica na listu) izaberite broj stranica koji želite da odštampate na svakom listu (1, 2, 4, 6, 9 ili 16).

- 5. Pored stavke Layout Direction (Smer rasporedivanja) izaberite raspored i položaj stranica na listu.
- 6. Pored stavke **Borders** (lvice) izaberite tip ivice koja treba da se štampa oko svake stranice na listu.

### Štampanje na obe strane papira (dvostrano štampanje)

### Štampanje sa obe strane, ručno

- 1. Umetnite dovoljno papira u jedno od ležišta za papir da biste snabdeli zadatak za štampanje. Ako umećete poseban tip papira kao što je memorandum, umetnite ga na sledeći način:
  - Za ležište 1, umetnite papir sa memorandumom okrenut nagore tako da gornja ivica najpre uđe u uređaj.
  - Za sva ostala ležišta, papir sa memorandumom umetnite tako da bude okrenut nadole, a gornja ivica sa prednje strane ležišta.
- 2. U meniju File (Datoteka), kliknite na stavku Print (Štampanje).
- 3. U meniju **Finishing** (Fina obrada), izaberite opciju **Manually Print on 2nd Side** (Ručno štampanje na drugoj strani).
- 4. Kliknite Print (Štampaj). Sledite uputstvo koje će se pojaviti u iskačućem prozoru na ekranu računara pre nego što odštampane papire sa izlaza premestite u ležište 1 kako bi bila odštampana druga polovina stranica.
- 5. Dođite do uređaja i uklonite sve prazne papire iz ležišta 1.
- 6. Umetnite odštampane papire u ležište 1 tako da budu okrenuti nagore i da im gornja ivica najpre uđe u uređaj. Drugu stranu *morate* da štampate iz ležišta 1.
- 7. Ako se od vas to zatraži, za nastavak štampanja pritisnite odgovarajuće dugme na kontrolnoj tabli.

### Korišćenje menija Services (Usluge)

Ako je proizvod povezan na mrežu, koristite karticu **Services** (Usluge) da dobijete informacije o proizvodu i statusu potrošnog materijala.

- 1. U meniju File (Datoteka), kliknite na stavku Print (Štampanje).
- 2. Otvorite meni Services (Usluge).
- 3. Da biste otvorili ugrađeni Web server i obavili zadatak u vezi sa održavanjem, uradite sledeće:
  - a. Izaberite stavku Device Maintenance (Održavanje uređaja).
  - b. Izaberite zadatak sa padajuće liste.
  - c. Kliknite na dugme Launch (Pokreni).
- 4. Da biste posetili različite Web lokacije sa podrškom za ovaj uređaj, uradite sledeće:
  - a. Izaberite stavku Services on the Web (Usluge na Webu).
  - **b.** Izaberite stavku **Internet Services** (Internet usluge), zatim izaberite željenu opciju sa padajuće liste.
  - c. Kliknite na dugme Go! (Idi!).

# 5 Povezivanje

- USB i paralelni priključci
- <u>Mrežna podešavanja</u>

# USB i paralelni priključci

- 1. Stavite CD za instaliranje softvera u CD-ROM jedinicu računara.
- 2. Ako se instalacioni program ne pokrene automatski, pretražite sadržaj CD-a i pokrenite datoteku SETUP.EXE.
- 3. Pratite uputstva na ekranu.
- NAPOMENA: Tokom instalacije pojaviće se poruka sa zahtevom da se priključi paralelni ili USB kabl.

Slika 5-1 Paralelni priključak

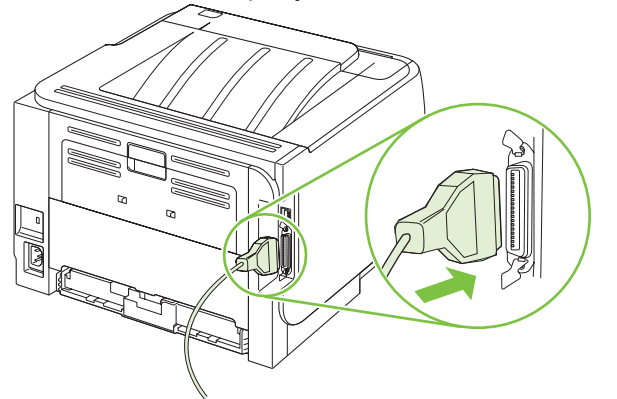

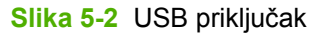

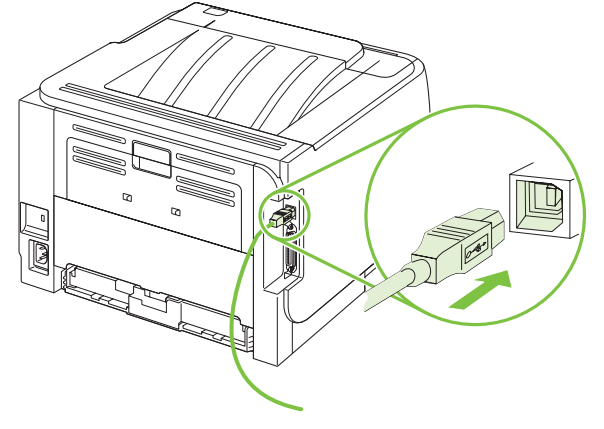
# Mrežna podešavanja

Možda ćete morati da podesite određene mrežne parametre na uređaju. Ove parametre možete podesiti iz ugrađenog Web servera. Pogledajte <u>Ugrađeni Web server na stranici 59</u>.

### Podržani protokoli mreže

Uređaj podržava TCP/IP protokol mreže. To je protokol mreže koji se najviše i najčešće koristi. Brojne usluge mreže koriste ovaj protokol. Ovaj uređaj takođe podržava protokol IPv4 i IPv6. Navedene tabele prikazuju usluge/protokole mreže koje uređaj podržava.

#### Tabela 5-1 Štampanje

| Naziv usluge                            | Opis             |
|-----------------------------------------|------------------|
| port9100 (Direct Mode) (Direktni režim) | Usluga štampanja |
| Line printer daemon (LPD)               | Usluga štampanja |

#### Tabela 5-2 Network product discovery (Pronalaženje uređaja preko mreže)

| Naziv usluge                                                                      | Opis                                                                                                    |
|-----------------------------------------------------------------------------------|----------------------------------------------------------------------------------------------------|
| SLP (Service Location Protocol)                                                   | Device Discovery Protocol koristi se za pomoć u pronalaženju<br>i podešavanju mrežnih uređaja. Uglavnom ga koriste programi<br>zasnovani na Microsoft sistemu.       |
| mDNS (multicast Domain Name Service - poznat i kao<br>"Rendezvous" ili "Bonjour") | Device Discovery Protocol koristi se za pomoć u pronalaženju<br>i podešavanju mrežnih uređaja. Uglavnom ga koriste programi<br>zasnovani na sistemu Apple Macintosh. |

#### Tabela 5-3 Poruke i upravljanje

| Naziv usluge                              | Opis                                                                                                    |
|-------------------------------------------|----------------------------------------------------------------------------------------------------|
| HTTP (hypertext transfer protocol)        | Omogućava komunikaciju Web pregledača sa ugrađenim Web<br>serverom.                                                                              |
| EWS (ugrađeni Web server)                 | Omogućava korisniku da upravlja uređajem preko Web<br>pregledača.                                                                                |
| SNMP (simple network management protocol) | Mrežni programi ovaj protokol koriste za upravljanje uređajem.<br>Podržani su: SNMP V1, V2 i standardni MIB-II (Management<br>Information Base). |

#### Tabela 5-4 IP adresa

| Naziv usluge                               | Opis                                                                                                    |
|--------------------------------------------|----------------------------------------------------------------------------------------------------|
| DHCP (dynamic host configuration protocol) | Za automatsko dodeljivanje IP adrese. DHCP server uređaju<br>daje IP adresu. Nije potrebno da korisnik obavi neku radnju da<br>bi uređaj od DHCP servera dobio IP adresu. |

#### Tabela 5-4 IP adresa (nastavljeno)

| Naziv usluge               | Opis                                                                                                    |
|----------------------------|----------------------------------------------------------------------------------------------------|
| BOOTP (bootstrap protocol) | Za automatsko dodeljivanje IP adrese. BOOTP server uređaju<br>daje IP adresu. Da bi uređaj dobio adresu od BOOTP servera,<br>potrebno je da administrator na taj server unese adresu za<br>MAC hardver uređaja. |
| Auto IP                    | Za automatsko dodeljivanje IP adrese. Ako ne postoje ne<br>DHCP ni BOOTP server, ova usluga omogućava prizvodu da<br>kreira jedinstvenu IP adresu.                                                              |

### Instaliranje uređaja u mrežu

Pri ovom podešavanju uređaj je direktno povezan u mrežu i može se podesiti tako da svim računarima u mreži dozvoljava direktno štampanje preko uređaja.

- 1. Pre uključivanja uređaja direktno ga umrežite tako što ćete u priključak za mrežu na uređaju da umetnete mrežni kabl.
- Uključite uređaj, sačekajte 2 minuta, zatim pomoću kontrolne table odštampajte stranicu sa konfiguracijom.
- NAPOMENA: Pre prelaska na sledeći korak, obavezno proverite da li se na stranici sa konfiguracijom nalazi IP adresa. Ako na stranici sa konfiguracijom nema IP adrese, ponovo je odštampajte.
- Umetnite CD uređaja u računar. Ako se instalator softvera ne pokrene, idite na datoteku setup.exe na CD disku i dvaput kliknite na nju.
- 4. Pratite uputstva iz instalatora.
- NAPOMENA: Kada instalator zatraži adresu mreže, unesite IP adresu sa stranice sa konfiguracijom koju ste odštampali pre pokretanja programa za instalaciju ili uređaj pronađite u mreži.
- 5. Sačekajte da se instalacija završi.

### Podešavanje mrežnog uređaja

#### Pregled i promena mrežnih postavki

Za pregled ili promenu postavki IP adrese možete koristiti ugrađeni Web server.

- 1. Odštampajte stranicu sa konfiguracijom i pronađite IP adresu.
  - Ukoliko koristite IPv4, IP adresa sastoji se samo od brojeva. Njen format je:

xx.xx.xx.xxx

• Ukoliko koristite IPv6, IP je heksadecimalna kombinacija znakova i brojeva. Njen format je:

- 2. Upišite IP adresu u polje za adresu Web pregledača da biste otvorili ugrađeni Web server.
- 3. Kliknite na karticu **Networking** (Umrežavanje) da biste dobili podatke o mreži. Po potrebi možete promeniti postavke.

#### Postavljanje ili promena mrežne lozinke

Pomoću ugrađenog Web servera postavite mrežnu lozinku ili promenite postojeću lozinku.

- 1. Otvorite ugrađeni Web server i kliknite na karticu Networking (Umrežavanje).
- 2. U oknu sa leve strane, kliknite na dugme Password (Lozinka).
- NAPOMENA: Ukoliko lozinka već postoji, od vas će biti zatraženo da je upišete. Unesite lozinku, zatim kliknite na dugme Apply (Primeni).
- 3. U području za stavku Device Password (Lozinka uređaja), novu lozinku unesite u polje Password (Lozinka) i polje Confirm Password (Potvrdi lozinku).
- 4. U donjem delu prozora kliknite na dugme Apply (Primeni) da biste sačuvali lozinku.

#### **IP** adresa

IP adresa uređaja može se postaviti ručno ili se može podesiti automatski preko usluga DHCP, BootP ili AutoIP.

Da biste ručno promenili IP adresu, poslužite se karticom **Networking** (Umrežavanje) na ugrađenom Web serveru.

#### Postavka Link speed (Brzina veze)

Poslužite se karticom **Networking** (Umrežavanje) na ugrađenom Web serveru kako biste podesili brzinu veze ukoliko je to potrebno.

Neodgovarajuće izmene u postavci brzine veze mogu sprečiti komunikaciju uređaja sa drugim mrežnim uređajima. U većini slučajeva, uređaj treba ostaviti u režimu Automatic (Automatski). Izmene mogu prouzrokovati hardverski reset uređaja. Izmene se mogu unositi samo kada uređaj ne radi.

# 6 Papir i mediji za štampanje

- Korišćenje papira i medija za štampanje
- Podržane veličine papira i medija za štampanje
- Prilagođena veličina papira
- Podržane vrste papira i medija za štampanje
- Kapacitet ležišta i polica
- <u>Smernice za specijalne vrste papira ili medije za štampanje</u>
- <u>Umetanje papira u ležišta</u>
- <u>Podešavanje ležišta</u>
- Korišćenje opcija za izlaz papira

# Korišćenje papira i medija za štampanje

Ovaj proizvod podržava različite vrste papira i drugih medija za štampanje u skladu sa smernicama u ovom uputstvu za upotrebu. Papir ili mediji za štampanje koji nisu u skladu sa smernicama mogu izazvati sledeće probleme:

- Loš kvalitet štampanja
- Često zaglavljivanje
- Prerano habanje proizvoda koje zahteva popravku

Za najbolje rezultate, koristite samo papir kompanije HP i medije za štampanje namenjene za laserske štampače ili višekratnu upotrebu. Nemojte da koristite papir ili medije namenjene za inkjet štampače. Kompanija Hewlett-Packard ne preporučuje upotrebu medija drugih proizvođača jer ne može da kontroliše njihov kvalitet.

Moguće je da papir ispuni sve smernice u ovom uputstvu za upotrebu, a da ipak ne budete zadovoljni rezultatima. To može biti rezultat neispravnog rukovanja, neprihvatljive temperature i/ili nivoa vlažnosti ili drugih promenljivih uslova nad kojima kompanija Hewlett-Packard nema nikakvu kontrolu.

△ OPREZ: Upotreba papira ili medija za štampanje koji ne ispunjavaju specifikacije kompanije Hewlett-Packard može izazvati probleme sa proizvodom koji zahtevaju popravku. Tu popravku ne pokriva garancija ili sporazum o servisiranju kompanije Hewlett-Packard.

# Podržane veličine papira i medija za štampanje

Ovaj uređaj podržava veći broj različitih veličina papira i prilagođava se različitim medijima za štampanje.

#### NAPOMENA: Kako biste postigli najbolje rezultate, pre štampanja u upravljačkom programu štampača izaberite ispravnu veličinu i vrstu papira.

#### Tabela 6-1 Podržane veličine papira i medija za štampanje Veličine i dimenzije Ležište 1 Ležište za papir 2 $\checkmark$ Letter $\checkmark$ 216 x 279 mm Legal 216 x 356 mm A4 $\checkmark$ 210 x 297 mm Α5 148 x 210 mm A6 105 x 148 mm (4,1 x 5,8 inča) B5 (JIS) 182 x 257 mm Executive $\checkmark$ 184 x 267 mm Razglednica (JIS) 100 x 148 mm Dvostruka razglednica (JIS) 148 x 200 mm 16K 184 x 260 mm 16K 195 x 270 mm 16K 197 x 273 mm $\checkmark$ 8,5 x 13 216 x 330 mm Koverta Commercial #10 105 x 241 mm Koverta B5 ISO $\sim$

#### Tabela 6-1 Podržane veličine papira i medija za štampanje (nastavljeno)

| Veličine i dimenzije                 | Ležište 1    | Ležište za papir 2 |
|--------------------------------------|--------------|--------------------|
| 176 x 250 mm                         |              |                    |
| Koverta C5 ISO                       | $\checkmark$ |                    |
| 162 x 229 mm                         |              |                    |
| Koverta DL ISO                       | $\checkmark$ |                    |
| 110 x 220 mm                         |              |                    |
| Koverta Monarch                      | $\checkmark$ |                    |
| 98 x 191 mm                          |              |                    |
| Korisnički definisano                | $\checkmark$ |                    |
| od 76 x 127 mm do 216 x 356 mm       |              |                    |
| (od 3,0 x 5,0 inča do 8,5 x 14 inča) |              |                    |

# Prilagođena veličina papira

Ovaj proizvod podržava različite prilagođene veličine papira. Podržane prilagođene veličine papira su veličine koje su u granicama smernica za minimalne i maksimalne veličine za proizvod, ali nisu navedene u tabeli za podržane veličine papira. Kada koristite podržanu prilagođenu veličinu, precizirajte je u drajveru za štampanje, a zatim umetnite papir u fioku za papir koja podržava prilagođene veličine.

# Podržane vrste papira i medija za štampanje

Za potpunu listu specifičnih papira marke HP koje ovaj štampač podržava, posetite stranicu <u>www.hp.com/support/ljp2030series</u>.

| Vrsta papira (upravljački program štampača) | Ležište 1    | Ležište 2    |
|---------------------------------------------|--------------|--------------|
| Običan papir                                | $\checkmark$ | $\checkmark$ |
| Lagan 60–74 g/m <sup>2</sup>                | $\checkmark$ | $\checkmark$ |
| Srednje težine (96–110 g/m²)                | $\checkmark$ | $\checkmark$ |
| Težak (111–130 g/m²)                        | $\checkmark$ | $\checkmark$ |
| Vrlo težak (131–175 g/m²)                   | $\checkmark$ |              |
| Folija                                      | $\checkmark$ | $\checkmark$ |
| Nalepnice                                   | $\checkmark$ |              |
| Memorandum                                  | $\checkmark$ | $\checkmark$ |
| Odštampani papir                            | $\checkmark$ | $\checkmark$ |
| Perforirani papir                           | $\checkmark$ | $\checkmark$ |
| Воја                                        | $\checkmark$ | $\checkmark$ |
| Нгарач                                      | $\checkmark$ | $\checkmark$ |
| Čvrst                                       | $\checkmark$ | $\checkmark$ |
| Reciklirani                                 | $\checkmark$ | $\checkmark$ |
| Koverta                                     | $\checkmark$ |              |
| HP višenamenski papir                       | $\checkmark$ | $\checkmark$ |
| HP kancelarijski papir                      | $\checkmark$ | ¥            |
| HP LaserJet papir                           | $\checkmark$ | $\checkmark$ |
| HP Premium Choice LaserJet papir            | ×            | ¥            |

| Ležište ili korpa         | Paper type (Tip papira) | Specifikacije                                             | Količina                                                                 |
|---------------------------|-------------------------|-----------------------------------------------------------|--------------------------------------------------------------------------|
| Ležište 1                 | Papir                   | Opseg:                                                    | Maksimalna visina naslaganog<br>papira: 5 mm                             |
|                           |                         | 60 g/m <sup>2</sup> čvrsti do 200 g/m <sup>2</sup> čvrsti | Ekvivalentno količini od 50 listova                                      |
|                           |                         |                                                           | 75 g/m² čvrstog papira                                                   |
|                           | Koverte                 | Manje od 60 g/m² čvrstog do 90<br>g/m² čvrstog            | Do 10 koverata                                                           |
|                           | Nalepnice               | Najveća debljina 0,23 mm                                  | Maksimalna visina naslaganog<br>papira: 5 mm                             |
|                           | Folije                  | Najmanja debljina 0,13 mm                                 | Maksimalna visina naslaganog<br>papira: 5 mm                             |
| Ležište 2                 | Papir                   | Opseg:                                                    | Ekvivalentno količini od 250<br>listova 75 g/m² čvrstog papira           |
|                           |                         | 60 g/m <sup>2</sup> čvrsti do 135 g/m <sup>2</sup> čvrsti | listova 75 g/m cvistog papira                                            |
|                           |                         |                                                           | Maksimalna visina naslaganog<br>papira veličine A6: 15 mm (0,59<br>inča) |
|                           | Folije                  | Najmanja debljina 0,13 mm                                 | Maksimalna visina naslaganog<br>papira: 26 mm                            |
| Standardna polica na vrhu | Papir                   |                                                           | Do 125 listova 75 g/m² čvrstog papira                                    |

# Kapacitet ležišta i polica

# Smernice za specijalne vrste papira ili medije za štampanje

Ovaj proizvod podržava štampanje na specijalnom mediju. Koristite sledeće smernice da biste dobili zadovoljavajuće rezultate. Kada koristite specijalne vrste papira ili medija za štampanje, proverite da li ste podesili tip i veličinu u drajveru štampača da biste dobili najbolje rezultate štampanja.

△ OPREZ: HP LaserJet štampači koriste mehanizme za topljenje i to tako što u veoma malim tačkama fiksiraju suve čestice tonera za papir. HP papir za laserske štampače je tako napravljen da podnosi izuzetno visoke temperature. Papir za inkjet štampače nije namenjen da se koristi za ovu tehnologiju i može da ošteti štampač.

| Vrsta medija                       | Dozvoljeno                                                                                                    | Nije dozvoljeno                                                                                                    |
|------------------------------------|----------------------------------------------------------------------------------------------------|----------------------------------------------------------------------------------------------------|
| Koverte                            | <ul> <li>Čuvajte koverte u ravnom položaju.</li> <li>Koristite koverte čiji rub se prostire<br/>sve do ugla koverte.</li> <li>Koristite lepljive trake koje su<br/>odobrene za korišćenje za laserske<br/>štampače.</li> </ul>                                                                                                    | <ul> <li>Nemojte koristiti koverte koje su<br/>izgužvane, iscepane, slepljene ili<br/>na drugi način oštećene.</li> <li>Ne koristite koverte koje sadrže<br/>spone, stege, "prozore" ili<br/>premazane površine.</li> <li>Nemojte koristiti samolepljive trake<br/>ili druge sintetičke materijale.</li> </ul> |
| Nalepnice                          | <ul> <li>Koristite samo nalepnice između kojih nema razmaka.</li> <li>Koristite nalepnice koje su poravnate.</li> <li>Koristite samo cele listove sa nalepnicama.</li> <li>Koristite samo folije koje su odobrene za korišćenje za laserske štampače.</li> <li>Postavite folije na ravnu površinu nakon što ih izvadite iz proizvoda.</li> </ul> | <ul> <li>Ne koristite nalepnice sa<br/>neravninama, ispupčenjima ili one<br/>koje su oštećene.</li> <li>Nemojte štampati nepotpune<br/>listove sa nalepnicama.</li> <li>Ne koristite medije za štampanje od<br/>folije koji nisu odobreni za laserske<br/>štampače.</li> </ul>                                 |
| Memorandumi ili odštampani obrasci | <ul> <li>Koristite samo memorandume ili<br/>obrasce koji su odobreni za<br/>korišćenje za laserske štampače.</li> </ul>                                                                                                    | <ul> <li>Ne koristite memorandume za<br/>izdignutim ili metaliziranim<br/>zaglavljem.</li> </ul>                                                                                                    |
| Težina papira                      | <ul> <li>Koristite samo papir one težine koja<br/>je odobrena za korišćenje za<br/>laserske štampače i koja<br/>zadovoljava specifikaciju težine za<br/>ovaj proizvod.</li> </ul>                                                                                                    | <ul> <li>Ne koristite papir koji je teži od<br/>preporučene specifikacije medija<br/>za ovaj proizvod osim ako je to HP<br/>papir koji je odobren za korišćenje<br/>za ovaj proizvod.</li> </ul>                                                                                                    |
| Gladak ili premazani papir         | <ul> <li>Koristite samo onaj glatki ili<br/>premazani papir koji je odobren za<br/>korišćenje za laserske štampače.</li> </ul>                                                                                                    | <ul> <li>Ne koristite gladak ili premazani<br/>papir koji je namenjen za korišćenje<br/>za inkjet proizvode.</li> </ul>                                                                                                    |

# Umetanje papira u ležišta

## Položaj papira prilikom umetanja u ležišta

Ako koristite papir koji je potrebno postaviti u poseban položaj, umetnite ga u skladu sa podacima iz sledeće tabele.

| Ležište   | Jednostrano štampanje                  | Štampanje na kovertama                           |
|-----------|----------------------------------------|--------------------------------------------------|
| Ležište 1 | Okrenut nagore                         | Prednji deo koverte okrenut nagore               |
|           | Gornja ivica okrenuta prema uređaju    | Kraća ivica s markicom okrenuta prema<br>uređaju |
| Ležište 2 | Okrenut nadole                         | Koristite samo ležište 1 za štampanje koverti.   |
|           | Gornja ivica sa prednje strane ležišta |                                                  |
|           |                                        |                                                  |

## Ležište 1

Otvor ležišta 1 nalazi se sa prednje strane štampača.

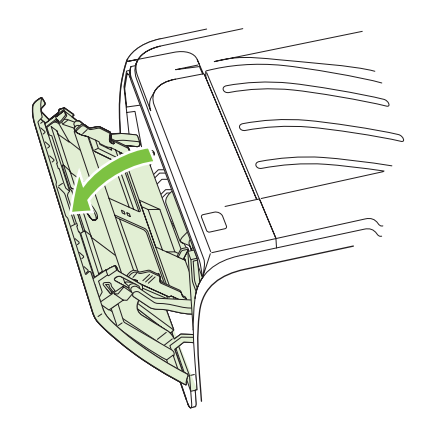

Vođice za medije služe da bi se osiguralo pravilno umetanje papira u štampač i da otisak ne bude iskošen (iskrivljen na mediju). Kada umećete medije, podesite vođice tako da se poklapaju sa širinom medija koje koristite.

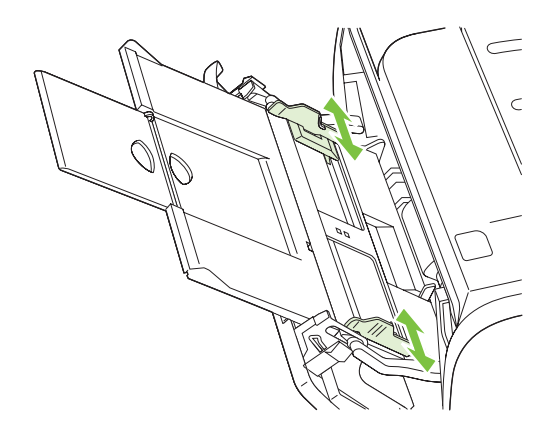

### Ležište 2

Vođice za medije služe da bi se osiguralo pravilno umetanje papira u štampač i da otisak ne bude iskošen. Ležište 2 ima bočne i zadnje vođice za medije. Kada umećete medije, podesite vođice tako da se poklapaju sa dužinom i širinom medija koje koristite.

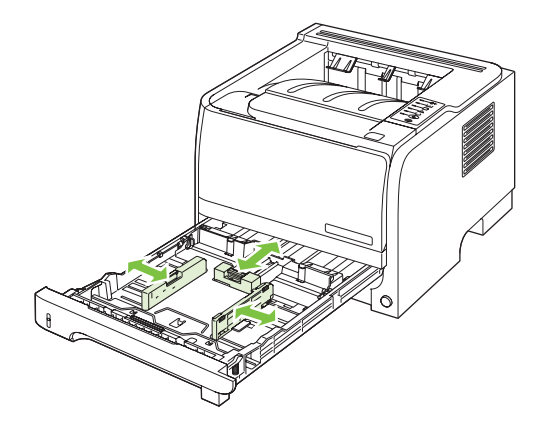

NAPOMENA: Kada dodajete nove medije, proverite da li ste uklonili sve medije iz ulaznog ležišta i poravnajte ivice naslaganih novih medija. Na ovaj način se smanjuje zaglavljivanje medija tako što se sprečava da više listova uđe u štampač u isto vreme.

#### Umetanje papira veličine A6

Pri umetanju papira veličine A6, prilagodite dužinu tako što ćete gurnuti napred samo srednju ploču zadnje vođice za medije.

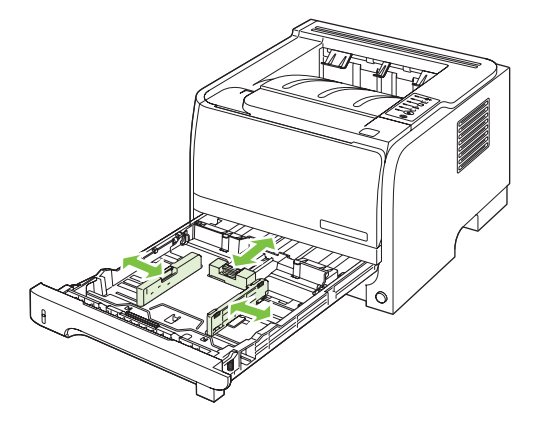

### Ručno umetanje

Ručno umetanje možete koristiti kada štampate na različitim medijima. Na primer, možete koristiti ručno umetanje da odštampate kovertu, zatim pismo, pa opet kovertu i tako dalje. Koverte umetnite u ležište 1, a pisma u ležište 2.

Da biste štampali koristeći ručno umetanje, otvorite "Properties" (Svojstva) štampača ili "Printer Setup" (Podešavanje štampača), zatim izaberite **Manual Feed (tray 1)** (Ručno ubacivanje papira (Ležište 1)) sa padajuće liste **Source tray** (Izvorno ležište). Nakon što omogućite opciju ručnog umetanja, pritisnite dugme Go za početak štampanja.

# Podešavanje ležišta

Koristite upravljački program štampača ili ugrađeni Web server da odredite koja će se ležišta koristiti za određeni tip i veličinu papira.

| Upravljački program štampača | Kliknite na karticu <b>Paper/Quality</b> (Papir/kvalitet) i izaberite tip i veličinu u području <b>Paper Options</b> (Opcije za papir). |
|------------------------------|----------------------------------------------------------------------------------------------------|
| Ugrađeni Web server          | Kliknite na karticu <b>Settings</b> (Postavke), a zatim na opciju <b>Paper Handling</b> (Rad sa papirom) u oknu sa leve strane.         |

# Korišćenje opcija za izlaz papira

Uređaj ima dve izlazne lokacije: gornja (standardna) izlazna korpa i pravolinijska putanja papira (zadnji izlaz).

### Štampanje u (standardnu) izlaznu korpu

Gornja izlazna korpa prikuplja papir okrenut nadole, i to po ispravnom redosledu. Gornju izlaznu korpu treba koristiti za većinu zadataka za štampanje, uključujući i folije. Da biste koristili gornju izlaznu korpu, treba da obezbedite da pravolinijska putanja papira bude zatvorena. Kako biste izbegli zaglavljivanje, ne otvarajte, tj. ne zatvarajte pravolinijsku putanju papira dok uređaj štampa.

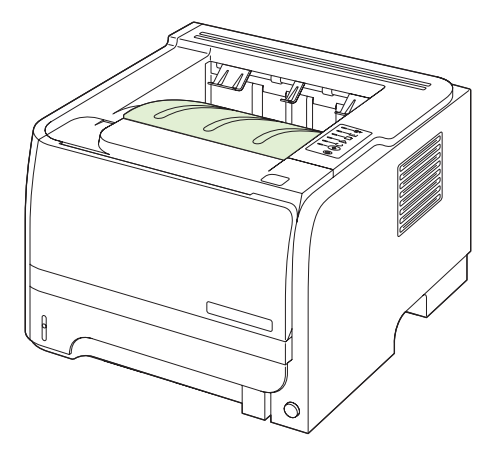

### Štampanje pravolinijskom putanjom papira (zadnji izlaz)

Proizvod uvek koristi pravolinijsku putanju papira ukoliko je ona otvorena. Papir izlazi okrenut licem nagore, i to tako da poslednja odštampana stranica bude na vrhu (obrnuti redosled).

Štampanje iz ležišta 1 na zadnji izlaz obezbeđuje putanju koja je najbliža pravolinijskoj. Otvaranje pravolinijske putanje papira može da poboljša štampanje kada su u pitanju sledeći tipovi papira:

- Koverte
- Nalepnice
- Mali papir prilagođene veličine
- Dopisnice
- Papir teži od 120 g/m<sup>2</sup> (32 lb)

Da biste otvorili pravolinijsku putanju papira, dohvatite ručicu na vrhu zadnjih vratanaca i povucite ih naniže.

NAPOMENA: Pazite da otvorite pravolinijsku putanju papira, a ne vratanca za otklanjanje problema sa zaglavljivanjem.

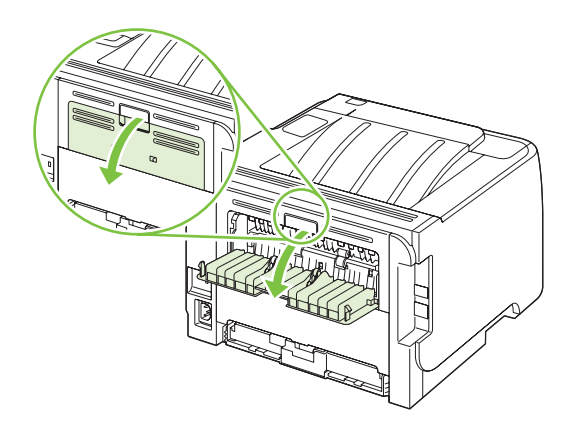

# 7 Korišćenje funkcija štampača

- <u>EconoMode</u>
- <u>Tihi režim</u>

# EconoMode

Ovaj uređaj je opremljen opcijom EconoMode koja služi za štampanje radnih verzija dokumenata. Pri korišćenju opcije EconoMode troši se manje tonera i smanjuje cena štampanja po stranici. Međutim, EconoMode može smanjiti i kvalitet štampe.

Kompanija HP ne preporučuje stalnu upotrebu funkcije EconoMode. Ako se EconoMode koristi stalno, moguće je da će toner trajati duže od mehaničkih delova kertridža za štampanje. Ukoliko kvalitet štampe počne da opada pod ovim okolnostima, moraćete da zamenite kertridž za štampanje čak i ako u njemu i dalje ima tonera.

EconoMode možete omogućiti ili onemogućiti na sledeće načine:

- Na ugrađenom Web serveru (isključivo na mrežnom modelu), otvorite karticu Settings (Postavke) i izaberite opciju PCL Settings (PCL postavke).
- U upravljačkom programu za štampač za Windows, otvorite karticu Paper/Quality (Papir/kvalitet) a zatim izaberite opciju EconoMode.
- U upravljačkom programu za štampač za Macintosh, otvorite padajući meni Print Quality (Kvalitet štampe).

# Tihi režim

Ovaj proizvod ima tihi režim koji smanjuje buku pri štampanju. Kada je tihi režim uključen, proizvod štampa sporije.

Pratite sledeće korake da biste omogućili tihi režim.

| Windows   | 1. | Otvorite prozor <b>Properties (Svojstva)</b> u okviru upravljačkog programa<br>štampača, zatim kliknite na karticu <b>Device Settings (Postavke uređaja)</b> .<br>Uputstva potražite u trećoj koloni tabele u odeljku <u>Promena postavki</u><br><u>upravljačkog programa štampača za operativni sistem Windows</u><br><u>na stranici 13</u> . |
|-----------|----|----------------------------------------------------------------------------------------------------|
|           | 2. | U oblasti Quiet Mode (Tihi režim), izaberite opciju Enable (Omogući).                                                                                                    |
| Macintosh | 1. | Otvorite aplikaciju HP Printer Utility. Pogledajte odeljak <u>Otvaranje aplikacije</u><br>HP Printer Utility na stranici 21.                                                                                                    |
|           | 2. | Izaberite opciju <b>Set Quiet Mode (Aktiviraj Tihi režim)</b> , zatim izaberite <b>On</b><br>(Uključeno).                                                                                                    |
|           | 3. | Kliknite na dugme <b>OK (U redu)</b> .                                                                                                    |

# 8 Zadaci štampanja

- Otkazivanje zadatka za štampanje
- Korišćenje funkcija upravljačkog programa za Windows

# Otkazivanje zadatka za štampanje

Zahtev za štampanje možete zaustaviti pomoću kontrolne table uređaja ili iz softvera. Za uputstvo o zaustavljanju zahteva za štampanje sa računara na mreži, pogledajte pomoć na mreži za mrežni softver koji koristite.

NAPOMENA: Nakon otkazivanja zadatka za štampanje, biće potrebno da prođe određeno vreme da zadatak za štampanje obriše.

### Zaustavljanje zadatka za štampanje pomoću kontrolne table uređaja

▲ Pritisnite dugme Otkaži ⊗ na kontrolnoj tabli.

### Zaustavljanje zadatka za štampanje iz softvera

Kada pošaljete zahtev za štampanje, na ekranu će se nakratko pojaviti dijalog koji vam daje mogućnost da otkažete zahtev za štampanje.

Ako je uređaju poslato više zahteva, možda su stavljeni u red za čekanje (na primer, u programu Windows Print Manager). Za detaljna uputstva o otkazivanju zahteva za štampanje sa računara, pogledajte dokumentaciju softvera.

Ako se zadatak za štampanje nalazi u redu za štampanje (u memoriji računara) ili spuleru štampača, zadatak obrišite tamo.

 Windows XP i Windows Server 2003 (korišćenje podrazumevanog prikaza Start menija): Kliknite na dugme Start, kliknite na stavku Settings (Postavke), a zatim na stavku Printers and Faxes (Štampači i faksovi).

ili

Windows 2000, Windows XP i Windows Server 2003 (korišćenje klasičnog prikaza Start menija): Kliknite na dugme Start, kliknite na stavku Settings (Postavke), a zatim na stavku Printers (Štampači).

ili

Windows Vista: Kliknite na dugme Start, kliknite na stavku Control Panel (Kontrolna tabla), a zatim u kategoriji Hardware and Sound (Hardver i zvuk) kliknite na stavku Printer (Štampač).

- U listi štampača dvaput kliknite na naziv ovog štampača kako biste otvorili red za štampanje ili spuler.
- 3. Izaberite zadatak za štampanje koji želite da otkažete, a zatim kliknite na Delete (Izbriši).

# Korišćenje funkcija upravljačkog programa za Windows

### Otvaranje upravljačkog programa za štampač.

| Kako da                                        | Koraci koje treba pratiti                                                                                                    |
|------------------------------------------------|----------------------------------------------------------------------------------------------------|
| Otvaranje upravljačkog programa za štampač.    | U meniju <b>File</b> (Datoteka) u okviru programa kliknite na stavku<br><b>Print</b> (Štampaj). Izaberite štampač, zatim kliknite na stavku<br><b>Properties</b> (Svojstva) ili <b>Preferences</b> (Izbori).                                                                                                 |
| Pristup pomoći za određenu opciju za štampanje | Kliknite na simbol ? u gornjem desnom uglu upravljačkog<br>programa za štampač, zatim kliknite na bilo koju stavku u<br>upravljačkom programu. Pojaviće se iskačuća poruka sa<br>informacijama o izabranoj stavci. Takođe možete kliknuti na<br>stavku <b>Help</b> (Pomoć) da biste otvorili Pomoć na mreži. |

## Koristite brza podešavanja

Brza podešavanja su dostupna na svakoj kartici upravljačkog programa štampača.

| Kako da                                  | Koraci koje treba pratiti                                                                                                    |
|------------------------------------------|----------------------------------------------------------------------------------------------------|
| Korišćenje brzih podešavanja             | Izaberite jedno od brzih podešavanja, a zatim kliknite na<br>dugme <b>OK</b> da biste zadatak odštampali sa predefinisanim<br>postavkama.               |
| Kreiranje prilagođenog brzog podešavanja | <ul> <li>a) Podesite opcije štampanja za novo brzo podešavanje.</li> <li>b) Upišite željeno ime brzog podešavanja, a zatim kliknite na Save.</li> </ul> |

## Podešavanje opcija za papir i kvalitet

Da biste obavili sledeće zadatke, otvorite upravljački program štampača i kliknite na karticu **Paper/ Quality** (Papir/kvalitet).

| Kako da                                                                                                    | Koraci koje treba pratiti                                                                                                    |
|----------------------------------------------------------------------------------------------------|----------------------------------------------------------------------------------------------------|
| Biranje veličine stranice                                                                                       | Izaberite format sa padajuće liste Size is (Veličina).                                                                                                    |
| Biranje korisnički definisanog formata papira                                                                   | a) Kliknite na dugme Custom (Korisnički podešeno). Otvoriće<br>se dijalog Custom Paper Size (Korisnički definisan format<br>papira). b) Unesite ime korisnički definisanog formata, unesite<br>dimenzije i kliknite na dugme OK.                                                                                                    |
| Biranje izvora papira                                                                                           | Izaberite ležište sa padajuće liste Source is (Izvor).                                                                                                    |
| Biranje tipa papira                                                                                             | Izaberite tip sa padajuće liste <b>Type is</b> (Tip).                                                                                                    |
| Štampanje naslovnih stranica na drugačijem papiru<br>Štampanje prve ili poslednje stranice na drugačijem papiru | <ul> <li>a) U oblasti Paper Options (Opcije za papir) kliknite na Use Different Paper/Covers (Koristi drugi papir/korice).</li> <li>b) Izaberite opciju za štampanje prazne ili unapred odštampane naslovne stranice, zadnje korice ili i jedne i druge. Možete i da izaberete opciju za štampanje prve ili poslednje stranice na drugačijem papiru. c) Izaberite opcije iz padajućih lista Source is (Izvor) i Type is (Tip). d) Kliknite na dugme OK.</li> </ul> |

| Kako da                                             | Koraci koje treba pratiti                                                                                                    |
|-----------------------------------------------------|----------------------------------------------------------------------------------------------------|
| Podešavanje rezolucije odštampanih slika            | U polju <b>Print Quality</b> (Kvalitet štampe) izaberite željenu opciju<br>sa padajuće liste. Za više informacija o svakoj od dostupnih<br>opcija pogledajte Pomoć na mreži upravljačkog programa<br>štampača. |
| Izbor kvaliteta štampe koji odgovara radnoj verziji | U polju <b>Print Quality</b> (Kvalitet štampe) kliknite na stavku <b>EconoMode</b> (EkonoRežim).                                                                                                    |

### Podešavanje efekata za dokument

Da biste obavili sledeće zadatke, otvorite upravljački program štampača i kliknite na karticu **Effects** (Efekti).

| Kako da                                                                                                    | Koraci koje treba pratiti                                                                                                    |
|----------------------------------------------------------------------------------------------------|----------------------------------------------------------------------------------------------------|
| Promena veličine stranice radi uklapanja na izabrani format papira                                                                                      | Kliknite na stavku <b>Print document on</b> (Štampaj dokument na),<br>zatim sa padajuće liste izaberite željeni format.                                                                                                    |
| Promena veličine stranice za određeni procenat u odnosu na stvarnu veličinu                                                                             | Kliknite na stavku <b>% of Normal Size</b> (% normalne veličine), a zatim unesite procenat ili ga podesite pomoću klizača.                                                                                                    |
| Štampanje vodenog žiga                                                                                                    | a) Izaberite vodeni žig sa padajuće liste Watermarks (Vodeni<br>žigovi). b) Da biste vodeni žig odštampali samo na prvoj<br>stranici, kliknite na stavku First page only (Samo na prvoj<br>stranici). U suprotnom, vodeni žig će se odštampati na svakoj<br>stranici. |
| Dodavanje ili uređivanje vodenih žigova<br><b>NAPOMENA:</b> Da bi ovo bilo moguće, upravljački program<br>štampača mora biti sačuvan na vašem računaru. | <ul> <li>a) U polju Watermarks (Vodeni žigovi), kliknite na stavku</li> <li>Edit (Uredi). Otvara se dijalog Watermark Details (Detalji vodenog žiga).</li> <li>b) Podesite postavke vodenog žiga, zatim kliknite na dugme OK.</li> </ul>                              |

## Podešavanje opcija za završnu fazu štampanja dokumenta

Da biste obavili sledeće zadatke, otvorite upravljački program štampača i kliknite na karticu **Finishing** (Završna faza).

| Kako da                                                                   | Koraci koje treba pratiti                                                                                                    |
|---------------------------------------------------------------------------|----------------------------------------------------------------------------------------------------|
| Štampanje sa obe strane (dvostrano) uz korišćenje gornje<br>izlazne korpe | <ol> <li>Kliknite na stavku Print on both sides (Manually)<br/>(Štampaj sa obe strane (ručno)). Ako nameravate da<br/>povežete dokument po gornjoj ivici, kliknite na stavku Flip<br/>Pages Up (Okretanje stranica nagore).</li> </ol> |

Kako da

#### Koraci koje treba pratiti

2. Zatvorite vratanca pravolinijskog izlaza.

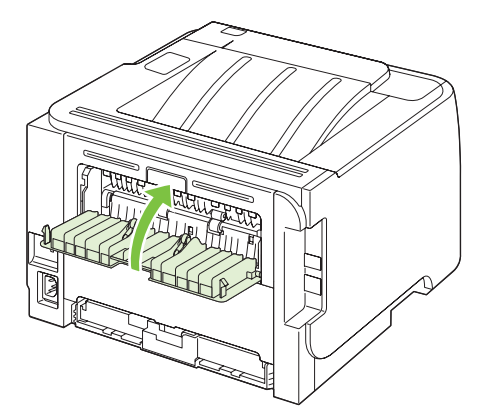

3. Odštampajte jednu stranu dokumenta pomoću ležišta 1.

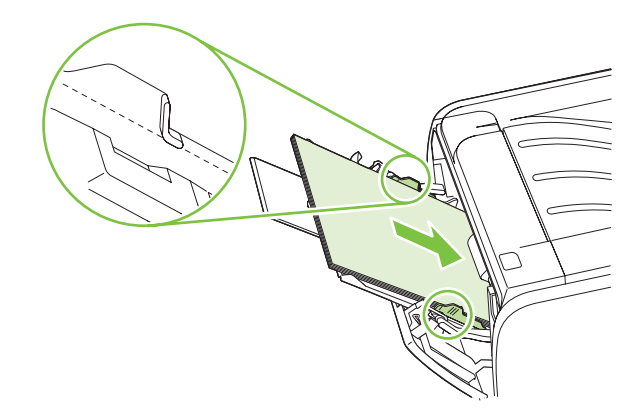

- Nakon što je jedna strana odštampana, uklonite preostali papir iz ležišta 1 i odložite ga sa strane dok ne završite ručno dvostrano štampanje.
- 5. Sakupite odštampane stranice i poravnajte štos.

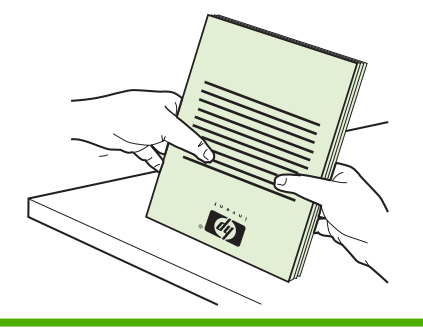

| Kako da                          | Koraci koje treba pratiti                                                                                                    |
|----------------------------------|----------------------------------------------------------------------------------------------------|
|                                  | <ol> <li>Vratite štos u ležište 2 sa odštampanom stranom<br/>okrenutom nadole i gornjom ivicom okrenutom ka<br/>štampaču.</li> </ol>                                                                                                    |
|                                  |                                                                                                    |
|                                  | 7. Za štampanje druge strane, pritisnite dugme Go.                                                                                                    |
| Štampanje brošure                | a) Kliknite na stavku Print on both sides (Štampaj sa obe<br>strane). b) Sa padajuće liste Booklet Printing (Štampanje<br>brošura) izaberite opciju Left Edge Binding (povezivanje na<br>levoj ivici) ili Right Edge Binding (povezivanje na desnoj ivici).<br>Opcija Pages per Sheet (Broj stranica po listu) automatski<br>prelazi na postavku 2 Pages per Sheet (2 stranice po listu). |
| Štampanje više stranica po listu | a) Sa padajuće liste <b>Pages per Sheet</b> (Broj stranica po listu),<br>izaberite željeni broj stranica po listu. b) Izaberite odgovarajuće<br>opcije za <b>Print Page Borders</b> (Štampanje okvira stranice),<br><b>Page Order</b> (Redosled stranica) i <b>Orientation</b> (Orijentacija).                                                                                            |
| Izbor orijentacije stranice      | a) U polju <b>Orientation</b> (Orijentacija) kliknite na stavku<br><b>Portrait</b> (Uspravno) ili <b>Landscape</b> (Položeno). b) Da biste<br>sliku na stranici odštampali naopako, kliknite na opciju <b>Rotate</b><br><b>by 180 degrees</b> (Rotiraj za 180 stepeni).                                                                                                    |

## Pristup podršci i informacijama o statusu uređaja

Da biste obavili sledeće zadatke, otvorite upravljački program štampača i kliknite na karticu **Services** (Usluge).

| Kako da                                                                               | Koraci koje treba pratiti                                                                                                    |
|---------------------------------------------------------------------------------------|----------------------------------------------------------------------------------------------------|
| Pristup informacijama o podršci za uređaj i poručivanje potrošnog materijala na mreži | Sa padajuće liste <b>Internet Services</b> (Internet usluge) izaberite opciju podrške i kliknite na dugme <b>Go!</b> (Idi!)                                                                                                    |
| Štampanje stranice sa informacijama                                                   | U oblasti <b>Print Information Pages</b> (Štampanje stranica sa informacijama) izaberite jednu od stranica sa padajuće liste, a zatim pritisnite dugme <b>Print</b> .                                                                    |
| Dobijanje informacija o statusnim indikatorima na štampaču                            | U oblasti <b>Device Services</b> (Usluge uređaja) kliknite na ikonu<br>da biste otvorili simulator indikatora na kontrolnoj tabli. Možete<br>da izaberete željeno stanje indikatora kako biste dobili<br>informacije o statusu štampača. |

## Podešavanje naprednih opcija za štampanje

Da biste obavili sledeće zadatke, otvorite upravljački program štampača i kliknite na karticu **Advanced** (Više opcija).

| Kako da                                                                                                    | Koraci koje treba pratiti                                                                                                    |
|----------------------------------------------------------------------------------------------------|----------------------------------------------------------------------------------------------------|
| Menjanje broja kopija koje se štampaju<br><b>NAPOMENA:</b> Ako program koji koristite ne nudi opciju za<br>štampanje određenog broja kopija, broj kopija možete<br>promeniti u upravljačkom programu.<br>Menjanje ove postavke utiče na broj kopija za sve zadatke za<br>štampanje. Nakon što se zadatak odštampa, vratite ovu<br>postavku na početnu vrednost. | U oblasti <b>Copies</b> (Kopije) izaberite broj primeraka koji želite da<br>odštampate. Ako izaberete dve ili više kopija, možete izabrati<br>opciju za uparivanje stranica. |
| Štampanje obojenog teksta u crnoj boji umesto nijansi sive                                                                                                    | U oblasti <b>Printer Features</b> (Funkcije štampača) izaberite opciju <b>Print All Text as Black</b> (Sav tekst štampaj crno).                                              |
| Koristite tehnologiju HP Resolution Enhancement technology<br>(REt) za sve zadatke za štampanje                                                                                                    | U oblasti <b>Printer Features</b> (Funkcije štampača) izaberite opciju <b>REt</b> .                                                                                          |

# 9 Upravljanje štampačem i održavanje

- <u>Štampanje stranica sa informacijama</u>
- Upravljanje štampačem sa mrežnom podrškom
- Zaključavanje proizvoda
- Upravljanje potrošnim materijalom
- Zamenjivanje potrošnog materijala i delova
- <u>Čišćenje uređaja</u>

# Štampanje stranica sa informacijama

Možete odštampati sledeće stranice sa osnovnim podacima.

### Probna stranica

Probna stranica sadrži tekstualne i grafičke primere. Da oštampate probnu stranicu, obavite jednu od sledećih radnji:

- Pritisnite dugme Kreni kada je na štampaču uključena lampica "Spreman" i kada se ništa drugo ne štampa.
- Izaberite je sa padajuće liste **Print Information Pages** (Štampaj strane sa informacijama) na kartici **Services** (Usluge) u **Printer Preferences** (Izbor štampača).

### Stranica sa podešavanjima

Stranica sa podešavanjima prikazuje trenutne postavke i svojstva štampača. Takođe, ovde se nalazi i izveštaj o radu štampača. Da odštampate stranicu sa podešavanjima, uradite jedno od sledećeg:

- Pritisnite i zadržite dugme Kreni pet sekundi kada je na štampaču uključena lampica "Spreman" i kada se ništa drugo ne štampa.
- Izaberite je sa padajuće liste Print Information Pages (Štampaj strane sa informacijama) na kartici Services (Usluge) u Printer Preferences (Izbor štampača).

### Stranica sa stanjem potrošnog materijala

Možete da odštampate stranu sa podacima o količini potrošnog materijala tako što ćete je izabrati sa padajuće liste **Print Information Pages** (Štampaj strane sa informacijama) na kartici **Services** (Usluge) u **Printer Preferences** (Prioritetne postavke štampača). Stranica sa stanjem potrošnog materijala pruža sledeće podatke:

- Približni broj strana koje mogu da se odštampaju pomoću preostalog tonera u kaseti
- Broj stranica i broj izvršenih zadataka štampanja
- Informacije o poručivanju i recikliranju

# Upravljanje štampačem sa mrežnom podrškom

### Ugrađeni Web server

Ugrađeni Web server vam omogućava da pratite stanje štampača i mreže i da upravljate funkcijama za štampanje sa računara. Ugrađeni Web server možete koristiti da biste obavili sledeće zadatke:

- Pogledali informacije o statusu uređaja
- Odrediti vek trajanja potrošnog materijala i naručiti novi
- Pogledali i promenili format i vrstu papira u svakom ležištu
- Pogledali i promenili podrazumevane postavke konfiguracije štampača
- Pregledati i menjati mrežna podešavanja

Nije potrebno da instalirate bilo kakav softver na računar. Koristite jedan od podržanih pregledača Weba:

- Internet Explorer 6.0 (i novije verzije)
- Netscape Navigator 7.0 (i novije verzije)
- Firefox 1.0 (i novije verzije)
- Mozilla 1.6 (i novije verzije)
- Opera 7.0 (i novije verzije)
- Safari 1.2 (i novije verzije)
- Konqueror 3.2 (i novije verzije)

Ugrađeni Web server radi kada je računar povezan na mrežu zasnovanu na TCP/IP protokolu. Ugrađeni Web server ne podržava veze zasnovane na IPX protokolu niti direktne USB veze.

NAPOMENA: Nije potrebno da imate pristup Internetu da biste otvorili i koristili ugrađeni Web server. Međutim, ukoliko kliknete na vezu bilo koje stranice, morate imati pristup Internetu kako biste otišli na određenu stranicu.

#### Otvaranje ugrađenog Web servera

Da biste otvorili ugrađeni Web server, unesite IP adresu ili ime hosta štampača u polje za adresu podržanog Web pregledača.

🔆 SAVET: Kada učitate stranicu, obeležite je da biste mogli da se brzo vratite u budućnosti.

Ugrađeni Web server ima tri kartice koje sadrže postavke i informacije o štampaču: kartica **Information** (Informacije), kartica **Settings** (Postavke) i kartica **Networking** (Umrežavanje).

#### Kartica Information (Informacije)

Ova kartica sadrži informacije o stanju proizvoda i potrošnog materijala, konfiguraciji proizvoda i mreže, kao i o naručivanju potrošnog materijala.

#### Kartica "Settings" (Postavke)

Ova kartica vam omogućava da konfigurišete štampač sa svog računara. Ukoliko je ovaj štampač umrežen, posavetujte se sa administratorom mreže pre nego što promenite postavke na ovoj kartici.

#### Kartica "Networking" (Umrežavanje)

Ova kartica omogućava administratoru mreže da kontroliše mrežna podešavanja za štampač kada je povezan na mrežu zasnovanu na IP protokolu.

#### Veze

Veze se nalaze u gornjem desnom delu Stranica sa stanjem štampača. Morate imati pristup Internetu kako biste koristili bilo koju od ovih veza. Ukoliko koristite povezivanje preko direktne telefonske linije i niste se povezali kada ste prvi put otvorili ugrađeni Web server, morate se povezati na Internet da biste mogli posetiti Web lokacije. Povezivanje može zahtevati da zatvorite ugrađeni Web server i ponovo ga otvorite.

- Order Supplies (Naručivanje potrošnog materijala). Kliknite na ovu vezu da biste se povezali sa Web lokacijom Sure Supply i naručili originalni HP potrošni materijal iz kompanije HP ili od dobavljača po vašem izboru.
- **Product Support** (Podrška za proizvode). Kliknite na ovu vezu da biste se povezali na Web lokaciju za podršku za vaš uređaj. Možete potražiti pomoć u vezi sa opštim temama.

#### Obezbeđivanje ugrađenog Web servera

Ugrađeni Web server možete podesiti tako da je za pristup nekim karticama potrebna lozinka.

Pogledajte Postavljanje ili promena mrežne lozinke na stranici 29.

# Zaključavanje proizvoda

Na proizvodu se nalazi otvor na koji možete da pričvrstite bezbednosni kabl.

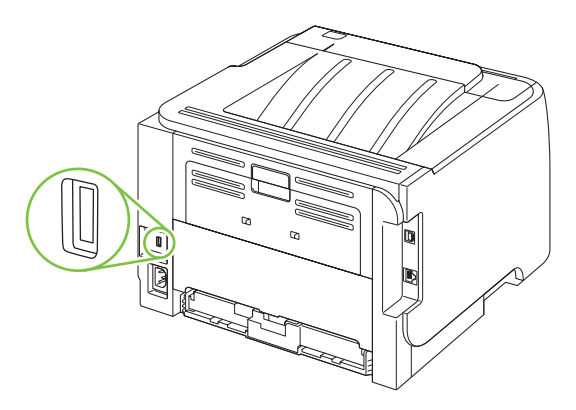

# Upravljanje potrošnim materijalom

Korišćenje, skladištenje i nadgledanje kertridža za štampanje pomaže u obezbeđivanju kvaliteta štampe.

#### Trajanje potrošnog materijala

Za više informacija o trajanju određenog potrošnog materijala, pogledajte <u>www.hp.com/go/</u> <u>learnaboutsupplies.com</u>.

Za poručivanje potrošnog materijala, pogledajte Potrošni materijal i dodatna oprema na stranici 111.

### Upravljanje kertridžom za štampanje

#### Čuvanje kasete s tonerom

Ne vadite kasetu s tonerom iz pakovanja dok niste spremni da je koristite.

△ **OPREZ:** Da biste sprečili oštećenje kasete s tonerom, ne izlažite je svetlu duže od nekoliko minuta.

#### Koristite originalne HP kertridže za štampanje

Ako koristite originalne HP kertridže za štampanje, imaćete pristup sledećim informacijama o potrošnom materijalu:

- Procenat preostalog potrošnog materijala
- Približni broj preostalih stranica
- Broj odštampanih stranica

#### Politika kompanije HP u vezi sa kasetama s tonerom drugih proizvođača

Kompanija Hewlett-Packard ne može preporučiti upotrebu kaseta s tonerom drugih proizvođača, bilo novih ili ponovno izrađenih.

NAPOMENA: HP garancija i sporazumi o servisiranju ne pokrivaju eventualnu štetu prouzrokovanu upotrebom kaseta s tonerom drugih proizvođača.

Za instaliranje novih HP kaseta s tonerom, pogledajte odeljak <u>Menjanje kertridža za štampanje</u> <u>na stranici 65</u>. Za recikliranje prazne kasete, sledite uputstva koja ste dobili uz novu kasetu s tonerom.

#### Provera porekla kertridža za štampanje

Pri umetanju kertridža za štampanje, uređaj automatski proverava njegovo poreklo. Tokom ove provere, uređaj će vas obavestiti da li je u pitanju originalni HP kertridž za štampanje.

Ako se pojavi poruka upozorenja u kojoj piše da nije u pitanju originalni HP kertridž za štampanje, a vi verujete da ste kupili HP kertridž za štampanje, pogledajte <u>Telefon za prijavljivanje lažnih HP proizvoda</u> <u>i Web lokacija na stranici 62</u>.

#### Telefon za prijavljivanje lažnih HP proizvoda i Web lokacija

Pozovite broj telefona za prijavljivanje lažnih HP proizvoda (1-877-219-3183, besplatno u Severnoj Americi) ili idite na <u>www.hp.com/go/anticounterfeit</u> kada instalirate HP kasetu s tonerom a na kontrolnoj
tabli se prikaže poruka da je to kaseta drugog proizvođača. HP će vam pomoći da utvrdite da li je kaseta originalna i preduzeti korake za rešavanje problema.

Kaseta s tonerom možda nije originalna HP kaseta s tonerom ako primetite nešto od navednog:

- Javljaju se brojni problemi sa kasetom s tonerom.
- Izgled kasete s tonerom se razlikuje od uobičajenog (na primer, nedostaje narandžasti jezičak za izvlačenje ili je pakovanje drugačije od HP pakovanja).

# Zamenjivanje potrošnog materijala i delova

## Smernice za zamenu potrošnog materijala

Pri postavljanju uređaja, imajte u vidu sledeće smernice.

- Potrebno je ostaviti dovoljno slobodnog prostora iznad i ispred uređaja za uklanjanje potrošnog materijala.
- Uređaj treba da stoji na ravnoj, stabilnoj površini.
- NAPOMENA: Kompanija Hewlett-Packard preporučuje vam da sa ovim uređajem koristite HP potrošni materijal. Korišćenje potrošnog materijala drugih proizvođača može dovesti do problema čije servisiranje nije pokriveno garancijom kompanije HP ni sporazumima o servisiranju.

### Ponovno raspoređivanje tonera

Kada tonera ima malo, na odštampanim stranicama se javljaju bleda ili svetla polja. Moći ćete da privremeno popravite kvalitet štampanja ponovnim raspoređivanjem tonera.

1. Pritisnite dugme da otvorite vrata kertridža za štampanje, zatim izvadite kertridž za štampanje.

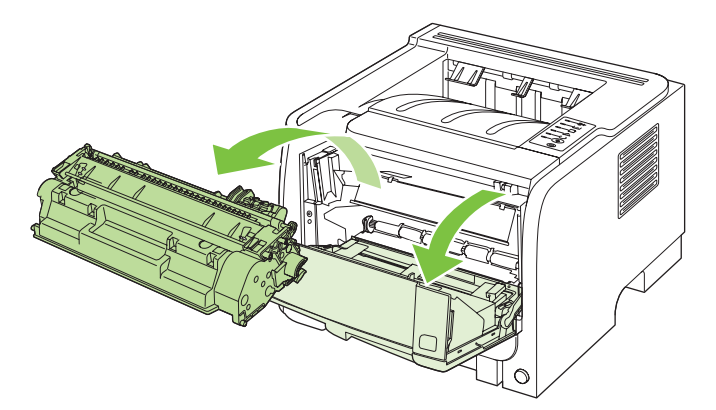

2. Da biste ponovo rasporedili toner, nežno protresite kasetu od spreda ka pozadi.

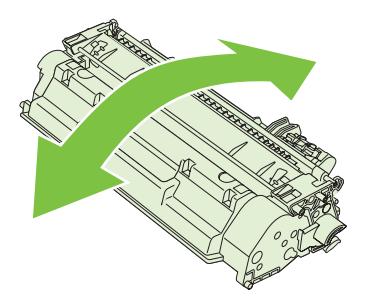

△ OPREZ: Ukoliko odeću umažete tonerom, obrišite je suvom krpom i operite hladnom vodom. Vruća voda će trajno ostaviti toner u materijalu. 3. Vratite kertridž za štampanje u štampač i zatvorite vratanca kertridža za štampanje.

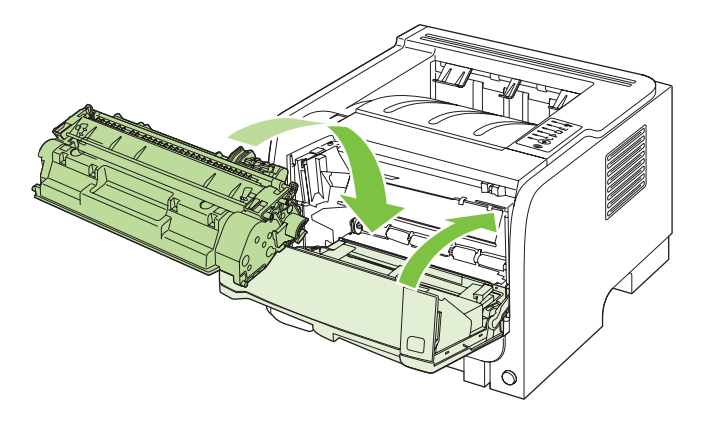

Ukoliko je štampa i dalje svetla, postavite novu kasetu s tonerom.

## Menjanje kertridža za štampanje

Kada se kertridž za štampanje približi kraju životnog veka, od vas će se zatražiti da naručite rezervni. Možete nastaviti da štampate sa trenutnim kertridžom sve dok redistribucija tonera daje zadovoljavajući kvalitet štampe.

1. Pritisnite dugme da otvorite vrata kertridža za štampanje, zatim izvadite kertridž za štampanje.

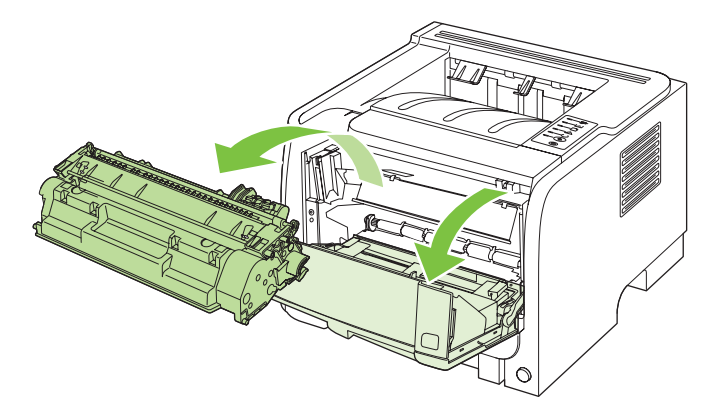

2. Izvadite nov kertridž za štampanje iz pakovanja. Istrošeni kertridž za štampanje stavite u kesu za recikliranje.

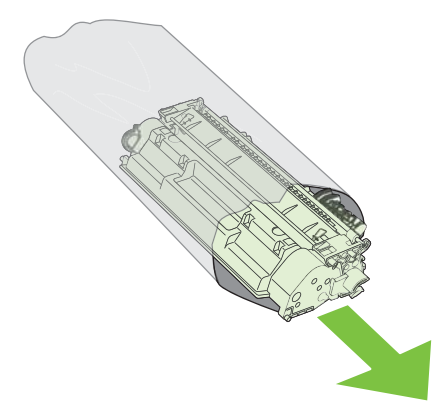

- 3. Uhvatite obe strane kertridža za štampanje i rasporedite toner blagim naginjanjem kertridža za štampanje sa jedne na drugu stranu.
  - △ OPREZ: Ne dodirujte poklopac na površini valjka.

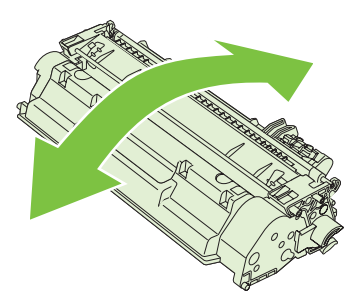

 Savijte jezičak sa leve strane kertridža dok se ne slomi. Vucite jezičak sve dok traku u potpunosti ne izvadite iz kasete s tonerom. Vratite jezičak i traku nazad u kutiju kasete s tonerom zbog recikliranja.

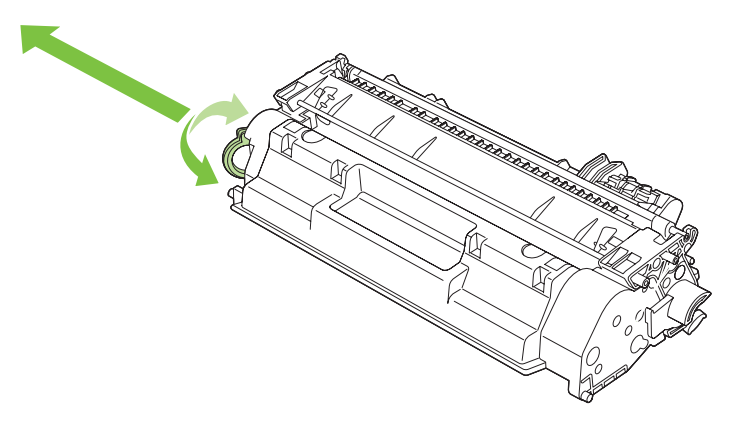

5. Poravnajte kertridž za štampanje sa žlebovima u uređaju, umetnite kertridž za štampanje dok čvrsto ne legne na mesto, zatim zatvorite vrata kertridža za štampanje.

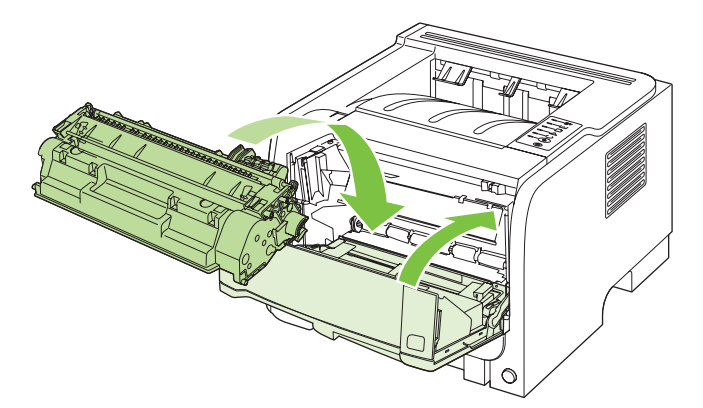

 Instalacija je završena. Potrošeni kertridž za štampanje stavite u kutiju u kojoj se nalazio novi kertridž za štampanje. Informacije o recikliranju potražite u vodiču za recikliranje koji ste dobili u kompletu.

Za dodatnu pomoć, idite na adresu <u>www.hp.com/support/ljp2030series</u>.

# Čišćenje uređaja

Očistite spoljašnjost štampača čistom, vlažnom krpom kada je potrebno.

 $\triangle$  OPREZ: Ne koristite sredstva na bazi amonijaka na štampaču ili oko štampača.

U toku štampanja, papir, toner i čestice prašine mogu da se nakupe u unutrašnjosti štampača. Vremenom, ovi sastojci mogu da izazovu probleme u kvalitetu štampanja, kao što je tačkasta ili zamazana odštampana kopija. Da biste sprečili i ispravili ovakve probleme, možete da očistite mesto gde se nalazi kaseta s tonerom i putanju kojom se kreće papir u štampaču.

## Čišćenje područja oko kertridža za štampanje

Ne treba često čistiti mesto gde se nalazi kaseta s tonerom. Međutim, čišćenje ovog mesta može unaprediti kvalitet odštampanih kopija.

- ▲ **UPOZORENJE!** Da biste izbegli povrede, pre čišćenja isključite proizvod, izvucite kabl za napajanje i sačekajte da se proizvod ohladi.
  - 1. Otvorite vrata kertridža za štampanje i izvadite ga.

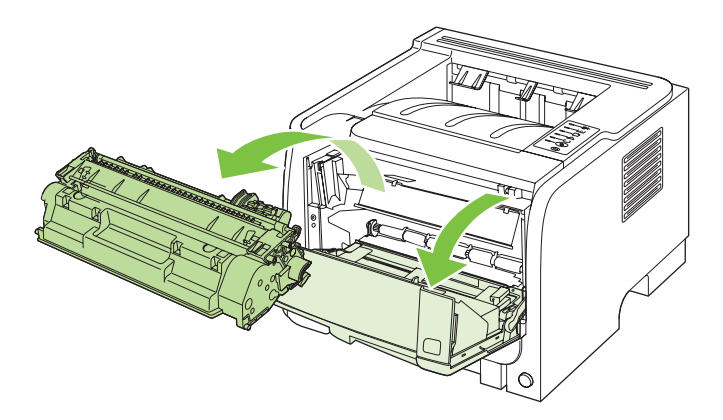

△ OPREZ: Ne dodirujte crni sunđerasti prenosni valjak u štampaču. Time možete da oštetite štampač.

**OPREZ:** Da biste sprečili oštećenje, ne izlažite kasetu s tonerom svetlu. Prekrijte je listom papira.

2. Suvom krpicom koja ne ostavlja dlačice obrišite prašinu sa putanje kojom se kreću mediji, kao i unutrašnjost prostora za kasetu s tonerom.

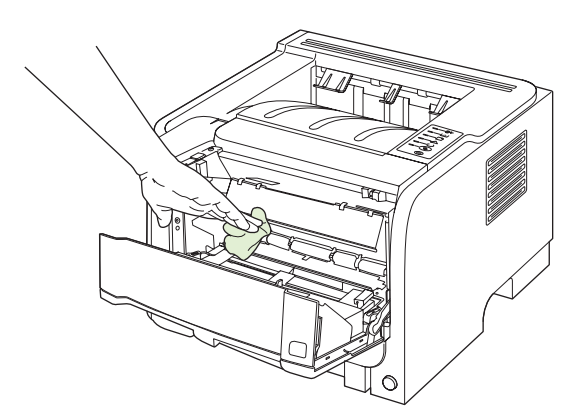

3. Zamenite kasetu s tonerom i zatvorite vratanca kasete s tonerom.

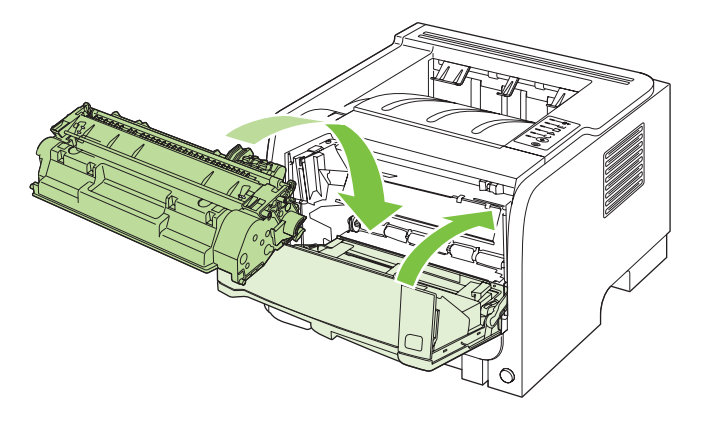

4. Ponovo priključite kabl za napajanje i uključite proizvod.

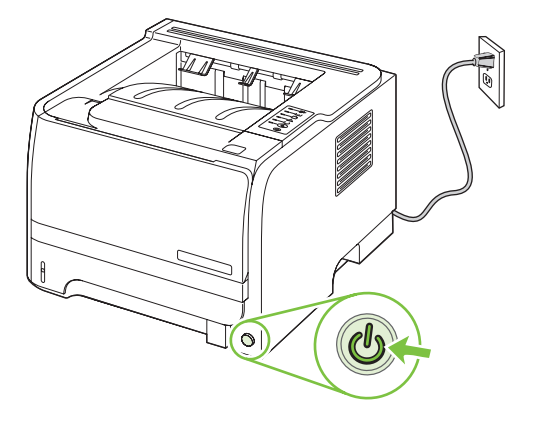

## Očistite putanju papira

Ako se na odštampanom materijalu javljaju tačkice ili fleke, očistite putanju medija u štampaču. U toku ovog procesa koristi se folija za uklanjanje prašine i tonera sa putanje kojom se kreću mediji u štampaču. Ne koristite čvrsti ili grubi papir.

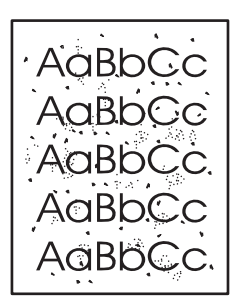

NAPOMENA: Za najbolje rezultate koristite foliju. Ukoliko nemate folije, možete koristiti medije za kopiranje (70 to 900 g/m<sup>2</sup>) sa glatkom površinom.

- 1. Uverite se da štampač ne radi i da je lampica Ready upaljena.
- 2. Stavite foliju u ležište 1.
- 3. Odštampajte stranicu za čišćenje.

| Windows   | 1. | Otvorite ekran <b>Properties</b> (Svojstva) upravljačkog programa štampača, zatim kliknite na karticu <b>Device Settings</b> (Postavke uređaja). Da biste dobili uputstva, pogledajte treću kolonu tabele u poglavlju <u>Promena</u> <u>postavki upravljačkog programa štampača za operativni sistem Window</u> <u>na stranici 13</u> . |  |
|-----------|----|----------------------------------------------------------------------------------------------------|--|
|           | 2. | U oblasti Cleaning Page (Stranica za čišćenje) kliknite na Start.                                                                                                    |  |
| Macintosh | 1. | Otvaranje aplikacije HP Printer Utility. Pogledajte <u>Otvaranje aplikacije</u><br>HP Printer Utility na stranici 21.                                                                                                    |  |
|           | 2. | Izaberite opciju <b>Cleaning Page</b> (Stranica za čišćenje), a zatim kliknite na dugme <b>OK</b> .                                                                                                    |  |

NAPOMENA: Proces čišćenja traje oko 2 minuta. Stranica za čišćenje će se periodično zaustavljati u toku čišćenja. Ne isključujte štampač dok se proces čišćenja ne završi. Možda ćete morati da ponovite proces čišćenja nekoliko puta da biste detaljno očistili štampač.

## Čišćenje valjka za uvlačenje papira u Ležištu 1

Ako proizvod teško uvlači papir iz Ležišta 1, pratite sledeća uputstva.

1. Isključite proizvod, izvucite kabl za napajanje i sačekajte da se proizvod ohladi.

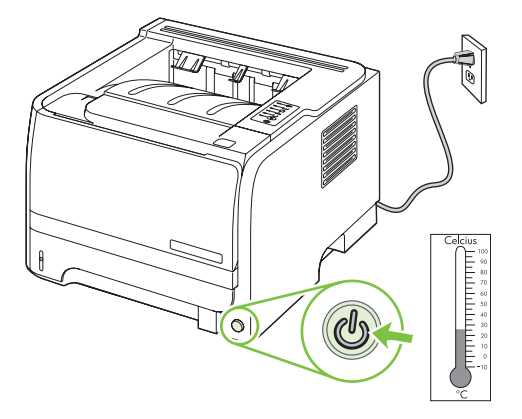

2. Pritisnite dugme da otvorite vrata kertridža za štampanje, zatim izvadite kertridž za štampanje.

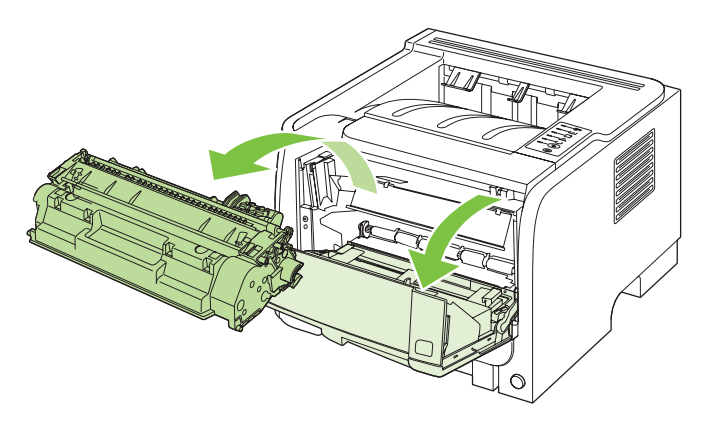

△ OPREZ: Ne dodirujte crni sunđerasti prenosni valjak u štampaču. Time možete da oštetite štampač.

**OPREZ:** Da biste sprečili oštećenje, ne izlažite kasetu s tonerom svetlu. Prekrijte je listom papira.

3. Podignite poklopac valjka za uvlačenje.

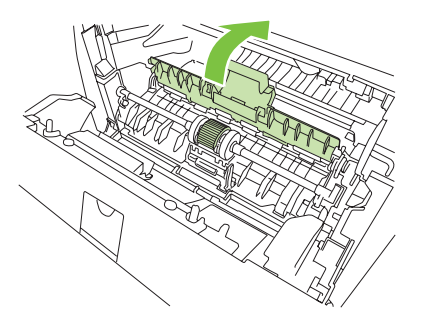

4. Pritisnite dva crna zadržna jezička prema napolje da biste oslobodili valjak za uvlačenje papira iz ležišta.

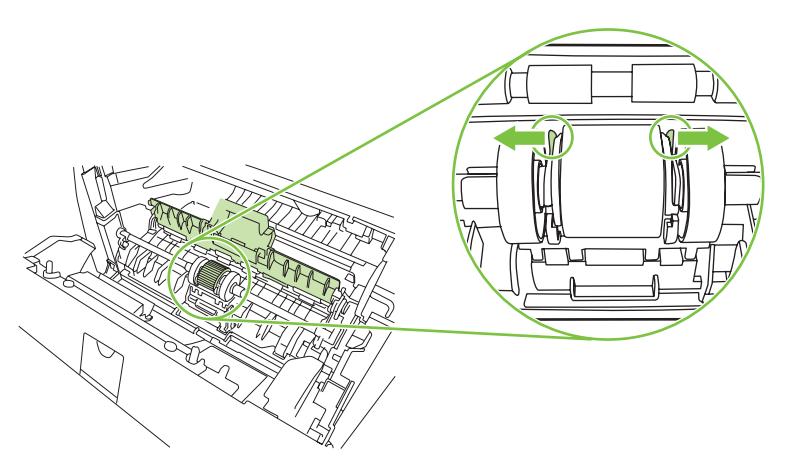

5. Izvadite valjak za uvlačenje papira iz štampača.

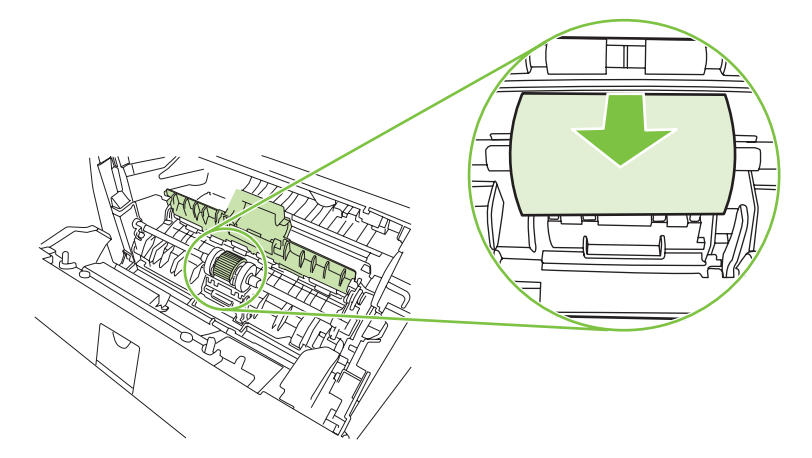

6. Navlažite krpu koja ne ostavlja dlačice i obrišite valjak.

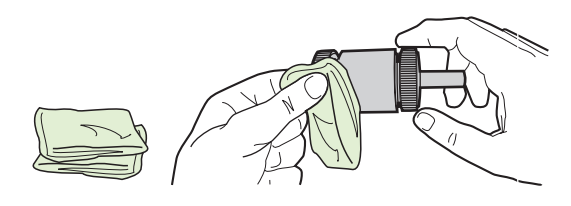

- XAPOMENA: Ne dodirujte površinu valjka golim prstima.
- 7. Upotrebite suvu krpicu koja ne ostavlja dlačice da obrišete valjak za uvlačenje papira i da uklonite omekšalu prljavštinu.

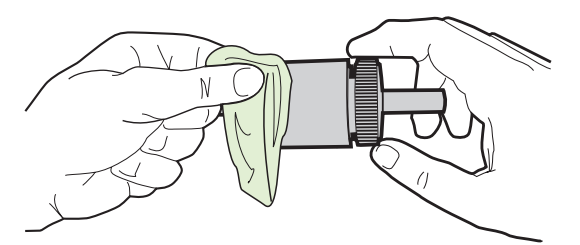

8. Pustite da se valjak za uvlačenje u potpunosti osuši.

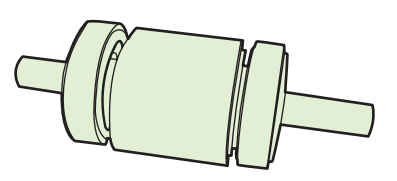

9. Poravnajte crne držače u štampaču sa udubljenjima u valjku za uvlačenje papira, a zatim gurnite valjak u ležište dok držači ne škljocnu.

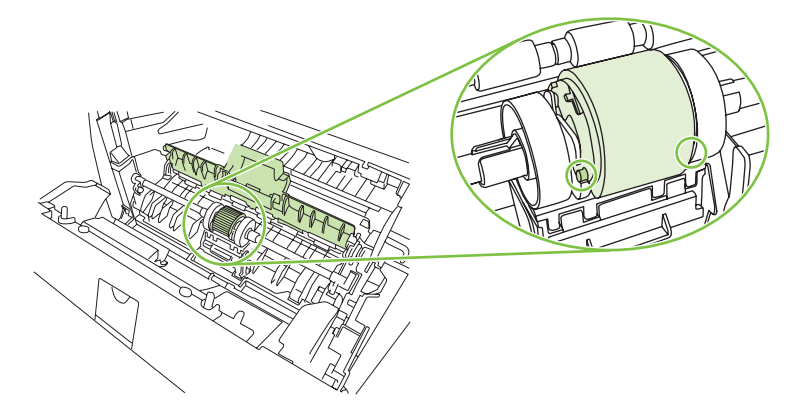

**10.** Zatvorite poklopac valjka za uvlačenje.

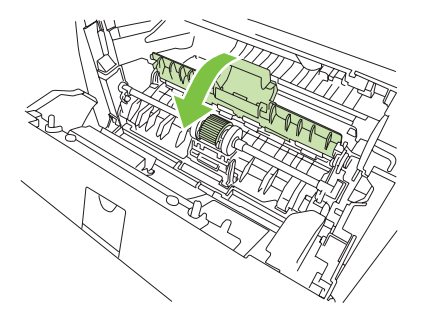

**11.** Ponovo postavite kasetu s tonerom i zatvorite njena vratanca.

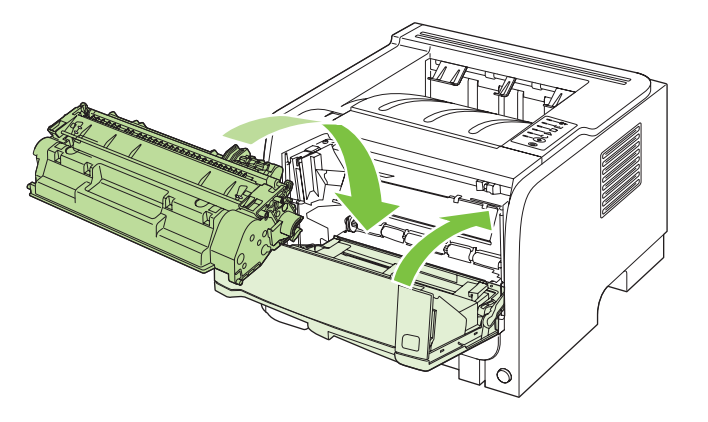

**12.** Ponovo priključite kabl za napajanje i uključite proizvod.

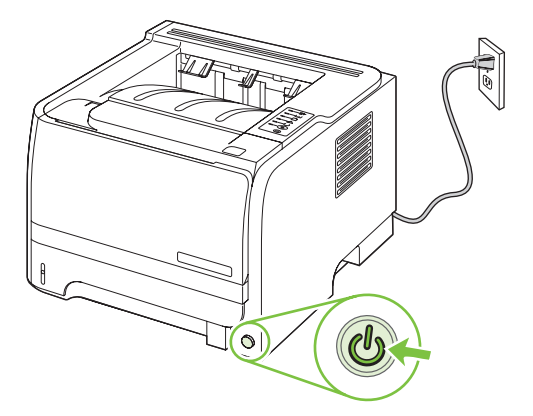

## Čišćenje valjka za uvlačenje papira u Ležištu 2

Ako proizvod teško uvlači papir iz Ležišta 2, pratite sledeća uputstva.

1. Isključite proizvod, izvucite kabl za napajanje i sačekajte da se proizvod ohladi.

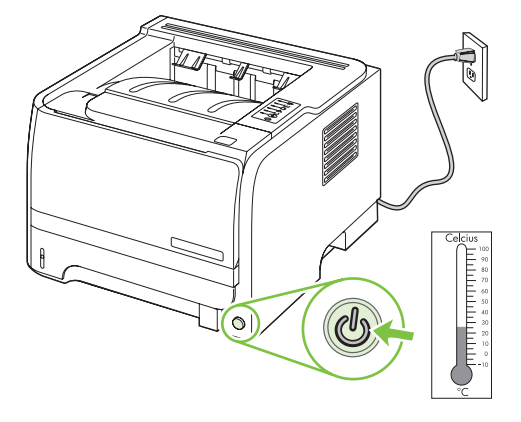

2. Izvadite Ležište 2.

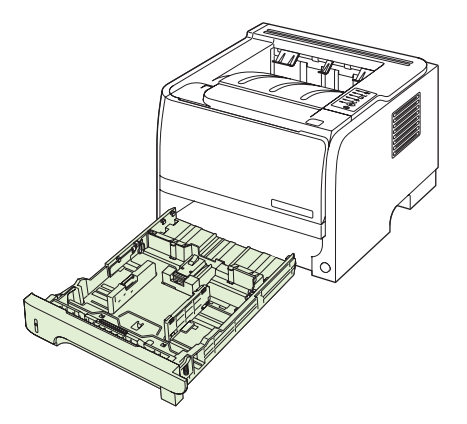

**3.** U otvoru za ležište, sa gornje strane pronađite valjak za uvlačenje papira, u blizini prednjeg dela proizvoda.

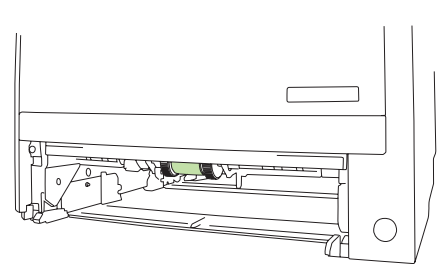

4. Navlažite krpu koja ne ostavlja dlačice, zatim očistite valjak dok ga rotirate ka zadnjoj strani proizvoda.

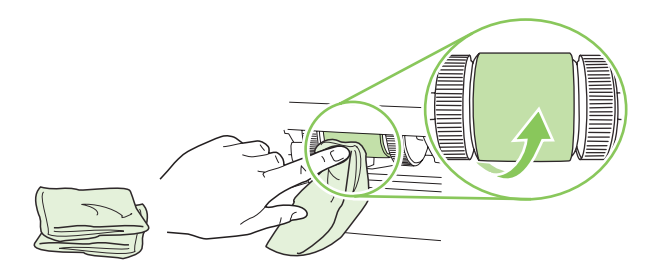

- XAPOMENA: Ne dodirujte površinu valjka golim prstima.
- 5. Upotrebite suvu krpu koja ne ostavlja dlačice da obrišete valjak za uvlačenje papira i da uklonite oslobođenu prljavštinu.

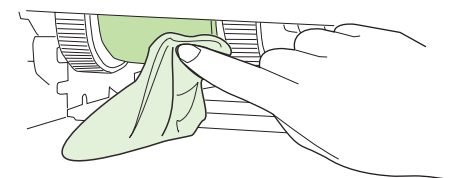

6. Pustite da se valjak za uvlačenje u potpunosti osuši.

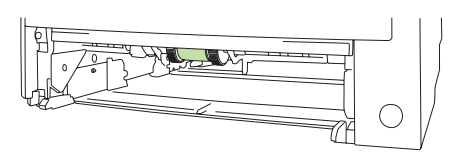

7. Vratite Ležište 2 na mesto.

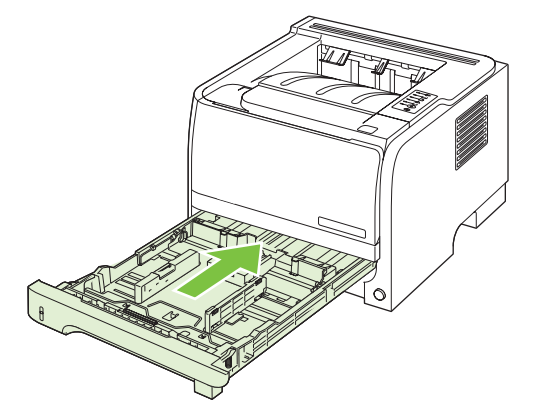

8. Ponovo priključite kabl za napajanje i uključite proizvod.

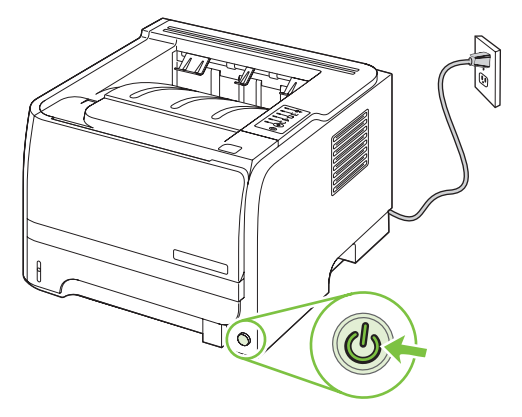

# 10 Rešavanje problema

- Rešavanje opštih problema
- Vraćanje fabričkih postavki
- Način rada statusnih lampica
- Poruke upozorenja o stanju štampača
- Zaglavljeni papir
- <u>Rešavanje problema sa kvalitetom štampe</u>
- <u>Rešavanje problema sa performansama</u>
- <u>Rešavanje problema sa povezivanjem</u>
- Rešavanje uobičajenih problema u operativnom sistemu Windows
- <u>Rešavanje uobičajenih problema u operativnom sistemu Macintosh</u>
- <u>Rešavanje problema u sistemu Linux</u>

## Rešavanje opštih problema

Ako se uređaj ne ponaša kao što je predviđeno, pratite korake sa sledeće kontrolne liste, pridržavajući se datog redosleda. Ako uređaj ne prođe neki od ovih koraka, pratite ponuđene savete za rešavanje problema. Ako neki od koraka reši problem, ne morate proći kroz ostale korake sa kontrolne liste.

## Kontrolna lista za rešavanje problema

- 1. Proverite da li da li lampica Ready (Spreman) na uređaju svetli. Ako nijedna lampica ne svetli, pratite sledeće korake:
  - **a.** Proverite kabl za napajanje.
  - **b.** Proverite da li je prekidač za napajanje postavljen u položaj za uključeno.
  - c. Proverite da li je voltaža struje u skladu sa specifikacijama uređaja. (Specifikaciju napona možete naći na nalepnici sa zadnje strane uređaja.) Ako koristite razvodnik čija voltaža ne odgovara specifikacijama, štampač priključite direktno u utičnicu. Ako je već priključen u utičnicu, pokušajte sa drugom utičnicom.
  - d. Ako nijedna od ovih mera ne reši problem sa napajanjem, obratite se HP korisničkoj službi.
- 2. Proverite kablove.
  - **a.** Proverite kabl između uređaja i računara ili mrežnog porta. Proverite da li je kabl dobro povezan.
  - **b.** Proverite da li je sam kabl ispravan tako što ćete pokušati sa drugim kablom, ako je moguće.
  - c. Proverite mrežnu vezu. Pogledajte Rešavanje problema sa mrežom na stranici 103.
- Proverite da li je uključen neki od indikatora na kontrolnoj tabli. Pogledajte <u>Način rada statusnih</u> <u>lampica na stranici 81</u>.
- 4. Vodite računa da koristite papir koji ispunjava specifikacije.
- Odštampajte stranicu sa konfiguracijom. Pogledajte <u>Štampanje stranica sa informacijama</u> <u>na stranici 58</u>.
  - **a.** Ako se stranica ne odštampa, proverite da li se papir nalazi bar u jednom ležištu.
  - **b.** Ako se stranica zaglavi u uređaju, pogledajte <u>Uklanjanje zaglavljenog papira</u> <u>na stranici 90</u>.
- 6. Ako se stranica sa konfiguracijom odštampa, proverite sledeće stavke.
  - **a.** Ako se stranica ne odštampa pravilno, problem je hardverske prirode. Kontaktirajte HP službu za pomoć klijentima.
  - **b.** Ako se stranica odštampa pravilno, hardver uređaja je ispravan. Problem potiče od računara koji koristite, upravljačkog programa štampača ili programa.
- 7. Izaberite jednu od sledećih opcija:

Windows: Kliknite na dugme Start, zatim na Postavke, zatim kliknite na stavku Štampači ili Štampači i faksovi. Dvaput kliknite na ime uređaja

ili

Mac OS X: Otvorite Print Center ili Printer Setup Utility, zatim dvaput kliknite na liniju željenog uređaja.

- 8. Proverite da li ste instalirali upravljački program za ovaj uređaj. Proverite program da biste se uverili da koristite upravljački program za ovaj uređaj.
- 9. Odštampajte kratak dokument iz nekog drugog programa koji je ranije funkcionisao. Ako ovo rešenje radi, problem je u programu koji koristite. Ako ovo rešenje ne radi (dokument se ne štampa), pratite sledeće korake:
  - **a.** Pokušajte da odštampate zadatak sa drugog računara na kojem je instaliran softver uređaja.
  - b. Ako ste uređaj povezali na mrežu, povežite ga direktno na računar pomoću USB kabla. Prebacite uređaj na odgovarajući port ili ponovo instalirajte softver i izaberite novi tip veze koji koristite.

## Faktori koji utiču na performanse uređaja

Na dužinu štampanja zadatka utiče nekoliko faktora:

- Maksimalna brzina uređaja, koja se izražava kao broj stranica u minutu (ppm)
- Korišćenje specijalnog papira (kao što su folije, težak papir i papir nestandardne veličine)
- Vreme obrađivanja i preuzimanje zadatka
- Složenost i veličina slika
- Brzina računara koji koristite
- USB veza
- I/O konfiguracija računara
- Mrežni operativni sistem i konfiguracija (ako se koristi)

# Vraćanje fabričkih postavki

Da biste vratili fabričke postavke za štampač, postupite na sledeći način.

- 1. Isključite uređaj.
- 2. Uključite uređaj i tokom njegovog pokretanja istovremeno pritisnite i zadržite oba dugmeta na kontrolnoj tabli sve dok svi indikatori ne počnu istovremeno da trepću.

# Način rada statusnih lampica

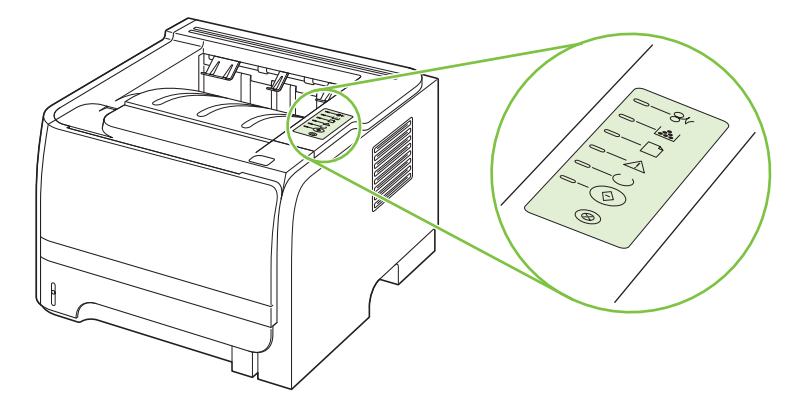

### Tabela 10-1 Legenda statusnih lampica

| 0 | Simbol za "isključenu lampicu"   |
|---|----------------------------------|
|   | Simbol za "uključenu lampicu"    |
|   | Simbol za "lampicu koja treperi" |

### Tabela 10-2 Poruke lampica na kontrolnoj tabli

| Stanje lampica | Stanje štampača                                                                | Radnja                                                                |
|----------------|--------------------------------------------------------------------------------|-----------------------------------------------------------------------|
|                | Uključivanje/pokretanje                                                        | Tokom procesa uključivanja,<br>rekonfigurisanja i otkazivanja zadatka |
|                | U stanju pokretanja, lampice "Kreni",<br>"Spreman" i "Pažnja" se smenjuju (na  | pritiskanje dugmadi nema efekta.                                      |
|                | svakih 500 ms) jedna za drugom.                                                |                                                                       |
|                | Započinjanje rekonfigurisanja                                                  |                                                                       |
|                | Prilikom pokretanja štampača možete da                                         |                                                                       |
|                | inicijalizaciju kojima se rekonfiguriše                                        |                                                                       |
|                | štampač. Kada se zahteva neka od tih sekvenci, npr. "hladno" resetovanie.      |                                                                       |
|                | lampice se pale jedna za drugom kao u                                          |                                                                       |
|                | stanju ukijučivanja/pokretanja.                                                |                                                                       |
|                | Otkazivanje zadatka                                                            |                                                                       |
|                | Nakon što se proces otkazivanja završi,<br>štampač se vraća u stanje. Spreman" |                                                                       |
|                |                                                                                |                                                                       |
|                |                                                                                |                                                                       |

| Stanje lampica | Stanje štampača                                                          | Radnja                                                                                                    |
|----------------|--------------------------------------------------------------------------|----------------------------------------------------------------------------------------------------|
|                | "Spreman"<br>Štampač je spreman za upotrebu i nema<br>aktivnih zadataka. | Da odštampate stranicu sa<br>podešavanjima, pritisnite i držite dugme<br>Kreni pet sekundi kada je na štampaču<br>uključena lampica "Spreman" i kada se<br>ništa drugo ne štampa. |
|                | Obrada podataka<br>Štampač obrađuje ili prima podatke.                   | Da biste otkazali trenutni zadatak,<br>pritisnite dugme Otkaži.                                                                                                    |

## Tabela 10-2 Poruke lampica na kontrolnoj tabli (nastavljeno)

| Stanje lampica | Stanje štampača                                                                                                    | Radnja                                                                                                    |
|----------------|----------------------------------------------------------------------------------------------------|----------------------------------------------------------------------------------------------------|
|                | <ul> <li>Ručno umetanje ili Greška koja se ponavlja</li> <li>Do ovog stanja se može doći u sledećim okolnostima:</li> <li>Ručno umetanje</li> <li>Opšta greška koja se ponavlja</li> <li>Greška u podešavanju memorije</li> <li>Greška u vezi s profilom štampanja ili poslom</li> </ul> | Za otklanjanje posledica greške i<br>štampanje bilo kojih podataka pritisnite<br>dugme Kreni.<br>Ako je otklanjanje uspešno, štampač se<br>vraća u stanje "Obrada podataka" i<br>završava zadatak.<br>Ako otklanjanje nije uspešno, štampač<br>se vraća u stanje "Greška koja se<br>ponavlja". |
|                | Pažnja                                                                                                    | Zatvorite vratanca kasete s tonerom.                                                                                                    |
| <u> </u>       | Vratanca kasete s tonerom su otvorena.                                                                                                    |                                                                                                    |
|                |                                                                                                    |                                                                                                    |
|                |                                                                                                    |                                                                                                    |
|                |                                                                                                    |                                                                                                    |
|                |                                                                                                    |                                                                                                    |
|                |                                                                                                    |                                                                                                    |
| $\bigcirc$     |                                                                                                    |                                                                                                    |

| Stanje lampica       | Star        | je štampača                                                                                                    | R                            | Radnja                                                                                                    |
|----------------------|-------------|----------------------------------------------------------------------------------------------------|------------------------------|----------------------------------------------------------------------------------------------------|
| [                    | Fata        | Fatalna greška                                                                                                    | •                            | Isključite štampač, sačekajte 10<br>sekundi i uključite štampač.                                                                                         |
|                      |             |                                                                                                    | •                            | Ako ne možete da rešite problem,<br>obratite se HP-u. Pogledajte<br><u>Korisnička podrška</u><br>na stranici 121.                                        |
|                      |             |                                                                                                    |                              |                                                                                                    |
|                      |             |                                                                                                    |                              |                                                                                                    |
|                      |             |                                                                                                    |                              |                                                                                                    |
|                      |             |                                                                                                    |                              |                                                                                                    |
| $\bigotimes$         |             |                                                                                                    |                              |                                                                                                    |
|                      |             |                                                                                                    |                              |                                                                                                    |
| [                    | Niza<br>Lam | Nizak nivo tonera<br>Lampice "Kreni", "Spreman" i "Pažnja" se<br>ponašaju nezavisno od stanja "Nizak nivo<br>tonera". | N<br>ir<br>žnja" se <u>m</u> | marucite novi kertridž za stampanje i<br>imajte ga pri ruci. Pogledajte <u>Potrošni</u><br><u>materijal i dodatna oprema</u><br><u>na stranici 111</u> . |
|                      | tone        |                                                                                                    | zak nivo <u>n</u>            |                                                                                                    |
|                      |             |                                                                                                    |                              |                                                                                                    |
|                      |             |                                                                                                    |                              |                                                                                                    |
|                      |             |                                                                                                    |                              |                                                                                                    |
| $\square - \bigcirc$ |             |                                                                                                    |                              |                                                                                                    |
|                      |             |                                                                                                    |                              |                                                                                                    |

### Tabela 10-2 Poruke lampica na kontrolnoj tabli (nastavljeno)

| Stanje lampica | Stanje štampača                                              | Radnja                                                                                        |
|----------------|--------------------------------------------------------------|-----------------------------------------------------------------------------------------------|
|                | Nema tonera<br>Kaseta s tonerom je uklonjena iz<br>štampača. | Ponovo umetnite kasetu s tonerom u<br>štampač.                                                |
|                | Zastoj                                                       | Izvadite zaglavljeni medijum. Pogledajte<br>Uklanjanje zaglavljenog papira<br>na stranici 90. |

### Tabela 10-2 Poruke lampica na kontrolnoj tabli (nastavljeno)

| Tabela 10-2 | 2 Poruke lampica na kontrolnoj tabli (nastavljeno) |  |
|-------------|----------------------------------------------------|--|
|-------------|----------------------------------------------------|--|

| Stanje lampica | Stanje štampača                                                         | Radnja                                                                                                    |
|----------------|-------------------------------------------------------------------------|----------------------------------------------------------------------------------------------------|
|                | Nema papira                                                             | Umetnite papir ili druge medije.                                                                                                    |
|                | Neodgovarajući papir<br>Umetnuti papir ili drugi medij nije<br>podržan. | Umetnite prihvatljiv papir ili neki drugi<br>medij. Pogledajte <u>Papir i mediji za</u><br><u>stampanje na stranici 31</u> .<br>Pritisnite dugme Kreni da biste obustavili<br>ovo stanje. |

# Poruke upozorenja o stanju štampača

Poruke upozorenja o stanju štampača pojavljuju se na ekranu računara kada se kod proizvoda pojave izvesni problemi. Upotrebite informacije iz navedene tabele da biste te probleme rešili.

| Poruka upozorenja                                     | Opis                                                                    | Preporučena radnja                                                                                                    |  |
|-------------------------------------------------------|-------------------------------------------------------------------------|----------------------------------------------------------------------------------------------------|--|
| 10.XXXX Supply Memory Error (Greška u                 | E-oznaka za kertridž za štampanje ne može<br>da se učita ili nedostaje. | Vratite kasetu s tonerom.                                                                                                    |  |
| memoriji porosnog materijala)                         |                                                                         | • Isključite proizvod, a zatim ga uključite.                                                                                                    |  |
|                                                       |                                                                         | <ul> <li>Ako problem nije rešen, zamenite<br/>kasetu.</li> </ul>                                                                                            |  |
| 50.X Fuser error (Greška grejača)                     | U proizvodu se javila greška sa mehanizmom<br>za topljenje.             | Isključite napajanje pomoću prekidača za<br>napajanje, sačekajte najmanje 30 sekundi, a<br>zatim uključite napajanje i sačekajte da se<br>proizvod pokrene. |  |
|                                                       |                                                                         | Ako greška nije uklonjena, isključite proizvod,<br>sačekajte najmanje 25 minuta, a zatim<br>uključite proizvod.                                             |  |
|                                                       |                                                                         | Ako koristite zaštitu od strujnog udara,<br>uklonite je. Proizvod uključite direktno u<br>utičnicu. Uključite proizvod pomoću<br>prekidača.                 |  |
|                                                       |                                                                         | Ukoliko se poruka i dalje javlja, kontaktirajte<br>HP službu za podršku. Pogledajte <u>Korisnička</u><br>podrška na stranici 121.                           |  |
| 52.0 Scanner Error (greška skenera)                   | Pojavila se unutrašnja greška.                                          | Isključite napajanje pomoću prekidača za<br>napajanje, sačekajte najmanje 30 sekundi, a<br>zatim uključite napajanje i sačekajte da se<br>proizvod pokrene. |  |
|                                                       |                                                                         | Ako koristite zaštitu od strujnog udara,<br>uklonite je. Proizvod uključite direktno u<br>utičnicu. Uključite proizvod pomoću<br>prekidača.                 |  |
|                                                       |                                                                         | Ukoliko se poruka i dalje javlja, kontaktirajte<br>HP službu za podršku. Pogledajte <u>Korisnička</u><br>podrška na stranici 121.                           |  |
| Door open (Vratanca su otvorena)                      | Vratanca su otvorena.                                                   | Zatvorite vratanca.                                                                                                    |  |
| Engine communication error (Greška u<br>komunikaciji) | U proizvodu se pojavila unutrašnja greška u<br>komunikaciji.            | Isključite napajanje pomoću prekidača za<br>napajanje, sačekajte najmanje 30 sekundi, a<br>zatim uključite napajanje i sačekajte da se<br>proizvod pokrene. |  |
|                                                       |                                                                         | Ako koristite zaštitu od strujnog udara,<br>uklonite je. Proizvod uključite direktno u<br>utičnicu. Uključite proizvod pomoću<br>prekidača.                 |  |
|                                                       |                                                                         | Ukoliko se poruka i dalje javlja, kontaktirajte<br>HP službu za podršku. Pogledajte <u>Korisnička</u><br>podrška na stranici 121.                           |  |
| Install black cartridge (Postavite crni<br>kertridž)  | Kaseta ili nije instalirana ili nije pravilno instalirana u proizvod.   | Instalirajte kasetu s tonerom.                                                                                                    |  |

| Poruka upozorenja                                                         | Opis                                                                                                    | Preporučena radnja                                                                                                    |
|---------------------------------------------------------------------------|----------------------------------------------------------------------------------------------------|----------------------------------------------------------------------------------------------------|
| Jam in <location> (Zaglavljivanje u<br/><lokacija>)</lokacija></location> | Proizvod je otkrio da se zaglavio papir.                                                                                                    | Uklonite zaglavljeni papir iz dela prikazanog<br>u poruci. Zadatak bi trebalo da nastavi da se<br>štampa. Ako se ne nastavi, pokušajte da                                                |
| ( <položaj> ukazuje na deo gde se zaglavio<br/>papir)</položaj>           |                                                                                                    | ponovo odštampate zadatak. Pogledajte Zaglavljeni papir na stranici 89.                                                                                                    |
|                                                                           |                                                                                                    | Ukoliko se poruka i dalje javlja, kontaktirajte<br>HP službu za podršku. Pogledajte <u>Korisnička</u><br>podrška na stranici 121.                                                        |
| Load paper (Umetnite papir)                                               | Fioka je prazna.                                                                                                    | Umetnite medij za štampanje u fioku.                                                                                                    |
| Manual feed (Ručno umetanje)                                              | Proizvod je podešen na režim ručnog ubacivanja papira .                                                                                                    | U ležište postavite ispravni tip papira, a zatim pritisnite dugme Go da biste uklonili poruku.                                                                                           |
| Nije povezan                                                              | Softver proizvoda ne može da komunicira sa                                                                                                    | 1. Proverite da li je proizvod uključen.                                                                                                    |
|                                                                           |                                                                                                    | <ol> <li>Proverite da li je USB kabl pravilno<br/>priključen na računar.</li> </ol>                                                                                                    |
| Non-HP black cartridge (Crni kertridž koji<br>nije HP-ov proizvod)        | Instaliran je novi potrošni materijal koji nije<br>HP-ov proizvod. Ova poruka će biti prikazana<br>sve dok se ne instalira HP-ov potrošni<br>materijal ili dok ne pritisnete dugme Go. | Ako smatrate da ste kupili HP potrošni<br>materijal, idite na <u>www.hp.com/go/</u><br><u>anticounterfeit</u> .                                                                          |
|                                                                           |                                                                                                    | Servisiranje ili opravke koji su posledica<br>korišćenja potrošnog materijala drugog<br>proizvođača nisu pokriveni HP garancijom                                                         |
|                                                                           |                                                                                                    | Da biste nastavili sa štampanjem, pritisnite dugme Go.                                                                                                    |
| Order black Cartridge (Naručite crni<br>kertridž)                         | Identifikovana kaseta s tonerom približava se<br>kraju životnog veka.                                                                                                    | Naručite novi kertridž za štampanje.<br>Štampanje trenutno aktivnim kertridžom<br>možete da nastavite sve dok redistribucija<br>tonera ne dovede do neprihvatljivog kvaliteta<br>otiska. |
| Page too complex (Stranica je<br>prekompleksna)                           | Proizvod ne može da obradi stranicu.                                                                                                    | Pritisnite dugme Go da biste nastavili sa<br>štampanjem zadatka, ali imajte u vidu da<br>možda neće biti zadovoljavajući.                                                                |
| Printer mispick (Neispravno povlačenje<br>papira)                         | Mašina štampača nije uspela da uvuče list papira.                                                                                                    | Ponovo postavite papir u ležište za<br>ubacivanje i pritisnite dugme Go da biste<br>nastavili sa štampanjem zadatka.                                                                     |
|                                                                           |                                                                                                    | Ukoliko se poruka i dalje javlja, kontaktirajte<br>HP službu za podršku. Pogledajte <u>Korisnička</u><br>podrška na stranici 121.                                                        |
| Printing (Štampanje)                                                      | Dokument se štampa.                                                                                                    | Sačekajte da se štampanje završi.                                                                                                    |

# Zaglavljeni papir

## Najčešći uzroci zaglavljivanja papira

Do zaglavljivanja često dolazi usled upotrebe papira koji ne odgovara specifikacijama kompanije HP. Detaljne specifikacije papira za sve HP LaserJet uređaje možete naći u dokumentu *HP LaserJet Printer Family Print Media Guide*. Ovaj vodič možete naći na adresi <u>www.hp.com/support/ljpaperguide</u>.

#### Papir se zaglavio u uređaju.1

| Uzrok                                                                                             | Rešenje                                                                                                    |
|---------------------------------------------------------------------------------------------------|----------------------------------------------------------------------------------------------------|
| Papir koji koristite ne ispunjava specifikacije.                                                  | Koristite isključivo papir koji ispunjava specifikacije kompanije<br>HP. Pogledajte <u>Papir i mediji za štampanje na stranici 31</u> .                                                                                                    |
| Neka komponenta je pogrešno instalirana.                                                          | Proverite da li je kertridž za štampanje pravilno instaliran.                                                                                                    |
| Upotrebili ste papir koji je već prošao kroz štampač ili fotokopir aparat.                        | Nemojte koristiti papir koji je već korišćen za štampanje ili<br>kopiranje.                                                                                                    |
| Jedno od ležišta je pogrešno postavljeno.                                                         | Uklonite višak papira iz ležišta. Proverite da naslagani papiri<br>ne prekoračuju oznaku za maksimalnu visinu naslaganog<br>papira u ležištu. Pogledajte <u>Umetanje papira u ležišta</u><br><u>na stranici 39</u> .                                                                                                  |
| Papir je iskošen.                                                                                 | Vođice za papir u ležištu nisu dobro podešene. Podesite ih<br>tako da čvrsto drže naslagani papir, ali da ga ne savijaju.                                                                                                    |
| Listovi papira su se slepili.                                                                     | Izvadite papir, blago ga savijte u različitim pravcima, zarotirajte<br>ga za 180° ili ga okrenite na drugu stranu. Ponovo umetnite<br>papir u ležište.                                                                                                    |
|                                                                                                   | <b>NAPOMENA:</b> Nemojte razlistavati papir. Razlistavanje papira može dovesti do stvaranja statičkog elektriciteta, pa će se papir slepiti.                                                                                                    |
| Papir je uklonjen pre nego što se zaustavio u izlaznoj polici.                                    | Resetujte uređaj. Sačekajte da se list papira potpuno zaustavi<br>u izlaznoj polici, pa ga tek onda izvadite.                                                                                                    |
| U toku dvostranog štampanja uklonili ste papir pre nego što se odštampala druga strana dokumenta. | Resetujte uređaj i ponovo odštampajte dokument. Sačekajte<br>da se list papira potpuno zaustavi u izlaznoj polici, pa ga tek<br>onda izvadite.                                                                                                    |
| Papir je lošeg kvaliteta.                                                                         | Zamenite papir.                                                                                                    |
| Unutrašnji valjci ležišta ne uvlače papir.                                                        | Uklonite gornji list papira. Ako je papir suviše težak, štampač<br>ga možda neće uvući iz ležišta.                                                                                                    |
| lvice papira su neravne ili reckaste.                                                             | Zamenite papir.                                                                                                    |
| Papir je perforiran ili ima reljefnu površinu.                                                    | Perforiran i reljefni papir se teško razdvaja. Umećite list po list<br>u Ležište 1.                                                                                                    |
| Potrošni materijal uređaja je istrošen.                                                           | Pogledajte da li se na kontrolnoj tabli štampača nalazi poruka<br>koja traži da zamenite potrošni materijal ili odštampajte<br>stranicu sa stanjem potrošnog materijala kako biste proverili<br>preostali životni vek potrošnog materijala. Pogledajte<br><u>Štampanje stranica sa informacijama na stranici 58</u> . |
| Papir nije pravilno skladišten.                                                                   | Zamenite papir u ležištima. Papir bi trebalo čuvati u originalnom pakovanju u kontrolisanom okruženju.                                                                                                    |

<sup>1</sup> Ako se papir i dalje zaglavljuje u uređaju, obratite se HP službi za podršku ili ovlašćenom HP servisu.

## Položaj zaglavljenog papira

Papir se može zaglaviti na sledećim mestima u proizvodu.

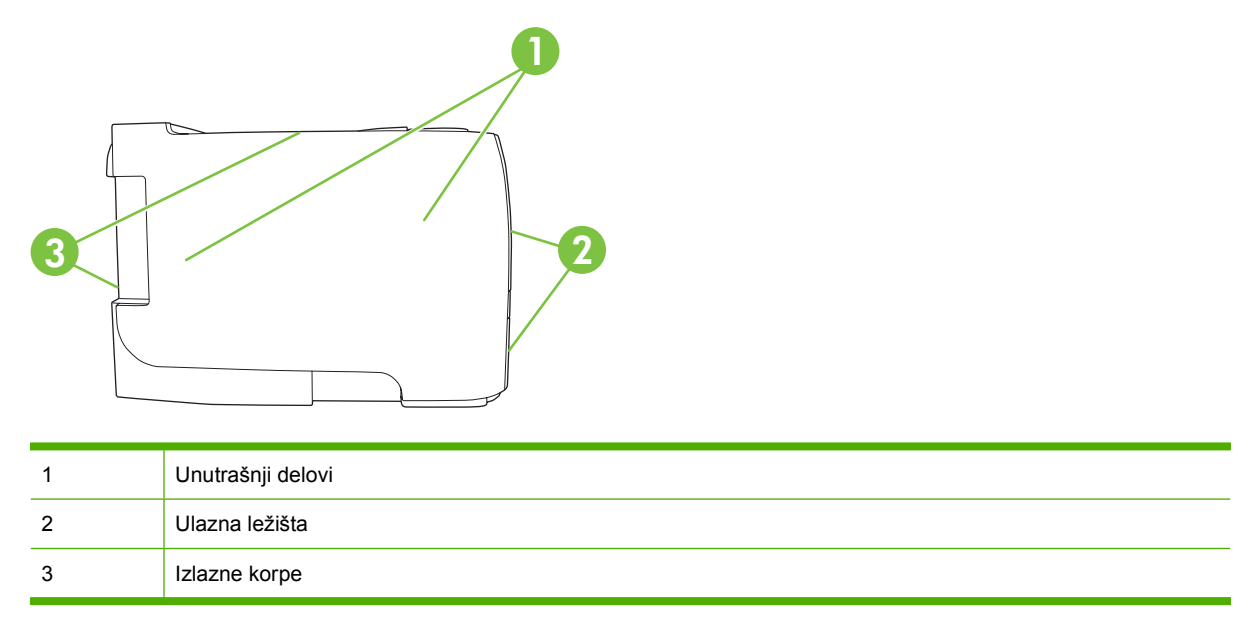

## Uklanjanje zaglavljenog papira

Kada uklanjate zaglavljeni papir, vodite računa da ga ne pocepate. Ako u uređaju ostane komadić papira, može doći do daljeg zaglavljivanja.

△ OPREZ: Pre uklanjanja zaglavljenog papira, isključite uređaj i izvucite kabl za napajanje.

### Interne oblasti

#### Područje kertridža za štampanje i putanja papira

1. Pritisnite dugme da otvorite vrata kertridža za štampanje, zatim izvadite kertridž za štampanje.

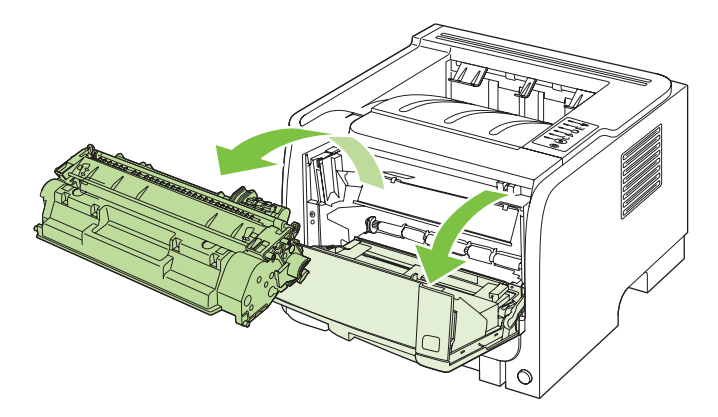

△ OPREZ: Da biste sprečili oštećenje, ne izlažite kasetu s tonerom svetlu. Prekrijte je listom papira.

2. Ako vidite zaglavljen papir, uhvatite ga obema rukama i polako ga izvucite iz proizvoda.

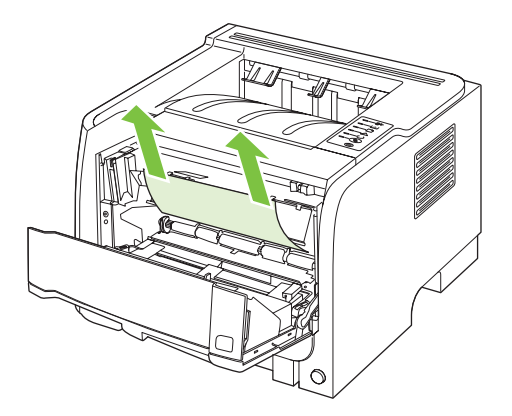

3. Zamenite kertridž za štampanje i zatvorite vratanca kertridža za štampanje.

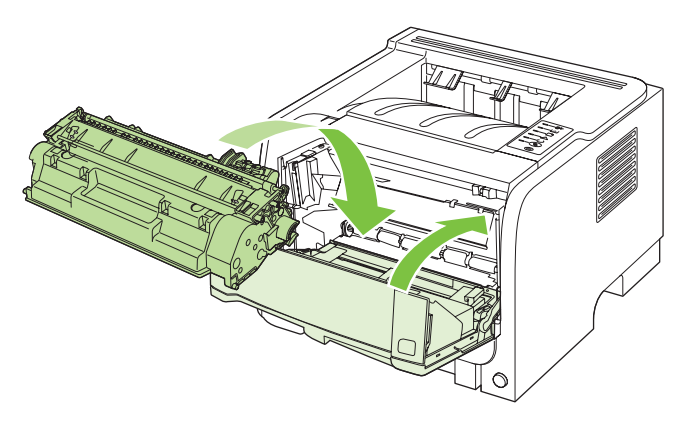

**4.** Ako se papir nije zaglavio unutar vrata kertridža za štampanje, otvorite vratanca za pristup zaglavljenom papiru sa zadnje strane proizvoda.

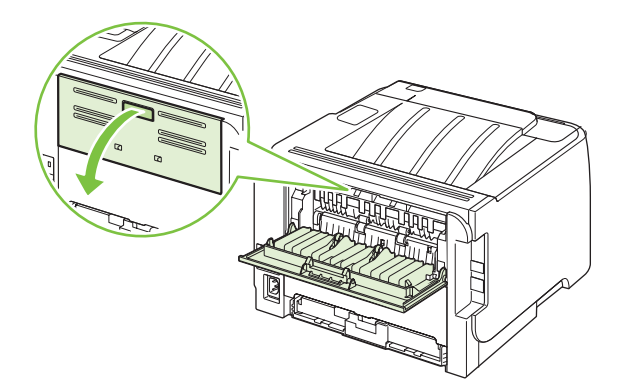

5. Ako vidite zaglavljen papir, uhvatite ga obema rukama i polako ga izvucite iz proizvoda.

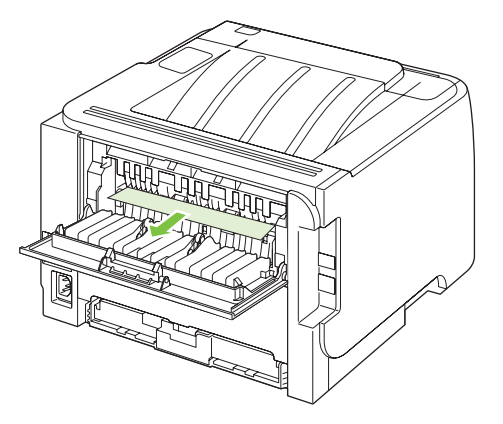

6. Zatvorite vratanca za pristup zaglavljenom papiru.

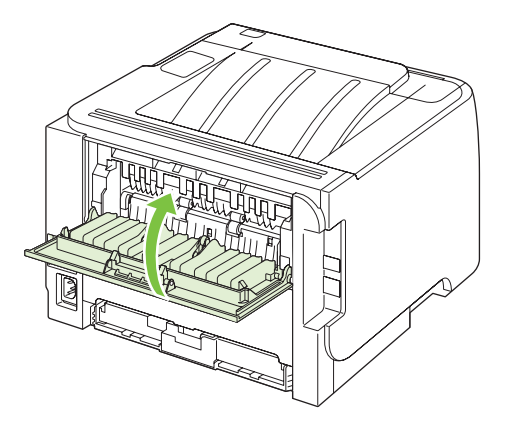

### Ulazna ležišta

### Ležište 1

1. Pritisnite dugme da otvorite vrata kertridža za štampanje, zatim izvadite kertridž za štampanje.

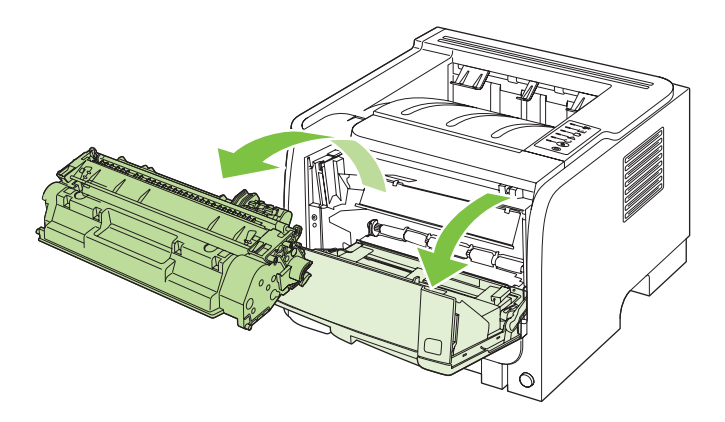

△ OPREZ: Da biste sprečili oštećenje, ne izlažite kasetu s tonerom svetlu. Prekrijte je listom papira.

2. Podignite poklopac valjka Ležišta 1, uhvatite zaglavljeni papir i polako ga izvucite iz proizvoda.

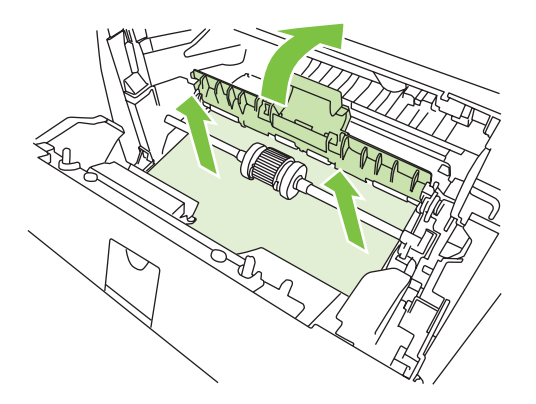

3. Zamenite kertridž za štampanje i zatvorite vratanca kertridža za štampanje.

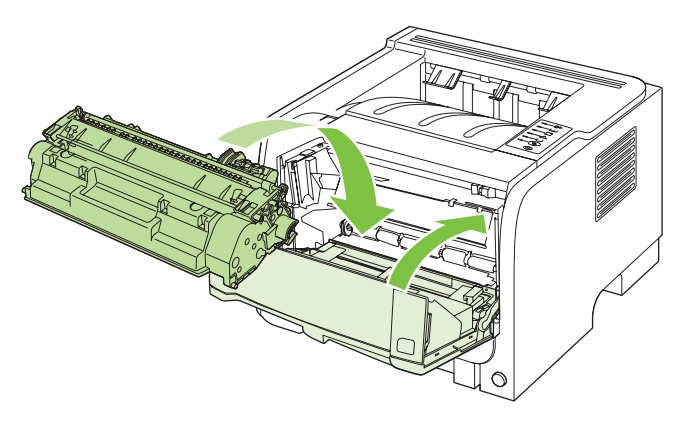

### Ležište 2

1. Otvorite ležište.

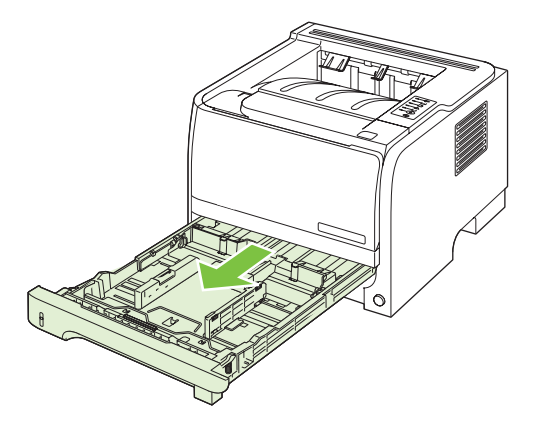

2. Obema rukama, uhvatite zaglavljeni papir i polako ga izvucite iz proizvoda.

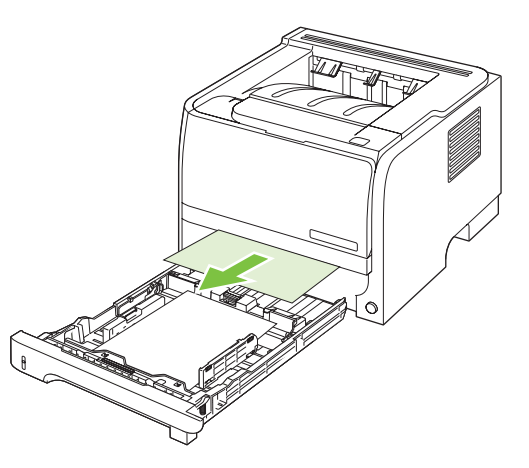

3. Zatvorite ležište.

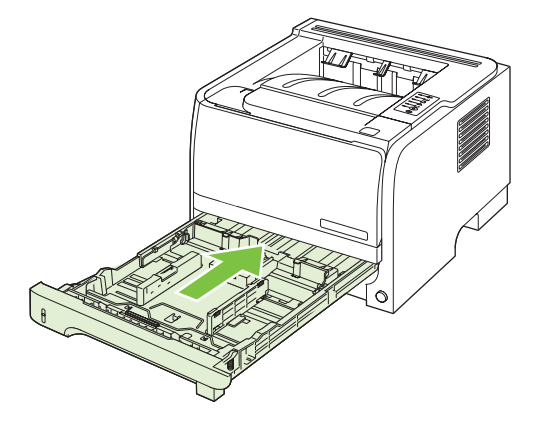

4. Ako se u području ležišta ne vidi ivica zaglavljenog papira, otvorite vratanca kertridža, izvadite kertridž i gurnite nadole gornju vođicu za medijume. Obema rukama, uhvatite zaglavljeni papir i polako ga izvucite iz proizvoda.

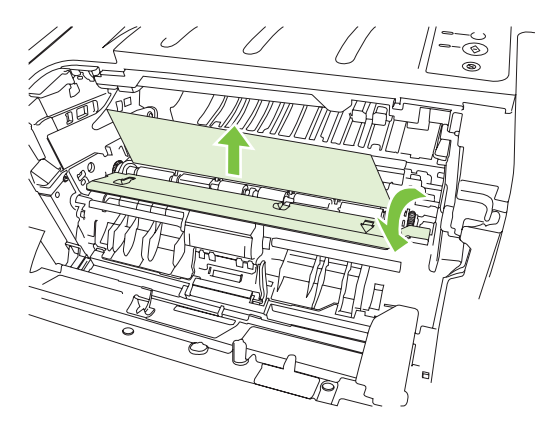

5. Zamenite kertridž za štampanje i zatvorite vratanca kertridža za štampanje.

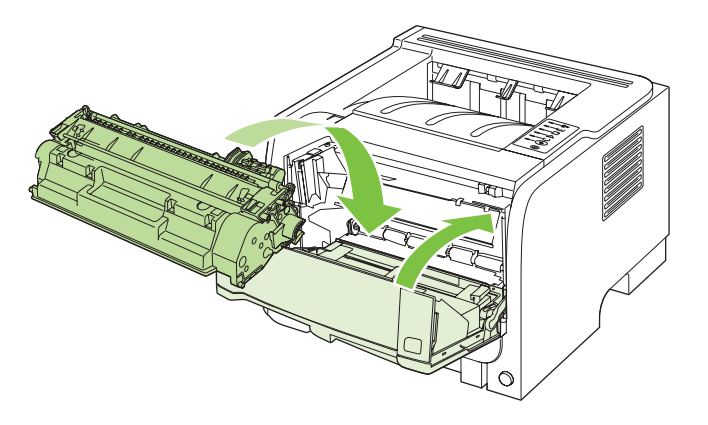

### Izlazne korpe

- △ OPREZ: Da ne biste oštetili proizvod, ne pokušavajte da uklonite zaglavljeni papir iz gornje izlazne korpe tako što ćete papir povući pravo napolje.
  - 1. Sa zadnje strane proizvoda otvorite vratanca za uklanjanje zaglavljenog papira.

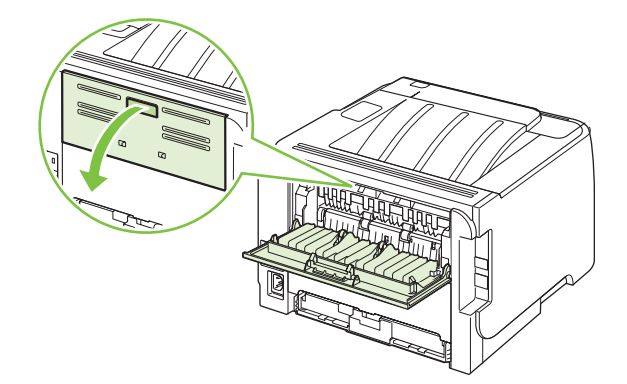

2. Uhvatite zaglavljeni papir obema rukama i polako ga izvucite iz proizvoda.

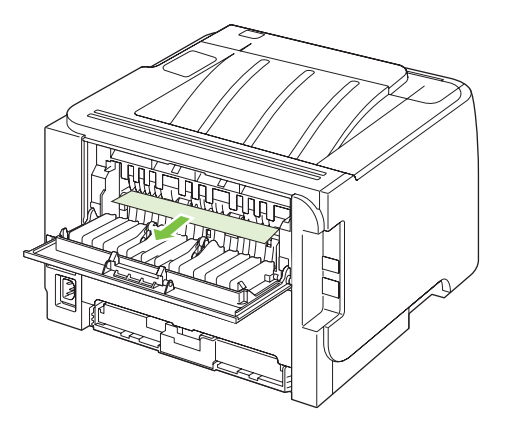

3. Zatvorite vratanca za pristup zaglavljenom papiru.

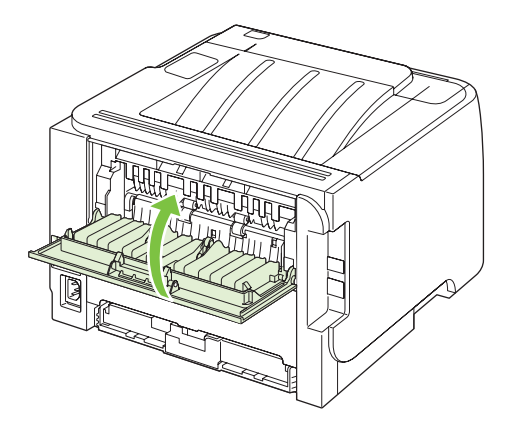

## Rešavanje problema sa kvalitetom štampe

Većinu problema sa kvalitetom štampe možete sprečiti tako što ćete se pridržavati sledećih smernica.

- Pravilno podesite ležišta za tip papira koji koristite. Pogledajte <u>Podešavanje ležišta</u> <u>na stranici 42</u>.
- Koristite papir koji ispunjava HP specifikacije. Pogledajte <u>Papir i mediji za štampanje</u> <u>na stranici 31</u>.
- Po potrebi, očistite uređaj. Pogledajte <u>Očistite putanju papira na stranici 68</u>.

## Problemi sa kvalitetom štampe koji potiču od papira

Neki problemi sa kvalitetom štampe nastaju usled korišćenja papira koji ne ispunjava specifikacije kompanije HP.

- Površina papira je suviše glatka.
- Sadržaj vlage papira je neravnomeran, previsok ili prenizak. Koristite papir iz drugog izvora ili neotvorenog risa papira.
- Neki delovi papira odbijaju toner. Koristite papir iz drugog izvora ili neotvorenog risa papira.
- Memorandum koji koristite odštampan je na hrapavom papiru. Koristite glatkiji, kserografski papir. Ako time uspete da rešite problem, od dobavljača memoranduma tražite da koristi papir koji je u skladu sa specifikacijama kompanije HP.
- Papir je previše hrapav. Koristite glatkiji, kserografski papir.
- Papir je suviše težak za izabranu postavku tipa papira, pa toner ne prijanja uz papir.

Detaljne specifikacije papira za sve HP LaserJet uređaje možete naći u dokumentu *HP LaserJet Printer Family Print Media Guide*. Ovaj vodič možete naći na adresi <u>www.hp.com/support/ljpaperguide</u>.

### Problemi sa kvalitetom štampe koje izaziva okruženje

Ako uređaj radi u izuzetno vlažnom ili suvom okruženju, proverite da li okruženje štampača odgovara specifikacijama. Pogledajte odeljak <u>Radno okruženje na stranici 126</u>.

### Problemi sa kvalitetom štampe usled zaglavljivanja

Vodite računa da uklonite sav papir sa putanje papira.

- Ako je nedavno došlo do zaglavljivanja, odštampajte dve do tri stranice da bi se putanja papira očistila.
- Ako listovi papira ne prolaze kroz grejač i izazivaju defekte na slikama iz sledećih dokumenata, odštampajte dve do tri stranice da bi se putanja papira očistila. Ako se problem i dalje javlja, odštampajte i obradite stranicu za čišćenje. Pogledajte odeljak <u>Očistite putanju papira</u> <u>na stranici 68</u>.

## Podešavanje gustine štampanja

Neke probleme u vezi s kvalitetom štampanja možete da rešite tako što ćete podesiti gustinu štampanja kako biste otisak učinili svetlijim ili tamnijim.

| Windows   | 1. | Otvorite ekran <b>Properties</b> (Svojstva) upravljačkog programa štampača, a zatim kliknite na karticu <b>Device Settings</b> (Postavke uređaja). Da biste dobili uputstva, pogledajte treću kolonu tabele u poglavlju <u>Promena postavki</u> <u>upravljačkog programa štampača za operativni sistem Windows</u> <u>na stranici 13</u> . |
|-----------|----|----------------------------------------------------------------------------------------------------|
|           | 2. | U oblasti <b>Print Density</b> (Gustina štampanja) podesite gustinu štampanja<br>pomoću klizača.                                                                                                    |
|           | 3. | Kliknite na dugme <b>OK</b> .                                                                                                    |
| Macintosh | 1. | U meniju <b>File</b> (Datoteka) izaberite stavku <b>Print</b> (Štampaj).                                                                                                    |
|           | 2. | Otvorite meni Print Options (Opcije štampanja)                                                                                                    |
|           | 3. | U oblasti <b>Print Density</b> (Gustina štampanja) podesite gustinu štampanja<br>pomoću klizača.                                                                                                    |

### Primeri defekata na slikama

Ovaj odeljak pruža informacije o identifikovanju i ispravljanju problema prilikom štampanja.

NAPOMENA: Ako pomoću ovih koraka ne rešite problem, kontaktirajte dobavljača ovlašćenog od kompanije HP ili predstavnika servisa.

### Svetao ili izbledeli otisak prilikom štampanja

|                  | Kaseta s tonerom će se uskoro isprazniti.                                                                                                    |
|------------------|----------------------------------------------------------------------------------------------------|
| AaBbCc<br>AaBbCc | <ul> <li>Obavite redistribuciju tonera da biste produžili rok<br/>trajanja.</li> </ul>                                                                                                    |
| AaBbCc<br>AaBbCc | <ul> <li>Medij ne ispunjava specifikacije o medijima kompanije<br/>Hewlett-Packard (na primer, medij je previše vlažan ili<br/>grub).</li> </ul>                                                                                                    |
| AaBbCc           | <ul> <li>Ako je cela stranica previše svetla, gustina štampanja je<br/>podešena na previše svetlu opciju ili je uključen režim<br/>"EconoMode". Podesite gustinu štampanja i onemogućite<br/>režim "EconoMode" u stavci štampača<br/>"Properties" (Svojstva).</li> </ul> |

### Mrlje od tonera

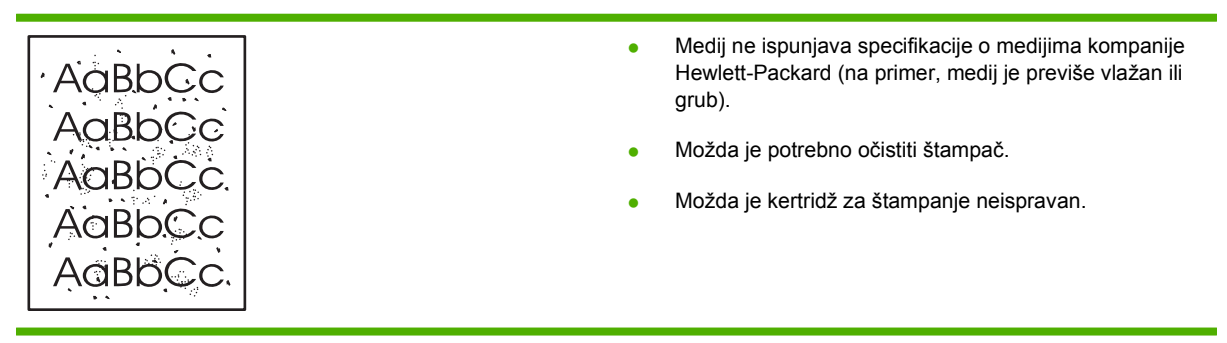
### Isprekidano štampanje

| AaßbCc           | • | Možda je samo jedan list medija za štampanje<br>neispravan. Pokušajte da ponovo odštampate zadatak.                                          |
|------------------|---|----------------------------------------------------------------------------------------------------|
| AaBbCc<br>AaBbCc | • | Sadržaj vlage u medijima je neravnomeran ili medij ima<br>vlažne delove na površini. Pokušajte da izvršite<br>štampanje pomoću novog medija. |
| ACBUCC<br>AuBbCc | • | Ceo paket medija je loš. Procesi proizvodnje mogu<br>izazvati da neki delovi odbace toner. Probajte drugu vrstu<br>medija ili drugu marku.   |
|                  | • | Možda je kaseta s tonerom neispravna.                                                                                                    |

### Vertikalne linije

| AdBbCc | Fotoosetljivi bubanj unutar kasete s tonerom je verovatno ogreban. Postavite novu HP kasetu s tonerom. |
|--------|----------------------------------------------------------------------------------------------------|
|        |                                                                                                    |
|        |                                                                                                    |
|        |                                                                                                    |
| AdBbCc |                                                                                                    |

### Siva pozadina

|                  | • | Promenite medij na lakšu osnovnu težinu.                                                                     |
|------------------|---|----------------------------------------------------------------------------------------------------|
| AaBbCc<br>AaBbCc | • | Proverite okruženje štampača. Veoma suv vazduh (mala vlažnost) može povećati količinu nijansiranja pozadine. |
| AaBbCc           | • | Postavka gustine je možda previsoka. Podesite postavku gustine                                               |
| AaBbCc           |   | Postavite novu HP kasetu s tonerom                                                                           |
| AaBbCc           | • |                                                                                                    |

## Zamrljano štampanje

| AaBbCc | • | Ako se pojave mrlje na prednjoj ivici medija, vođice<br>medija su možda prljave. Obrišite vođice medija suvom<br>krpom koja ne ostavlja dlačice. |
|--------|---|----------------------------------------------------------------------------------------------------|
| Aabbcc | • | Proverite vrstu medija i kvalitet.                                                                                                    |
| AaBbCc | • | Temperatura mehanizma za topljenje je možda previše<br>niska. U drajveru za štampač proverite da li je izabrana<br>ispravna vrsta medija         |
| AaBbCc |   | Pokušajte da postavite novu HP kasetu s tonerom.                                                                                                 |

### Ispušteni toner

|   | AaBbCc<br>AaBbCc<br>AaBbCc<br>AaBbCc<br>AaBbCc | <ul> <li>Temperatura mehanizma za topljenje je možda previše<br/>niska. U drajveru za štampač proverite da li je izabrana<br/>odgovarajuća vrsta medija.</li> <li>Očistite unutrašnjost štampača.</li> <li>Proverite vrstu medija i kvalitet.</li> <li>U drajveru za štampač proverite da li je izabrana ispravna<br/>vrsta medija.</li> </ul> |
|---|------------------------------------------------|----------------------------------------------------------------------------------------------------|
| l | Adddee                                         | <ul> <li>Priključite štampač direktno u utičnicu naizmenične struje<br/>a ne u razvodnik</li> </ul>                                                                                                    |

### Vertikalne smetnje koje se ponavljaju

|                   | • | Možda je kaseta s tonerom oštećena. Ako se smetnja<br>uvek pojavljuje na istom mestu na stranici, postavite novu<br>HP kasetu s tonerom.                               |
|-------------------|---|----------------------------------------------------------------------------------------------------|
|                   | • | Možda su unutrašnji delovi umazani tonerom. Ako se<br>smetnje pojavljuju na zadnjoj strani lista, problem će<br>verovatno nestati nakon nekoliko odštampanih stranica. |
| AaBbCc_<br>AaBbCc | • | U drajveru za štampač proverite da li je izabrana ispravna vrsta medija.                                                                                               |

### Izobličeni znakovi

| Ааврсс | <ul> <li>Ako su znakovi lošeg oblika i prave efekat dubine, tabak<br/>medija je možda previše klizav. Upotrebite drugi medij.</li> </ul> |
|--------|----------------------------------------------------------------------------------------------------|
| AabbCC | <ul> <li>Ako su znakovi neispravnog oblika i prave talasasti</li> </ul>                                                                  |
| AabbCc | efekat, štampač je možda potrebno servisirati.                                                                                           |
| AabbCC | Odštampajte stranicu sa podešavanjima. Ako su znakovi                                                                                    |
| AabbCc | neispravnog oblika, kontaktirajte dobavljača ili<br>predstavnika servisa ovlašćenog od strane kompanije                                  |
| AabbCC | HP.                                                                                                    |
|        |                                                                                                    |

### lskošen tekst

|        | <b>—</b> • • • • • • • • • • • • • • •                                                                                             |
|--------|----------------------------------------------------------------------------------------------------|
| AaBbCc | <ul> <li>Proverite da je li medij ispravno umetnut i da li su vođice<br/>medija pretesne ili preširoke za tabak medija.</li> </ul> |
| AaBbCc | <ul> <li>Ulazna korpa je možda prepuna.</li> </ul>                                                                                 |
| AaBbCc | Proverite vrstu medija i kvalitet.                                                                                                 |
| AaBbCc |                                                                                                    |
| AaBbCc |                                                                                                    |

### Iskrivljeni ili talasasti tekst

| AaphCC           | • | Proverite vrstu medija i kvalitet. I visoka temperatura i<br>vlažnost dovode do savijanja medija.                                                                                                    |
|------------------|---|----------------------------------------------------------------------------------------------------|
| AaBbCC<br>AaBbCC | • | Mediji se možda nalaze predugo u ulaznoj fioci. Prevrnite<br>štos medija u fioci. Takođe, pokušajte da okrenete medije<br>za 180° u ulaznoj fioci.                                                                                           |
| AaBbCC<br>AaBbCC | • | Otvorite vratanca pravolinijskog izlaza i pokušajte da<br>štampate.                                                                                                    |
|                  | • | Temperatura fjuzera je možda previše visoka. U drajveru<br>za štampač proverite da li je izabrana odgovarajuća vrsta<br>medija. Ako se problem i dalje javlja, izaberite vrstu<br>medija koja zahteva niže temperature fjuzera, poput folija |

ili lakih medija.

### Gužvanje ili nabori

|                  | • | Proverite da li je medij ispravno umetnut.                                                                                      |
|------------------|---|----------------------------------------------------------------------------------------------------|
| AaBbCc           | • | Proverite vrstu medija i kvalitet.                                                                                              |
| AaBbCc<br>AaBbCc | • | Otvorite vratanca pravolinijskog izlaza i pokušajte da<br>štampate.                                                             |
|                  | • | Prevrnite štos medija u fioci. Takođe, pokušajte da<br>okrenete medije za 180° u ulaznoj fioci.                                 |
|                  | • | Kod koverti, to mogu izazvati vazdušni džepovi u koverti.<br>Uklonite kovertu, poravnajte je i pokušajte da ponovo<br>štampate. |

### Toner oko znakova

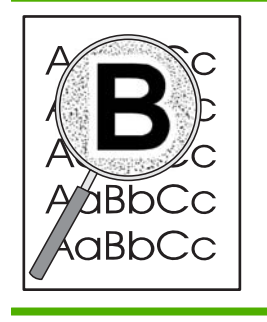

- Ako su veće količine tonera razbacane oko znakova, medij možda odoleva toneru. (Mala količina razbacanog tonera je normalna za štampanje laserskim štampačem.) Upotrebite drugu vrstu medija.
- Prevrnite štos medija u fioci.
- Koristite medije namenjene za laserske štampače.

# Rešavanje problema sa performansama

| Problem                                      | Uzrok                                                      | Rešenje                                                                                                    |
|----------------------------------------------|------------------------------------------------------------|----------------------------------------------------------------------------------------------------|
| Stranice se štampaju, ali su potpuno prazne. | Zaptivna traka je možda još uvek na<br>kasetema s tonerom. | Utvrdite da li je zaptivna traka potpuno<br>uklonjena sa kaseta s tonerom.                                                                                                    |
|                                              | Možda dokument sadrži prazne stranice.                     | Proverite da li se na svakoj stranici<br>dokumenta koji štampate nalazi neki<br>sadržaj.                                                                                                    |
|                                              | Možda je proizvod u kvaru.                                 | Da biste proverili proizvod, odštampajte konfiguracionu stranicu.                                                                                                    |
| Stranice se veoma sporo štampaju.            | Teški papiri mogu da uspore štampanje.                     | Štampajte na drugačijem papiru.                                                                                                    |
|                                              | Složene stranice se štampaju sporije.                      | Pravilan rad mehanizma za topljenje<br>zahteva sporiju brzinu štampanja kako bi<br>se postigao najbolji kvalitet štampe.                                                                                                    |
| Stranice se nisu odštampale.                 | Možda proizvod nepravilno uvlači papir.                    | Proverite da li je papir pravilno umetnut<br>u fioku.                                                                                                    |
|                                              | Papir se zaglavljuje u uređaju.                            | Izvadite zaglavljeni medij. Pogledajte Zaglavljeni papir na stranici 89.                                                                                                    |
|                                              | USB kabl je možda oštećen ili je nepravilno povezan.       | <ul> <li>Isključite USB kabl na oba kraja i<br/>ponovo ga uključite.</li> </ul>                                                                                                    |
|                                              |                                                            | <ul> <li>Pokušajte da odštampate zadatak<br/>koji se ranije ispravno štampao.</li> </ul>                                                                                                    |
|                                              |                                                            | • Pokušajte sa drugim USB kablom.                                                                                                    |
|                                              | Na računaru rade drugi uređaji.                            | Proizvod možda ne podržava USB<br>priključak. Ako imate eksternu jedinicu<br>čvrstog diska ili razvodnu kutiju za<br>mrežna okruženja koja je povezana na<br>isti priključak kao i štampač, možda taj<br>drugi uređaj izaziva smetnje. Da biste<br>priključili i koristili ovaj proizvod, morate<br>da prekinete vezu sa drugim uređajem ili<br>da koristite dva USB priključka na<br>računaru. |

# Rešavanje problema sa povezivanjem

### Rešavanje problema sa direktnim povezivanjem

Ako ste uređaj direktno povezali na računar, proverite kabl.

- Proverite da li je kabl priključen u računar i u uređaj.
- Proverite da kabl nije duži od 2 metra. Ako je potrebno, zamenite kabl.
- Proverite da li je kabl ispravan tako što ćete ga povezati na drugi uređaj. Ako je potrebno, zamenite kabl.

### Rešavanje problema sa mrežom

Proverite navedene stavke da biste utvrdili da li uređaj komunicira sa mrežom. Pre nego što počnete, odštampajte stranicu sa konfiguracijom. Pogledajte <u>Štampanje stranica sa informacijama</u> <u>na stranici 58</u>.

1. Da li postoje neki fizički problemi koji sprečavaju komunikaciju radne stanice ili servera datoteka i uređaja?

Proverite da li su mrežni kabl, priključci i ruter pravilno podešeni. Proverite da li dužine kablova odgovaraju specifikacijama mreže.

2. Da li su mrežni kablovi pravilno priključeni?

Proverite da li je uređaj povezan na mrežnu pomoću odgovarajućeg priključka i kabla. Proverite svaki priključak kabla da utvrdite da li je dobro priključen i da li je povezan na odgovarajući ulaz. Ako problem i dalje postoji, pokušajte sa drugačijim kablom ili priključcima na čvorištu ili primopredajnikom. Trebalo bi da sija žuta lampica koja obeležava aktivnost uređaja i zelena statusna lampica pored priključka za mrežu na zadnjoj strani uređaja.

3. Da li su postavke brzine veze i dvostranog štampanja pravilno podešene?

Kompanija Hewlett-Packard preporučuje da ovu postavku ostavite u automatskom režimu (podrazumevana postavka). Pogledajte <u>Postavka Link speed (Brzina veze) na stranici 29</u>.

4. Možete li da pošaljete ping uređaju?

Pokrenite prozor komandne linije i pošaljite ping uređaju sa računara. Na primer:

ping 192.168.45.39

Obavezno proverite da li ping prikazuje RTT vreme.

Ako možete da pošaljete ping uređaju, utvrdite da li je IP adrese uređaja pravilno podešena na računaru. Ako je IP adresa tačna, izbrišite uređaj, a zatim ga ponovo dodajte.

Ako ping komanda nije uspela, proverite da li su uključena mrežna čvorišta, zatim proverite da li su mrežne postavke, uređaj i računar konfigurisani za isto mrežno okruženje.

5. Da li su u mrežno okruženje dodavane neke aplikacije?

Proverite da li su kompatibilni i da li su pravilno instalirani sa odgovarajućim upravljačkim programima štampača.

6. Da li drugi korisnici mogu da štampaju?

Problem je možda vezan za radnu stanicu. Proverite mrežne upravljačke programe radne stanice, upravljačke programe štampača i preusmeravanje ("capture" u mrežnom operativnom sistemu Novell NetWare).

7. Ako drugi korisnici ne mogu da štampaju, da li koriste isti mrežni operativni sistem?

Proverite da li je mrežni operativni sistem pravilno podešen.

8. Da li je protokol omogućen?

Proverite status protokola na stranici za konfiguraciju. Za proveru statusa drugih protokola možete koristiti i ugrađeni Web server. Pogledajte <u>Ugrađeni Web server na stranici 59</u>.

- **9.** Da li se štampač pojavljuje u aplikaciji HP Web Jetadmin i drugim aplikacijama za upravljanje uređajima?
  - Proverite mrežne postavke na stranici sa mrežnim podešavanjima.
  - Potvrdite mrežne postavke uređaja sa kontrolne table uređaja (za uređaje koji imaju kontrolnu tablu).

## Rešavanje uobičajenih problema u operativnom sistemu Windows

Rešenje

#### Poruka o grešci

"General Protection FaultException OE"

"Spool32"

"Illegal Operation"

Uzrok

| Zatvorite sve programe, ponovo pokrenite Windows, | zatim |
|---------------------------------------------------|-------|
| pokušajte ponovo.                                 |       |

Izaberite drugi upravljački program za štampanje. To obično možete obaviti iz softvera.

Izbrišite sve privremene datoteke iz poddirektorijuma Temp. Ime direktorijuma možete saznati ako otvorite datoteku AUTOEXEC.BAT i potražite izjavu "Set Temp =". Ime iza ove izjave jeste Temp direktorijum. Obično je to C:\TEMP, ali se može promeniti.

Za više informacija o Windows porukama o grešci, pogledajte Microsoft Windows dokumentaciju koju ste dobili uz računar.

## Rešavanje uobičajenih problema u operativnom sistemu Macintosh

NAPOMENA: Podešavanje za USB i IP štampanje obavljeno je pomoću programa Desktop Printer Utility. Uređaj se *ne* pojavljuje u prozoru za izbor.

Upravljački program štampača nije naveden u aplikaciji Print Center.

| Uzrok                                                                  | Rešenje                                                                                                    |
|------------------------------------------------------------------------|----------------------------------------------------------------------------------------------------|
| Softver za štampač možda nije instaliran ili je instaliran nepravilno. | Proverite da li se PPD datoteka nalazi u sledećoj fascikli na<br>čvrstom disku: Library/Printers/PPDs/Contents/<br>Resources/ <lang>.LPROJ, pri čemu je "<lang>" dvoslovna<br/>oznaka za jezik koji koristite. Ako je potrebno, ponovo<br/>instalirajte softver. Za uputstva pogledajte Priručnik za početak<br/>rada.</lang></lang> |

#### Ime štampača, IP adresa ili ime Rendezvous hosta ne pojavljuje se na listi štampača u aplikaciji Print Center.

| Uzrok                                                                               | Rešenje                                                                                                    |
|-------------------------------------------------------------------------------------|----------------------------------------------------------------------------------------------------|
| Štampač možda nije spreman.                                                         | Proverite da li su kablovi pravilno povezani, da li je štampač<br>uključen i da li svetli lampica Ready (Spreman). Ako štampač<br>povezujete putem USB-a ili Eternet čvorišta, pokušajte da se<br>direktno povežete na računar ili da koristite neki drugi<br>priključak.                                                                                                    |
| Možda je izabran pogrešan tip veze.                                                 | Proverite da li je izabrana opcija USB, IP štampanje ili<br>Rendezvous, u skladu sa vezom koja se koristi između<br>štampača i računara.                                                                                                    |
| Koristi se pogrešno ime štampača, IP adresa ili ime<br>Rendezvous glavnog računara. | Proverite ime uređaja, IP adresu ili ime "Rendezvous" hosta<br>tako što ćete odštampati stranicu sa konfiguracijom.<br>Pogledajte <u>Štampanje stranica sa informacijama</u><br><u>na stranici 58</u> . Proverite da li se ime, IP adresa ili ime<br>Rendezvous hosta na stranici sa konfiguracijom slaže sa<br>imenom štampača, IP adresom ili imenom Rendezvous hosta<br>u aplikaciji Print Center (Centar za štampanje). |
| Kabl interfejsa je možda oštećen ili je lošeg kvaliteta.                            | Zamenite kabl interfejsa. Koristite kvalitetan kabl.                                                                                                    |

# Upravljački program štampača ne podešava automatski štampač koji ste izabrali u aplikaciji Print Center (Centar za štampanje).

| Uzrok                                                                  | Rešenje                                                                                                    |
|------------------------------------------------------------------------|----------------------------------------------------------------------------------------------------|
| Štampač možda nije spreman.                                            | Proverite da li su kablovi pravilno povezani, da li je štampač<br>uključen i da li svetli lampica Ready (Spreman). Ako štampač<br>povezujete putem USB-a ili Eternet čvorišta, pokušajte da se<br>direktno povežete na računar ili da koristite neki drugi<br>priključak.                                                                 |
| Softver za štampač možda nije instaliran ili je instaliran nepravilno. | Proverite da li se PPD datoteka nalazi u sledećoj fascikli na<br>čvrstom disku: Library/Printers/PPDs/Contents/<br>Resources/ <jezik>. LPROJ, pri čemu je "<jezik>"<br/>dvoslovna oznaka za jezik koji koristite. Ako je potrebno,<br/>ponovo instalirajte softver. Za uputstva pogledajte Priručnik za<br/>početak rada.</jezik></jezik> |

Upravljački program štampača ne podešava automatski štampač koji ste izabrali u aplikaciji Print Center (Centar za štampanje).

| Uzrok                                                    | Rešenje                                                                                                    |
|----------------------------------------------------------|----------------------------------------------------------------------------------------------------|
| Štampač možda nije spreman.                              | Proverite da li su kablovi pravilno povezani, da li je štampač<br>uključen i da li svetli lampica Ready (Spreman). Ako štampač<br>povezujete putem USB-a ili Eternet čvorišta, pokušajte da se<br>direktno povežete na računar ili da koristite neki drugi<br>priključak. |
| Kabl interfejsa je možda oštećen ili je lošeg kvaliteta. | Zamenite kabl interfejsa. Koristite kvalitetan kabl.                                                                                                    |

#### Zadatak za štampanje nije poslat na željeni štampač.

| Uzrok                                                                                                    | Rešenje                                                                                                    |
|----------------------------------------------------------------------------------------------------|----------------------------------------------------------------------------------------------------|
| Možda je red za štampanje zaustavljen.                                                                                                    | Ponovo pokrenite red za štampanje. Otvorite <b>Print Monitor</b><br>(Praćenje štampanja) i izaberite opciju <b>Start Jobs</b> (Pokreni<br>zadatke).                                                                                                    |
| Ime štampača ili IP adresa su pogrešni. Možda je zadatak za<br>štampanje primio neki drugi štampač sa istim ili sličnim<br>imenom, IP adresom ili imenom "Rendezvous" hosta. | Proverite ime uređaja, IP adresu ili ime "Rendezvous" hosta<br>tako što ćete odštampati stranicu sa konfiguracijom.<br>Pogledajte <u>Štampanje stranica sa informacijama</u><br><u>na stranici 58</u> . Proverite da li se ime, IP adresa ili ime<br>Rendezvous hosta na stranici sa konfiguracijom slaže sa<br>imenom štampača, IP adresom ili imenom Rendezvous hosta<br>u aplikaciji Print Center (Centar za štampanje). |

#### Encapsulated PostScript (EPS) datoteka štampa se sa neodgovarajućim fontovima.

| Uzrok                                      | Rešenje |                                                                                       |
|--------------------------------------------|---------|---------------------------------------------------------------------------------------|
| Ovaj problem se javlja kod nekih programa. | •       | Pokušajte da fontove koji se nalaze u EPS datoteci prenesete na uređaj pre štampanja. |
|                                            | •       | Pošaljite datoteku u ASCII formatu, a ne u binarnom<br>kodiranju.                     |

Ne možete da štampate sa USB kartice drugog proizvođača.

| Uzrok                                                               | Rešenje                                                                                                    |
|---------------------------------------------------------------------|----------------------------------------------------------------------------------------------------|
| Ova greška se javlja ako nije instaliran softver za USB<br>uređaje. | Ako priključite USB karticu drugog proizvođača, možda će vam<br>biti potreban softver "Apple USB Adapter Card Support".<br>Najnovija verzija ovog softvera se može preuzeti sa Web<br>lokacije kompanije Apple. |

| Uzrok                                                      | Rešenje                                                                                                    |  |
|------------------------------------------------------------|----------------------------------------------------------------------------------------------------|--|
| Ovaj problem izaziva hardverska ili softverska komponenta. | Rešavanje softverskih problema                                                                                                    |  |
|                                                            | • Proverite da li vaš Macintosh računar podržava USB.                                                                                                    |  |
|                                                            | <ul> <li>Proverite da li koristite verziju operativnog sistema<br/>Macintosh sa kojom je ovaj uređaj kompatibilan.</li> </ul>                                                                                                 |  |
|                                                            | <ul> <li>Proverite da li Macintosh računar ima odgovarajući USB softver kompanije Apple.</li> </ul>                                                                                                    |  |
|                                                            | Rešavanje hardverskih problema                                                                                                    |  |
|                                                            | Proverite da li je štampač uključen.                                                                                                    |  |
|                                                            | Proverite da li je USB kabl pravilno priključen.                                                                                                    |  |
|                                                            | • Proverite da li koristite odgovarajući kabl za brzi USB.                                                                                                    |  |
|                                                            | <ul> <li>Proverite da li je na sistem priključeno previše USB<br/>uređaja koji troše struju iz lanca uređaja. Isključite sve<br/>aparate iz lanca i povežite kabl direktno na USB priključak<br/>glavnog računara.</li> </ul> |  |
|                                                            | <ul> <li>Proverite da li su u lancu redno vezana više od dva USB<br/>čvorišta bez napajanja. Isključite sve aparate sa sistema<br/>i povežite kabl direktno na USB priključak glavnog<br/>računara.</li> </ul>                |  |
|                                                            | <b>NAPOMENA:</b> Tastatura iMac je USB čvorište bez napajanja.                                                                                                    |  |

Kada je povezan USB kablom, štampač se ne pojavljuje u aplikaciji Print Center (Centar za štampanje) nakon što se izabere upravljački program.

# Rešavanje problema u sistemu Linux

Za informacije o rešavanju problema u sistemu Linux idite na Web lokaciju HP-ove podrške za Linux: <u>www.hp.com/go/linuxprinting</u>.

# A Potrošni materijal i dodatna oprema

- Naručite delove, dodatnu opremu i pribor
- Brojevi delova

# Naručite delove, dodatnu opremu i pribor

Dostupno je nekoliko načina za naručivanje delova, potrošnog materijala i dodatne opreme.

### Naručite direktno od kompanije HP

Sledeće stavke možete nabaviti direktno od kompanije HP:

- Rezervni delovi: Za naručivanje rezervnih delova u SAD, idite na <u>www.hp.com/go/hpparts</u>. Za naručivanje delova van Sjedinjenih Američkih Država, obratite se lokalnom ovlašćenom HP servisnom centu.
- **Potrošni materijal i dodatna oprema:** Za naručivanje potrošnog materijala u SAD idite na <u>www.hp.com/go/ljsupplies</u>. Za naručivanje potrošnog materijala u svetu idite na <u>www.hp.com/ghp/buyonline.html</u>. Za naručivanje dodatne opreme idite na <u>www.hp.com/support/ljp2030series</u>.

### Naručite preko dobavljača usluga ili podrške

Za naručivanje delova ili dodatne opreme, obratite se ovlašćenom HP dobavljaču usluga ili podrške.

# Brojevi delova

Sledeća lista sadrži najnovije informacije o dodatnoj opremi u trenutku štampanja ovog dokumenta. Informacije o naručivanju i dostupnost dodatne opreme mogu se promeniti u toku životnog veka uređaja.

## Kasete s tonerom

| Deo                               | Opis                            | Broj dela |
|-----------------------------------|---------------------------------|-----------|
| HP LaserJet kertridž za štampanje | Kertridž standardnog kapaciteta | CE505A    |

## Kablovi i interfejs

| Deo                                    | Opis                                                | Broj dela                                                                   |
|----------------------------------------|-----------------------------------------------------|-----------------------------------------------------------------------------|
| HP Jetdirect dodatna oprema za spoljni | HP Jetdirect en1700                                 | J7942G                                                                      |
| server za stampanje                    | HP Jetdirect en3700                                 | J7942G                                                                      |
|                                        | HP Jetdirect ew2400 USB bežični server za štampanje | J7951G                                                                      |
|                                        | HP Jetdirect 175x                                   | J6035G                                                                      |
|                                        | HP USB adapter za mrežno štampanje                  | Q6275A (širom sveta)                                                        |
|                                        | HP komplet za nadogradnju za bežično<br>čtamponio   | Q6236A (Severna Amerika)                                                    |
|                                        | stanipanje                                          | Q6259A (Evropa, Bliski istok, Afrika i<br>azijsko-pacifičke zemlje/regioni) |
| USB kabl                               | A - B kabl dužine 2 m                               | C6518A                                                                      |
| Paralelni kablovi                      | IEEE 1284-B kabl dužine 2 m                         | C2950A                                                                      |
|                                        | IEEE 1284-B kabl dužine 3 m                         | C2951A                                                                      |

# **B** Servisiranje i podrška

- Izjava o ograničenoj garanciji kompanije Hewlett-Packard
- Izjava o ograničenoj garanciji za kasetu s tonerom
- Ugovor o licenciranju s krajnjim korisnikom
- Garancija za popravke od strane korisnika
- Korisnička podrška
- <u>HP sporazumi o održavanju</u>

# Izjava o ograničenoj garanciji kompanije Hewlett-Packard

| HP PROIZVOD               | TRAJANJE OGRANIČENE GARANCIJE  |
|---------------------------|--------------------------------|
| HP LaserJet P2035, P2035n | Godinu dana od datuma kupovine |

HP garantuje vama, krajnjem korisniku, da na hardveru i dodacima proizvedenim od strane HP-a neće biti kvarova u materijalu i izradi tokom navedenog perioda nakon datuma kupovine. Ako HP dobije obaveštenje o takvom kvaru tokom garantnog perioda, HP će, po sopstvenoj proceni, ili zameniti ili popraviti proizvode za koje se ispostavi da imaju grešku. Proizvodi koji služe kao zamena mogu biti ili novi ili po performansama jednaki novim.

HP vam garantuje da, ako se pravilno instalira i koristi, HP softver neće podbaciti u izvršavanju programskih uputstava u navedenom periodu nakon datuma kupovine, usled grešaka u materijalu i izradi. Ako HP dobije obaveštenje o takvim greškama tokom perioda garancije, HP će zameniti softver koji ne izvršava svoje programske zadatke zbog takvih kvarova.

HP ne garantuje da će HP proizvodi funkcionisati bez prekida i grešaka. Ako HP nije u stanju da u razumnom periodu popravi ili zameni bilo koji proizvod pod navedenim uslovima, imate pravo na povraćaj sredstava u iznosu kupovne cene nakon hitnog vraćanja proizvoda.

HP proizvodi mogu da sadrže prerađene delove koji su po performansama jednaki novim ili su bili korišćeni kao pomoćni delovi.

Garancija se ne primenjuje na kvarove koji su posledica (a) pogrešnog ili neadekvatnog održavanja ili kalibracije, (b) softvera, interfejsa, delova ili potrošnog materijala koje nije obezbedio HP, (c) nedozvoljenih prepravki ili zloupotrebe, (d) rada van okvira objavljenih ekoloških specifikacija za proizvod ili (e) nepravilne pripreme i održavanja radnog prostora.

U DOZVOLJENIM OKVIRIMA LOKALNOG ZAKONA, NAVEDENE GARANCIJE SU EKSKLUZIVNE I NI JEDNA DRUGA GARANCIJA ILI USLOV, PISAN ILI USMEN, NIJE ISKAZAN ILI IMPLICIRAN I HP ODLUČNO ODRIČE BILO KAKVE GARANCIJE ILI USLOVE KOJI SE TIČU POGODNOSTI ZA PRODAJU, ZADOVOLJAVAJUĆEG KVALITETA I POGODNOSTI ZA ODREĐENU UPOTREBU. Neke zemlje/regioni, države ili provincije ne dopuštaju ograničenja trajanja implicirane garancije, tako da gore navedeno ograničenje ili isključenje ne mora da se odnosi na vas. Ova garancija vam daje određena zakonska prava, a možete imati još prava koja se razlikuju od zemlje/regiona do zemlje/regiona, države do države, odnosno provincije do provincije.

HP ograničena garancija važi u svim zemljama/regionima ili lokalitetima gde postoji HP-ova podrška za ovaj proizvod i gde je HP prodao proizvod. Nivo garancije može da se razlikuje u zavisnosti od lokalnih standarda. HP neće menjati oblik, strukturu ili funkciju proizvoda da bi on radio u zemlji/regionu za koji nikada nije bio namenjen zbog pravnih ili zakonskih razloga.

U OKVIRIMA LOKALNOG ZAKONA, PRAVNI LEKOVI U OVOJ IZJAVI O GARANCIJI SU VAŠI LIČNI I EKSKLUZIVNI PRAVNI LEKOVI. OSIM U GORE NAVEDENIM SLUČAJEVIMA, HP ILI DOBAVLJAČI KOMPANIJE HP NI U KOJEM SLUČAJU NEĆE BITI ODGOVORNI ZA GUBITAK PODATAKA ILI ZA DIREKTNU, POSEBNU, SLUČAJNU, POSLEDIČNU (UKLJUČUJUĆI GUBITAK PROFITA ILI PODATAKA) ILI DRUGU ŠTETU, BILO DA JE ZASNOVANA NA UGOVORU, GRAĐANSKOM PRAVU ILI NA DRUGI NAČIN. Neke zemlje/regioni, države ili provincije ne dozvoljavaju isključivanje ili ograničenje slučajne ili posledične štete, tako da gore navedeno ograničenje ili isključenje ne mora da se odnosi na vas.

USLOVI GARANCIJE NAVEDENI U OVOJ IZJAVI, OSIM U MERI U KOJOJ TO DOZVOLJAVAJU VAŽEĆI ZAKONI, NE ISKLJUČUJU, OGRANIČAVAJU NITI MENJAJU ZAKONSKA PRAVA VEZANA ZA PRODAJU OVOG PROIZVODA, VEĆ PREDSTAVLJAJU NJIHOV DODATAK.

# Izjava o ograničenoj garanciji za kasetu s tonerom

Garantuje se da na ovom HP-ovom proizvodu neće doći do kvarova u materijalu i izradi.

Ova garancija se ne primenjuje na proizvode koji su (a) dopunjeni, obnovljeni, prerađeni ili na bilo kakav način izmenjeni, (b) na kojima se javljaju problemi zbog nepravilne upotrebe, čuvanja ili korišćenja izvan objavljenih ekoloških specifikacija za štampač ili (c) koji su dotrajali usled normalnog korišćenja.

Da biste iskoristili uslugu iz garancije, molimo vratite proizvod na mesto kupovine (sa opisom problema u pisanoj formi i uzorkom odštampanog materijala) ili kontaktirajte HP službu za podršku klijentima. Po svojoj proceni, HP će ili zameniti proizvode koji imaju kvar ili će vam vratiti novac.

U SKLADU SA LOKALNIM ZAKONIMA, NAVEDENA GARANCIJA JE EKSKLUZIVNA I NIJEDNA DRUGA GARANCIJA ILI USLOV, PISAN ILI USMEN, NIJE ISKAZAN ILI IMPLICIRAN I HP ODLUČNO ODRIČE BILO KAKVE GARANCIJE ILI USLOVE KOJI SE TIČU POGODNOSTI ZA PRODAJU, ZADOVOLJAVAJUĆEG KVALITETA I POGODNOSTI ZA ODREĐENU UPOTREBU.

OSIM U GORE NAVEDENIM SLUČAJEVIMA, HP ILI NJEGOVI DOBAVLJAČI NI U KOJEM SLUČAJU NEĆE BITI ODGOVORNI ZA DIREKTNU, POSEBNU, SLUČAJNU, POSLEDIČNU (UKLJUČUJUĆI GUBITAK PROFITA ILI PODATAKA) ILI DRUGU ŠTETU, BILO DA JE ZASNOVANA NA UGOVORU, GRAĐANSKOM PRAVU ILI NA DRUGI NAČIN.

USLOVI GARANCIJE NAVEDENI U OVOJ IZJAVI, OSIM U ZAKONSKI DOZVOLJENOM OKVIRU, NE ISKLJUČUJU, OGRANIČAVAJU NITI MENJAJU ZAKONSKA PRAVA U PRODAVANJU OVOG PROIZVODA VAMA, VEĆ SU NJIHOV DODATAK.

# Ugovor o licenciranju s krajnjim korisnikom

PROČITAJTE PAŽLJIVO PRE UPOTREBE OVOG SOFTVERSKOG PROIZVODA: Ovaj ugovor o licenciranju s krajnjim korisnikom ("EULA") jeste ugovor između (a) vas (ili kao pojedinca ili kao lica koje predstavljate) i (b) kompanije Hewlett-Packard ("HP") koji reguliše vaše korišćenje ovog softverskog proizvoda ("softver"). Ovaj ugovor o licenciranju s krajnjim korisnikom ne važi ako postoji poseban ugovor o licenciranju između vas i kompanije HP ili njenih dobavljača ovog softvera, uključujući ugovor o licenciranju u dokumentaciji na mreži. Termin "softver" može uključivati (i) povezane medije, (ii) uputstvo za upotrebu i druge štampane materijale i (iii) dokumentaciju "na mreži" ili elektronsku dokumentaciju (jednim imenom "korisnička dokumentacija").

PRAVA NA OVAJ SOFTVER SE DAJU SAMO POD USLOVOM DA PRIHVATATE SVE ODREDBE I USLOVE OVOG UGOVORA O LICENCIRANJU S KRAJNJIM KORISNIKOM. INSTALIRANJEM, KOPIRANJEM, PREUZIMANJEM ILI KORIŠĆENJEM OVOG SOFTVERA NA NEKI DRUGI NAČIN PRIHVATATE DA BUDETE VEZANI OVIM UGOVOROM O LICENCIRANJU S KRAJNJIM KORISNIKOM. AKO NE PRIHVATATE OVAJ UGOVOR O LICENCIRANJU S KRAJNJIM KORISNIKOM, NEMOJTE INSTALIRATI, PREUZIMATI NITI NA NEKI DRUGI NAČIN KORISTITI OVAJ SOFTVER. AKO STE SOFTVER KUPILI, A NE PRIHVATATE OVAJ UGOVOR O LICENCIRANJU, VRATITE SOFTVER NA MESTO KUPOVINE U ROKU OD ČETRNAEST DANA I DOBIĆETE POVRAĆAJ NOVCA U VISINI KUPOVNE CENE; AKO JE SOFTVER INSTALIRAN ILI DOSTUPAN PREKO DRUGOG HP PROIZVODA, MOŽETE DA VRATITE CEO NEKORIŠĆEN PROIZVOD.

1. SOFTVER NEZAVISNIH PROIZVOĐAČA. Pored softvera u svojini kompanije HP ("HP softver"), ovaj softver može uključivati i softver pod licencom nezavisnih proizvođača ("softver nezavisnih proizvođača" i "licenca nezavisnih proizvođača"). Licenca softvera nezavisnih proizvođača vam je data na osnovu odredbi i uslova odgovarajuće licence nezavisnih proizvođača. Licenca nezavisnih proizvođača se obično nalazi u datoteci kao što je license.txt; trebalo bi da se obratite HP centru za podršku ako ne možete da nađete licencu nezavisnih proizvođača. Ako licence nezavisnih proizvođača uključuju licence koje pružaju izvorni kôd (kao što je GNU opšta javna licenca), a odgovarajući izvorni kôd nije uključen uz softver, onda pogledajte stranice za podršku proizvođa na Web lokaciji kompanije HP (hp.com) da biste saznali kako da dobijete taj izvorni kôd.

2. PRAVA U OKVIRU LICENCE. Imaćete sledeća prava pod uslovom da se slažete sa svim odredbama i uslovima ovog ugovora o licenciranju s krajnjim korisnikom:

a. Korišćenje. Kompanija HP vam daje licencu za korišćenje jednog primerka HP softvera. Pod "korišćenjem" se misli na instaliranje, kopiranje, čuvanje, učitavanje, izvršavanje, prikazivanje ili korišćenje HP softvera na neki drugi način. Ne možete da vršite izmene na HP softveru niti da onemogućite bilo koju funkciju licenciranja ili kontrole HP softvera. Ako kompanija HP obezbeđuje ovaj softver za korišćenje na proizvodima za obradu slika ili štampanje (na primer, ako je softver upravljački program štampača, firmver ili dodatak), HP softver se može koristiti samo sa tim proizvodom ("HP proizvod"). U korisničkoj dokumentaciji možete naći dodatna ograničenja korišćenja. Ne možete odvojeno koristiti sastavne delove HP softvera. Nemate prava da distribuirate HP softver.

b. Kopiranje. Pravo na kopiranje znači da možete da napravite kopije za arhivu ili rezervne kopije HP softvera, pod uslovom da svaka kopija ima sva originalna obaveštenja o vlasništvu HP softvera i da se koristi samo u cilju pravljenja rezervnih kopija.

3. NADOGRADNJA. Da biste koristili HP softver koji obezbeđuje kompanija HP kao nadogradnju, ispravku ili dodatak (jednim imenom "nadogradnja"), prvo morate da imate licencu za originalni HP softver koji kompanija HP prepoznaje kao podesan za nadogradnju. Kada nadogradnja potpuno zamenjuje originalni HP softver, više ne možete da ga koristite. Ovaj ugovor o licenciranju s krajnjim korisnikom važi za svaku nadogradnju osim ako kompanija HP nije pružila druge odredbe sa nadogradnjom. U slučaju da su ovaj ugovor o licenciranju i takve druge odredbe u protivrečnosti, važiće druge odredbe.

#### 4. PRENOS.

a. Prenos nezavisnoj strani. Prvobitni krajnji korisnik HP softvera može jednom da prenese HP softver drugom krajnjem korisniku. Svaki prenos će uključivati sve sastavne delove, medijume, korisničku dokumentaciju, ovaj ugovor o licenciranju s krajnjim korisnikom i, ako je moguće, certifikat o autentičnosti. Prenos ne može da bude indirektni, kao što je konsignacija. Pre prenosa, krajnji korisnik koji prima preneseni softver mora da prihvati ovaj ugovor o licenciranju s krajnjim korisnikom o licenciranju s krajnjim korisnikom o licenciranju s krajnjim korisnik koji prima preneseni softver mora da prihvati ovaj ugovor o licenciranju s krajnjim korisnikom. Nakon prenosa HP softvera, vaša licenca se automatski prekida.

b. Ograničenja. Ne smete da iznajmljujete niti pozajmljujete HP softver niti da koristite HP softver u komercijalne svrhe ili da ga delite u kancelariji. Ne možete da izdajete podlicencu, dodeljujete ili na neki drugi način prenosite HP softver osim ako to nije izričito dozvoljeno ovim ugovorom o licenciranju.

5. PRAVA SVOJINE. Sva prava na intelektualnu svojinu u ovom softveru i korisničkoj dokumentaciji poseduju kompanija HP ili njeni dobavljači i zaštićena su zakonom, uključujući primenjive zakone o autorskim pravima, poslovnim tajnama, patentima i žigovima. Ne smete uklanjati identifikaciju proizvoda, obaveštenje o autorskim pravima niti ograničenja o svojini sa ovog softvera.

6. OGRANIČENJE OBRNUTOG INŽENJERINGA. Ne možete vršiti obrnuti inženjering, rastavljanje ili rasklapanje HP softvera, osim i samo do granice do koje imate pravo na to u skladu sa primenjivim zakonom.

7. SAGLASNOST ZA KORIŠĆENJE PODATAKA. Kompanija HP i njene podružnice mogu da prikupljaju i koriste tehničke informacije koje dajete u vezi sa (i) vašim korišćenjem softvera ili HP proizvoda ili (ii) usluga podrške za softver ili HP proizvod. Sve te informacije su podložne smernicama za privatnost kompanije HP. Kompanija HP neće koristiti te informacije u obliku koji bi vas lično identifikovao već samo do one mere potrebne za poboljšanje korišćenja ili pružanje usluga podrške.

8. OGRANIČENJE ODGOVORNOSTI. Bez obzira na oštećenja do kojih dođe, celokupna odgovornost kompanije HP i njenih dobavljača na osnovu ovog ugovora o licenciranju i vaše isključivo obeštećenje na osnovu ovog ugovora o licenciranju će biti ograničeni na veći deo sume koju ste zapravo platili za proizvod ili 5,00 USD. DO NAJVIŠEG STEPENA KOJI DOZVOLJAVA ODGOVARAJUĆI ZAKON, KOMPANIJA HP ILI NJENI DOBAVLJAČI NEĆE NI U KOM SLUČAJU BITI ODGOVORNI ZA BILO KOJA POSEBNE, SLUČAJNE, INDIREKTNE ILI POSLEDIČNE ŠTETE (UKLJUČUJUĆI ŠTETE USLED GUBITKA PROFITA, GUBITKA PODATAKA, PREKIDA POSLA, LIČNE POVREDE ILI KRŠENJA PRIVATNOSTI) KOJE SU NA BILO KOJI NAČIN POVEZANE SA KORIŠĆENJEM ILI NEMOGUĆNOŠĆU KORIŠĆENJA OVOG SOFTVERA, ČAK I AKO SU KOMPANIJA HP I NJENI DOBAVLJAČI UPOZORENI NA MOGUĆNOST TAKVIH ŠTETA I AKO GOREPOMENUTNO OBEŠTEĆENJE NE ISPUNJAVA SVOJU PRVENSTVENU SVRHU. Neke države/oblasti ili pravni sistemi ne dozvoljavaju isključenje ili ograničenje slučajnih ili posledičnih šteta tako da gorepomenuto ograničenje ili isključenje možda ne važi za vas.

9. KUPCI U VLADI SAD. Ako ste lice u sklopu vlade SAD, onda su komercijalni računarski softver, dokumentacija računarskog softvera i tehnički podaci za komercijalne stavke, u skladu sa FAR 12.211 i FAR 12.212, licencirani na osnovu odgovarajućeg ugovora o komercijalnom licenciranju kompanije HP.

10. USKLAĐENOST SA ZAKONIMA O IZVOZU. Morate se pridržavati svih zakona, pravila i propisa (i) koji se odnose na izvoz ili uvoz softvera ili (ii) koji ograničavaju korišćenje softvera, uključujući sva ograničenja proizvodnje nuklearnog, hemijskog ili biološkog oružja.

11. ZADRŽAVANJE PRAVA. Kompanija HP i njeni dobavljači zadržavaju sva prava koja vam nisu izričito data u ovom ugovoru o licenciranju s krajnjim korisnikom.

(c) 2007 Hewlett-Packard Development Company, L.P.

Izmenjeno izdanje 11/06

# Garancija za popravke od strane korisnika

Proizvodi kompanije HP dizajnirani su tako da sadrže veliki broj delova koje korisnik može sam da popravi (Customer Self Repair, CSR delovi) kako bi se skratilo vreme servisiranja i omogućila veća fleksibilnost pri zameni neispravnih delova. Ako u toku perioda dijagnostikovanja kompanija HP zaključi da se popravka može obaviti korišćenjem CSR dela, kompanija HP će taj deo poslati direktno vama kako biste obavili zamenu. Postoje dve kategorije CSR delova: 1) Delovi za koje je popravka od strane korisnika obavezna. Ako želite da vam kompanija HP zameni te delove, za ovu uslugu biće vam naplaćeni troškovi putovanja i rada. 2) Delovi za koje je popravka od strane korisnika opcionalna. Ovi delovi su takođe namenjeni za popravke od strane korisnika. Ako ipak želite da vam kompanija HP zameni te delove, ova usluga vam neće biti naplaćena ako je pokrivena garancijom uređaja.

U zavisnosti od dostupnosti i geografskih uslova, CSR delovi će vam biti poslati tako da budu isporučeni sledećeg radnog dana. Ako geografski uslovi to dozvoljavaju, možda je dostupna i isporuka istog dana ili u roku od četiri sata, ali po dodatnoj ceni. Ako vam je potrebna pomoć, možete pozvati HP centar za tehničku pomoć, kako bi vam tehničko lice pomoglo preko telefona. U materijalima koji se šalju uz rezervni CSR deo navedeno je da li je potrebno da neispravan deo vratite kompaniji HP. Ako se neispravan deo vraća kompaniji HP, neispravni deo morate poslati kompaniji HP u određenom vremenskom roku, najčešće u roku od pet (5) radnih dana. Neispravan deo mora se vratiti u isporučenom materijalu za pakovanje, zajedno sa svom dokumentacijom. Ako neispravan deo ne vratite kompaniji HP, izlažete se riziku da vam kompanija HP naplati zamenu dela. U slučaju popravke od strane korisnika, kompanija HP plaća sve troškove slanja i vraćanja neispravnog dela, a određuje i koja će se kurirska/transportna služba koristiti.

# Korisnička podrška

Dobijte podršku preko telefona besplatno u toku garantnog Brojevi telefona po zemljama/regionima nalaze se na letku koji perioda za vašu zemlju/region ste dobili u kutiji uređaja, kao i na adresi www.hp.com/ support/. Prethodno pripremite ime proizvoda, serijski broj, datum kupovine i opis problema. Dobijte 24-časovnu podršku preko Interneta www.hp.com/support/ljp2030series Dobijte podršku za proizvode koji se koriste sa Macintosh www.hp.com/go/macosx računarom Preuzmite softverske alatke, upravljačke programe i www.hp.com/go/ljp2030series\_software informacije u elektronskom obliku Poručite potrošni materijal i papir www.hp.com/go/suresupply Poručite originalni HP delove ili dodatnu opremu www.hp.com/buy/parts Poručite dodatne HP usluge ili ugovore o održavanju www.hp.com/go/carepack

# HP sporazumi o održavanju

Kompanija HP ima nekoliko vrsta sporazuma o održavanju koji ispunjavaju širok spektar potreba za podrškom. Sporazumi o održavanju ne spadaju u standardnu garanciju. Usluge podrške se mogu razlikovati u zavisnosti od područja. Informacije o dostupnim uslugama potražite kod lokalnog distributera HP proizvoda.

### Sporazumi o servisiranju na licu mesta

Kako bi vam obezbedila nivo podrške koji najviše odgovara vašim potrebama, kompanija HP nudi sporazume o servisiranju na licu mesta sa različitim opcijama u vezi sa brzinom reagovanja.

#### Servisiranje na licu mesta sledećeg radnog dana

Ovaj sporazum obezbeđuje podršku najkasnije sledećeg radnog dana po podnošenju zahteva za servisiranje. Produženo radno vreme podrške i putovanje do lokacije van servisnih zona kompanije HP dostupni su za većinu ugovora o servisiranju na licu mesta (uz dodatno plaćanje).

### Nedeljno (količinsko) servisiranje na licu mesta

Ovaj ugovor obezbeđuje planirane nedeljne dolaske servisera za organizacije koje koriste veliki broj HP proizvoda. Ovaj ugovor je namenjen lokacijama sa 25 ili više radnih stanica, uključujući uređaje, plotere, računare i jedinice čvrstog diska.

### Ponovno pakovanje proizvoda

Ako HP služba za pomoć klijentima zaključi da je vaš uređaj potrebno vratiti kompaniji HP radi opravke, pratite sledeće korake za ponovno pakovanje proizvoda pre transporta.

- △ OPREZ: Kupac odgovara za oštećenja pri transportu koja nastanu kao posledica neodgovarajućeg pakovanja.
  - 1. Uklonite i sačuvajte staru kasetu s tonerom
  - △ OPREZ: Izuzetno je važno da se pre slanja proizvoda uklone kertridži za štampanje. Ako kertridž za štampanje ostane u uređaju tokom transporta, može doći do curenja tonera po motoru uređaja i ostalim delovima.

Da biste sprečili oštećenje kaseta s tonerom, nemojte da dodirujete valjak koji se na njima nalazi i skladištite ih u originalnom pakovanju ili tako da ne budu izložene svetlu.

- 2. Uklonite i sačuvajte kabl za napajanje, kabl za povezivanje i opcionalnu dodatnu opremu.
- Ako je moguće, uz uređaj pošaljite primere štampe i 50 do 100 listova papira ili drugih medijuma koji nisu dobro odštampani.
- 4. U SAD, pozovite HP službu za pomoć klijentima i zatražite materijal za pakovanje. U ostalim oblastima, ako je moguće, koristite pakovanje u kome ste dobili proizvod. Hewlett-Packard preporučuje da osigurate opremu koja se šalje.

### Produžena garancija

HP Support pokriva hardver HP proizvoda i sve unutrašnje komponente koje je dostavila kompanija HP. Garancija pokriva održavanje hardvera u periodu od jedne do tri godine od datuma kupovine HP proizvoda. Korisnik može kupiti HP Support u okviru navedene fabričke garancije. Za dodatne informacije kontaktirajte HP službu za korisnike i grupu za podršku.

# C Specifikacije

- Fizičke specifikacije
- Potrošnja energije i nivo buke
- Radno okruženje

# Fizičke specifikacije

#### Tabela C-1 Dimenzije i težina štampača

| Model štampača                   | Visina | Dubina | Širina | Težina |
|----------------------------------|--------|--------|--------|--------|
| HP LaserJet P2030 serija štampač | 256 mm | 368 mm | 360 mm | 9,9 kg |

#### Tabela C-2 Dimenzije štampača sa potpuno otvorenim vratima i ležištima

| Model štampača                   | Visina | Dubina | Širina |
|----------------------------------|--------|--------|--------|
| HP LaserJet P2030 serija štampač | 256 mm | 455 mm | 360 mm |

# Potrošnja energije i nivo buke

Za najnovije informacije pogledajte odeljak <u>www.hp.com/go/ljp2030/regulatory</u> .

# Radno okruženje

| Tabela C-3 Neophodni uslovi                     |                                  |                          |  |  |
|-------------------------------------------------|----------------------------------|--------------------------|--|--|
| Uslovi u radnom okruženju                       | Štampanje                        | Skladištenje/mirovanje   |  |  |
| Temperatura (uređaj i kertridž za<br>štampanje) | 7,5° do 32,5°C (45,5° do 90,5°F) | 0° do 35°C (32° do 95°F) |  |  |
| Relativna vlažnost vazduha                      | 10% do 80%                       | 10% do 90%               |  |  |

# **D** Informacije o propisima

- FCC propisi
- Program proizvoda za upravljanje prirodnim resursima
- Deklaracija o usklađenosti
- Izjave o bezbednosti

# FCC propisi

Ovaj uređaj je testiran i uklapa se u okvire klase B digitalnih uređaja, u skladu sa Odeljkom 15 FCC pravilnika. Ovi okviri su namenjeni da bi pružili razumnu zaštitu od štetnih smetnji ako je uređaj instaliran za kućnu upotrebu. Oprema generiše, koristi i može da emituje energiju radio frekvencije. Ako se oprema ne instalira i ne koristi u skladu sa uputstvima, može izazvati štetne smetnje na radio vezama. Međutim, nema garancije da se smetnje neće javiti kod određenih instalacija. Ako oprema izaziva štetne smetnje radio ili televizijskom prijemu, što se utvrđuje uključivanjem i isključivanjem opreme, korisniku se preporučuje da pokuša da ukloni smetnje uz pomoć jedne ili više navedenih mera:

- Da drugačije usmeri ili premesti antenu za prijem.
- Da opremu i prijemnik postavi na veću razdaljinu.
- Da opremu uključi u utičnicu ili na strujno kolo na kom nije povezan prijemnik.
- Da se posavetuje sa serviserom ili iskusnim radio/TV električarom.
- NAPOMENA: Svaka izmena ili prepravka štampača koju HP nije izričito dozvolio može da poništi pravo korisnika na rad sa ovom opremom.

Korišćenje izolovanog kabla obavezno je u cilju uklapanja u okvire klase B Odeljka 15 FCC pravilnika.

# Program proizvoda za upravljanje prirodnim resursima

### Zaštita životne sredine

Kompanija Hewlett-Packard je posvećena proizvodnji kvalitetnih proizvoda na način odgovoran prema životnoj sredini. Ovaj proizvod je projektovan sa nekoliko karakteristika koje smanjuju štetne uticaje na životnu sredinu.

### Proizvodnja ozona

Ovaj proizvod ne generiše značajne količine ozona (O<sub>3</sub>).

### Potrošnja struje

U režimu Ready (Spreman), potrošnja energije se znatno smanjuje, čime se štede prirodni resursi i novac, a performanse uređaja ostaju na visokom nivou. Da biste odredili u kojoj meri ovaj proizvod odgovara ENERGY STAR® smernicama, pogledajte Listu podataka o proizvodu ili Listu sa specifikacijama. Lista proizvoda koji odgovaraju ovim smernicama nalazi se i na lokaciji:

www.hp.com/go/energystar

### Potrošnja tonera

EconoMode troši manje tonera, što može da produži vek trajanja kertridža za štampanje.

### Upotreba papira

Ručna dupleks funkcija (dvostrano štampanje) i mogućnost N-up štampanja (štampanje više stranica na jednoj stranici) koje ovaj proizvod poseduje mogu da smanje utrošak papira, a samim tim i potrošnju prirodnih resursa.

### Plastika

Plastični delovi teži od 25 grama obeleženi su u skladu sa međunarodnim standardima koji poboljšavaju mogućnost identifikacije plastike u svrhu recikliranja na kraju radnog veka proizvoda.

### Potrošni materijal za HP LaserJet

Vraćanje i recikliranje praznih kaseta s tonerom za HP LaserJet je lako i besplatno uz pomoć programa HP Planet Partners. Uputstva i informacije o programu na više jezika deo su paketa sa kasetom s tonerom i potrošnim materijalom za HP LaserJet. Još više pomažete u zaštiti životne sredine kada vraćate više kaseta s tonerom odjednom, a ne svaku pojedinačno.

Kompanija HP je posvećena obezbeđivanju inovativnih, kvalitetnih proizvoda i usluga koje nisu štetne po životnu sredinu, počevši od dizajna proizvoda i proizvodnje, preko distribucije, pa sve do upotrebe od strane korisnika i recikliranja. Ako učestvujete u programu HP Planet Partners, pobrinućemo se da će vaši HP LaserJet kertridži za štampanje budu odgovarajuće reciklirani i obrađeni sa ciljem da se plastika i metal upotrebe u novim proizvodima, čime se sprečava da milioni tona otpada završe na deponijama. Imajte u vidu da vam kertridž neće biti vraćen. Hvala vam što se odgovorno odnosite ka životnoj sredini!

NAPOMENA: Povratnu nalepnicu koristite isključivo za vraćanje originalnih HP LaserJet kertridža za štampanje. Ovu nalepnicu nemojte koristiti za HP inkjet kertridže, kertridže drugih proizvođača, dopunjene i prerađene kertridže, kao ni za vraćanje po garanciji. Za informacije o recikliranju HP inkjet kertridža, posetite www.hp.com/recycle.

### Uputstva o vraćanju i recikliranju

### Sjedinjene Američke Države i Portoriko

Nalepnica priložena u kutiji kasete s tonerom za HP LaserJet služi za vraćanje i recikliranje jedne ili više kaseta s tonerom za HP LaserJet nakon njihove upotrebe. Molimo sledite dole navedena uputstva.

#### Grupno vraćanje (više od jednog kertridža)

- 1. Upakujte svaku kasetu s tonerom za HP LaserJet u njenu originalnu kutiju i kesu.
- Zalepite kutije jednu za drugu pomoću samolepljive trake za pakovanje. Paket može težiti do 31 kg (70 lb).
- 3. Upotrebite jednu nalepnicu za unapred plaćenu isporuku.

ILI

- Koristite sopstvenu prikladnu kutiju ili tražite da vam se pošalje besplatna kutija za grupno vraćanje pomoću lokacije <u>www.hp.com/recycle</u> ili telefona 1-800-340-2445 (u kutiju staje do 31 kg (70 lb) HP LaserJet kertridža za štampanje).
- 2. Upotrebite jednu nalepnicu za unapred plaćenu isporuku.

#### Pojedinačno vraćanje

- 1. Upakujte kasetu s tonerom za HP LaserJet u njenu originalnu kesu i kutiju.
- 2. Zalepite nalepnicu za isporuku na prednju stranu kutije.

#### Isporuka

Ako HP LaserJet kertridže za štampanje vraćate na recikliranje, paket predajte UPS servisu prilikom sledećeg korišćenja ove usluge ili ga odnesite u ovlašćeni UPS centar. Da biste saznali gde se nalazi vaš lokalni UPS centar, pozovite 1-800-PICKUPS ili posetite <u>www.ups.com</u>. Ako kertridže vraćate pomoću USPS nalepnice, paket predajte poštaru ili ga odnesite u poštu (u Sjedinjenim Američkim Državama). Za više informacija ili naručivanje dodatnih nalepnica ili kutija za grupno vraćanje, posetite <u>www.hp.com/recycle</u> ili pozovite 1-800-340-2445. Ako zahtevate preuzimanje paketa od strane službe UPS, biće vam naplaćena standardna tarifa za preuzimanje. Informacije podležu promeni bez prethodne najave.

### Vraćanje kertridža van SAD

Da biste učestvovali u programu za vraćanje i recikliranje HP Planet Partners, pratite jednostavna uputstva iz vodiča za recikliranje (koji se nalazi u kutiji kupljenog potrošnog materijala) ili posetite <u>www.hp.com/recycle</u>. Izaberite svoju zemlju/region da biste dobili informacije o vraćanju HP LaserJet potrošnog materijala za štampanje.

### Papir

Sa ovim proizvodom se može koristiti reciklirani papir ako papir ispunjava smernice navedene u *HP LaserJet Printer Family Print Media Guide*. Sa ovim proizvodom se može koristiti reciklirani papir prema standardu EN12281:2002.

### Ograničenja materijala

Ovaj proizvod kompanije HP ne sadrži dodatu živu.

Ovaj proizvod kompanije HP ne sadrži bateriju.

# Uklanjanje otpadne opreme od strane korisnika u privatnim domaćinstvima u Evropskoj uniji

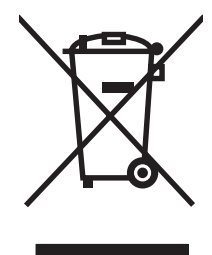

Ovaj simbol na proizvodu ili njegovom pakovanju označava da se taj proizvod ne sme bacati sa ostalim otpadom iz vašeg domaćinstva. Umesto toga, vaša je odgovornost da svoju otpadnu opremu bacate tako što ćete je odneti na određeno mesto za prikupljanje i recikliranje otpadne električne i elektronske opreme. Odvojeno prikupljanje i recikliranje otpadne opreme u vreme predaje pomoći će u očuvanju prirodnih resursa i osiguraće recikliranje na način koji štiti zdravlje ljudi i životnu sredinu. Za više informacija o mestima na koja možete odneti otpadnu opremu na recikliranje molimo obratite se lokalnoj gradskoj kancelariji, službi za uklanjanje otpada iz domaćinstva ili radnji u kojoj ste kupili proizvod.

# Lista bezbednosnih podataka o materijalima (Material Safety Data Sheet - MSDS)

Izveštaje o bezbednosti materijala (Material Safety Data Sheets, MSDS) za potrošni materijal koji sadrži hemijske supstance (na primer, toner) možete preuzeti sa Web lokacije kompanije HP na adresi www.hp.com/go/msds ili www.hp.com/hpinfo/community/environment/productinfo/safety.

### Za više informacija

Za informacije o temama koje se tiču životne sredine:

- Ekološki profil ovog proizvoda i sličnih HP proizvoda
- Posvećenost kompanije HP životnoj sredini
- Sistem ekološkog upravljanja kompanije HP
- Program vraćanja i recikliranja isluženih proizvoda kompanije HP
- Lista bezbednosnih podataka o materijalima

Posetite www.hp.com/go/environment ili www.hp.com/hpinfo/globalcitizenship/environment.

# Deklaracija o usklađenosti

### Deklaracija o usklađenosti

#### Deklaracija o usklađenosti

| prema standardi                     | ma ISO/IEC 17050-'  | 1 and EN 17050-1, DoC#: BOISB-0801-00-rel.1.0     |  |
|-------------------------------------|---------------------|---------------------------------------------------|--|
| lme proizvođača:                    |                     | Hewlett-Packard Company                           |  |
| Adresa proizvo                      | đača:               | 11311 Chinden Boulevard,                          |  |
|                                     |                     | Boise, Idaho 83714-1021, USA                      |  |
| izjavljuje da je u                  | uređaj              |                                                   |  |
| lme uređaja:                        |                     | HP LaserJet P2030 serija                          |  |
| Kontrolni broj modela <sup>2)</sup> |                     | BOISB-0801-00                                     |  |
| Opcije uređaja:                     |                     | SVE                                               |  |
|                                     |                     | Kertridži za štampanje: CE505A                    |  |
| u skladu sa sle                     | dećim Specifikacija | ima uređaja:                                      |  |
| Bezbednost:                         | IEC 60950-1:20      | 01 / EN60950-1: 2001 +A11                         |  |
|                                     | IEC 60825-1:19      | 93 +A1 +A2 / EN 60825-1:1994 +A1 +A2 (laserski/LE |  |

 Bezbednost:
 IEC 60950-1:2001 / EN60950-1: 2001 +A11

 IEC 60825-1:1993 +A1 +A2 / EN 60825-1:1994 +A1 +A2 (laserski/LED uređaj klase 1)

 GB4943-2001

 EMC:
 CISPR22:2005 / EN 55022:2006 - klasa B<sup>1)</sup>

 EN 61000-3-2:2000 +A2

 EN 61000-3-3:1995 +A1

 EN 55024:1998 +A1 +A2

 FCC naslov 47 CFR, deo 15 klasa B / ICES-003, tema 4

 GB9254-1998, GB17625.1-2003

#### Dodatne informacije:

Navedeni proizvod je u skladu sa zahtevima EMC direktive 2004/108/EEC i direktive o niskom naponu 2006/95/EC, te u skladu s tim nosi

znak CE

Ovaj uređaj je u skladu sa delom 15 pravilnika FCC. Pri radu se moraju poštovati sledeća dva uslova: (1) ovaj uređaj ne sme da izaziva štetne smetnje i (2) ovaj uređaj mora da prihvati smetnje, uključujući i smetnje koje mogu da izazovu neželjen rad.

1) Ueđaj je testiran sa tipičnom konfiguracijom sa personalnim računarskim sistemima Hewlett-Packard.

(2) Iz kontrolnih razloga, ovom proizvodu je dodeljen Kontrolni broj modela. Ovaj broj ne bi trebalo mešati sa marketinškim imenom ili brojem (brojevima) proizvoda.

Boise, Idaho , USA

#### 22. oktobar 2007.

#### Samo za teme o propisima:

Kontakt u Evropi: Lokalna kancelarija kompanije Hewlett-Packard za prodaju i servis ili Hewlett-Packard Gmbh, Department HQ-TRE / Standards Europe, Herrenberger Strasse 140, , D-71034, Böblingen, (FAKS: +49-7031-14-3143), <u>http://www.hp.com/</u> <u>go/certificates</u>

Kontakt u SAD: Product Regulations Manager, Hewlett-Packard Company,, PO Box 15, Mail Stop 160,, Boise, ID 83707-0015, , (Telefon: 208-396-6000)

# Izjave o bezbednosti

### **Bezbednost lasera**

Centar za aparate i radiološko zdravlje (CDRH) američke Administracije za hranu i lekove odredio je propise za laserske proizvode proizvedene nakon 1. avgusta 1976. godine. Poštovanje tih propisa je obavezno za proizvode koji se prodaju u Sjedinjenim Državama. Ovaj uređaj predstavlja laserski proizvod "Klase 1" prema standardu za radijaciju američkog Ministarstva zdravlja (DHHS), a prema Zakonu o kontroli radijacije zbog zdravlja i bezbednosti iz 1968. Budući da je zračenje koje se emituje unutar uređaja potpuno zatvoreno unutar zaštitnog kućišta i spoljnih poklopaca, laserski zrak nikako ne može da probije zaštitu tokom bilo koje faze normalnog rada.

IPOZORENJE! Korišćenje kontrola, podešavanje ili obavljanje operacija koje nisu navedene u ovom uputstvu za rukovanje može da dovede do izlaganja opasnom zračenju.

### Kanadski DOC propisi

Complies with Canadian EMC Class B requirements.

« Conforme à la classe B des normes canadiennes de compatibilité électromagnétiques. « CEM ». »

### VCCI izjava (Japan)

この装置は、情報処理装置等電波障害自主規制協議会(VCCI)の基準 に基づくクラスB情報技術装置です。この装置は、家庭環境で使用すること を目的としていますが、この装置がラジオやテレビジョン受信機に近接して 使用されると、受信障害を引き起こすことがあります。 取扱説明書に従って正しい取り扱いをして下さい。

### Izjava o kablu za napajanje (Japan)

製品には、同梱された電源コードをお使い下さい。 同梱された電源コードは、他の製品では使用出来ません。

### EMI izjava (Korea)

B급 기기 (가정용 정보통신기기)

이 기기는 가정용으로 전자파적합등록을 한 기기로서 주거지역에서는 물론 모든지역에서 사용할 수 있습니다.

### Izjava o laserima za Finsku

#### Luokan 1 laserlaite

Klass 1 Laser Apparat

HP LaserJet P2035, P2035n, laserkirjoitin on käyttäjän kannalta turvallinen luokan 1 laserlaite. Normaalissa käytössä kirjoittimen suojakotelointi estää lasersäteen pääsyn laitteen ulkopuolelle. Laitteen turvallisuusluokka on määritetty standardin EN 60825-1 (1994) mukaisesti.

#### **VAROITUS** !

Laitteen käyttäminen muulla kuin käyttöohjeessa mainitulla tavalla saattaa altistaa käyttäjän turvallisuusluokan 1 ylittävälle näkymättömälle lasersäteilylle.

#### VARNING !

Om apparaten används på annat sätt än i bruksanvisning specificerats, kan användaren utsättas för osynlig laserstrålning, som överskrider gränsen för laserklass 1.

#### HUOLTO

HP LaserJet P2035, P2035n - kirjoittimen sisällä ei ole käyttäjän huollettavissa olevia kohteita. Laitteen saa avata ja huoltaa ainoastaan sen huoltamiseen koulutettu henkilö. Tällaiseksi huoltotoimenpiteeksi ei katsota väriainekasetin vaihtamista, paperiradan puhdistusta tai muita käyttäjän käsikirjassa lueteltuja, käyttäjän tehtäväksi tarkoitettuja ylläpitotoimia, jotka voidaan suorittaa ilman erikoistyökaluja.

#### VARO !

Mikäli kirjoittimen suojakotelo avataan, olet alttiina näkymättömällelasersäteilylle laitteen ollessa toiminnassa. Älä katso säteeseen.

#### VARNING !

Om laserprinterns skyddshölje öppnas då apparaten är i funktion, utsättas användaren för osynlig laserstrålning. Betrakta ej strålen. Tiedot laitteessa käytettävän laserdiodin säteilyominaisuuksista: Aallonpituus 775-795 nm Teho 5 m W Luokan 3B laser.
# Tabela supstanci (Kina)

# 有毒有害物质表

根据中国电子信息产品污染控制管理办法的要求而出台

|        | 有毒有害物质和元素 |      |      |          |       |        |
|--------|-----------|------|------|----------|-------|--------|
|        | 铅 (Pb)    | 汞    | 镉    | 六价铬      | 多溴联苯  | 多溴二苯醚  |
| 部件名称   |           | (Hg) | (Cd) | (Cr(VI)) | (PBB) | (PBDE) |
| 打印引擎   | Х         | 0    | Х    | Х        | 0     | 0      |
| 控制面板   | 0         | 0    | 0    | 0        | 0     | 0      |
| 塑料外壳   | 0         | 0    | 0    | 0        | 0     | 0      |
| 格式化板组件 | Х         | 0    | 0    | 0        | 0     | 0      |
| 碳粉盒    | Х         | 0    | 0    | 0        | 0     | 0      |
|        |           |      |      |          |       |        |
|        |           |      |      |          |       | 3043   |

0:表示在此部件所用的所有同类材料中,所含的此有毒或有害物质均低于 SJ/T11363-2006 的限制要求。

X:表示在此部件所用的所有同类材料中,至少一种所含的此有毒或有害物质高于 SJ/T11363-2006 的限制要求。

注:引用的"环保使用期限"是根据在正常温度和湿度条件下操作使用产品而确定的。

# Indeks

#### Simboli/brojevi

čišćenje područje oko kertridža za štampanje 67 putanja papira 68 valjak za uvlačenje papira (Ležište 1) 69 valjak za uvlačenje papira (Ležište 2) 73 štampač 67 čuvanje kasete s tonerom 62 štampanje brošura 54 povezivanje u mrežu 28 probna stranica 58 rešavanje problema 102 ručno umetanje 41 stranica sa podešavanjima 58 stranica sa stanjem potrošnog materijala 58 štampanje brošura 54 štampanje radnih verzija 46 štampanje sa obe strane Macintosh 24 Windows 52 Pogledajte takođe dvostrano štampanje štampanje sa ručnim umetanjem 41 štampač kontrolna tabla 7

#### Α

alternativni režim za memorandum 55

#### В

bezbednosne funkcije 61 borba protiv falsifikata 62 broj modela 5 brojevi dela kertridži za štampanje 113 brza podešavanja 51 brzina procesora 3

#### D

deinstalacija softvera za Windows 14 deklaracija o usklađenosti 132 dimenzije, štampač 124 DIMM moduli pristup 4 dodatna oprema brojevi delova 113 naručivanje 112 dopisnice izlazna korpa, biranje 43 dvostrano štampanje Macintosh 24 Windows 52 Pogledajte takođe štampanje sa obe strane

# Е

električne specifikacije 125 EPS datoteke, rešavanje problema 107 Ethernet kartice, brojevi dela 113 Evropska unija, odlaganje otpada 131 EWS. *Pogledajte* ugrađeni Web server

#### F

fabričke postavke, vraćanje 80 falsifikovani potrošni materijal 62 FastRes 3 Finska izjava o bezbednosti lasera 133 fioke položaj 4 fizičke specifikacije 124 folije izlazna korpa 43 fontovi EPS datoteke, rešavanje problema 107 obuhvaćeni 3 formator bezbednost 61 funkcije 2, 3 funkcije pristupačnosti 3

# G

garancija kasete s tonerom 117 licenciranje 118 popravka od strane korisnika 120 produžena 122 proizvod 116 General Protection FaultException OE 105 gornja izlazna korpa položaj 4 zaglavljivanje papira 95 štampanje u 43 gornja izlazna polica kapacitet 37 gustina štampanja podešavanje 97

# Η

HP Customer Care 121
HP Jetdirect server za štampanje brojevi dela 113
HP Printer Utility 21
HP SupportPack 122
HP-UX softver 17 hrapav papir izlazna korpa, biranje 43

#### I

Illegal Operation greške 105 IP adresa Macintosh, rešavanje problema 106 podržani protokoli 27 ručno podešavanje 29 izjava o bezbednosti lasera 133 izjave o bezbednosti 133 izjave o bezbednosti lasera 133 izlazne korpe položaj 4 izlazni kvalitet. *Pogledajte* kvalitet štampe

#### J

Japanska VCCI izjava 133 Jetdirect server za štampanje brojevi dela 113

#### Κ

kablovi USB, rešavanje problema 102 Kanadski DOC propisi 133 karakteristike kertridži 3 kertridži za štampanje 3 Kartica Information (Informacije) (ugrađeni Web server) 59 kartica Services (Usluge) Macintosh 24 Kartica "Networking" (Umrežavanje) (ugrađeni Web server) 60 Kartica "Settings" (Postavke) (ugrađeni Web server) 60 kasete drugi proizvođač 62, 88 garancija 117 poruka za naručivanje 88 zamena 65 kasete s tonerom drugi proizvođač 62, 88 garancija 117 poruka za naručivanje 88 reciklaža 129 zamena 65 čuvanje 62

kasete s tonerom za štampanje čuvanje 62 kertridži brojevi delova 113 intervali za zamenu 62 originalni HP 62 poruka o zameni 88 čišćenje područja 67 kertridži za štampanje brojevi delova 113 intervali za zamenu 62 originalni HP 62 ponovno raspoređivanje 64 poruka o zameni 88 provera porekla 62 zaglavljen papir u području 90 čišćenje područja 67 kontrolna tabla način rada statusnih lampica 81 opis 7 položaj 4 postavke 12 stranica za čišćenje, štampanje 68 kopije, broj Windows 55 Korejska EMI izjava 133 korisnička podrška Linux 109 na mreži 121 ponovno pakovanje proizvoda 122 korpe, izlaz izbor 43 koverte izlazna korpa, biranje 43 položaj pri umetanju 39 kvalitet. Pogledajte kvalitet štampe kvalitet štampanja gužvanje 101 iskošen tekst 100 iskrivlieni 101 isprekidano štampanje 99 ispušteni toner 100 izobličeni znakovi 100 mrlje od tonera 98 nabori 101 siva pozadina 99

svetao ili izbledeli otisak prilikom štampanja 98 talasasti 101 toner oko znakova 101 vertikalne linije 99 vertikalne smetnje koje se ponavljaju 100 zamrljano štampanje 99 kvalitet štampe okruženje 97 papir 97 poboljšavanje 98 podešavanje gustine štampanja 97 rešavanje problema 97 zaglavljivanje, nakon 97

#### L.

ležišta kapacitet 37 podešavanje 42 položaj papira 39 štampanje sa obe strane 24 Ležište 1 zaglavljivanje papira 92 ležište 1 kapacitet 37 umetanje 39 Ležište 2 zaglavljen papir 93 ležište 2 kapacitet 37 umetanje 40 licenciranje, softver 118 Linux softver 17 Lista bezbednosnih podataka o materijalima (Material Safety Data Sheet - MSDS) 131

#### Μ

Macintosh HP Printer Utility 21 podrška 121 podržani operativni sistemi 20 postavke upravljačkog programa 20, 22 problemi, rešavanje problema 106 promena veličine dokumenta 22

softver 20 upravljački programi, rešavanje problema 106 USB kartica, rešavanje problema 107 mali papir, štampanje na 43 mediji podržane veličine 33 ručno štampanje 41 medijum prilagođena veličine, postavke za Macintosh 22 prva stranica 22 stranica na listu 23 mehanizam za topljenje greške 87 memorija DIMM moduli, bezbednost 61 uključena 20 model number 132 modeli, poređenje karakteristika 2 mreža lozinka, menjanje 29 lozinka, postavljanje 29 podešavanje IP adrese 29 podržani protokoli 27 port, podešavanje 28 postavka brzine mreže 29 postavke, menjanje 28 postavke, pregled 28 pronalaženje uređaja 27 mreže podešavanje 27 mrežni port podržan 3

#### Ν

n-up štampanje Windows 52 n-uspravno štampanje 23 nalepnice izlazna korpa, biranje 43 napajanje rešavanje problema 78 napredne opcija za štampanje Windows 55 naručivanje brojevi delova za 113 pribor i dodatna oprema 112 naslovne stranice 22, 51 način rada statusnih lampica 81 nedeljno servisiranje na licu mesta 122

## 0

odlaganje u otpad na kraju radnog veka 131 odlaganje u otpad, na kraju radnog veka 131 ograničenja materijala 131 okruženje uređaja rešavanje problema 97 okruženje za rad uređaja specifikacije 126 operativni sistemi, podržani 3, 10 orijentacija postavka, Windows 52 otkazivanje štampanje 50 otkazivanje zahteva za štampanje 50

# Ρ

pakovanje proizvoda 122 papir format, izbor 51 korisnički definisan format, izbor 51 naslovna stranica, korišćenje drugačijeg papira 51 podržane veličine 33 podržane vrste 36 položaj pri umetanju 39 prilagođena veličina 35 prilagođena veličine, postavke za Macintosh 22 prva i poslednja stranica, korišćenje drugačijeg papira 51 prva stranica 22 rešavanje problema 97 stranica na listu 23 tip, izbor 42, 51 veličina A6, prilagođavanje ležišta 40 veličina, izbor 42 Papir veličine A6, umetanje 40

papir za memorandum, umetanje 55 paralelni kabl, broj dela 113 paralelni port podržan 3 paralelni priključak 26 patrone za štampanje Macintosh status 24 patrone, štampanje Macintosh status 24 PCL upravljački programi 11 poboljšavanje kvaliteta štampe 98 podrška Linux 109 na mreži 121 online 54 ponovno pakovanje proizvoda 122 podrška na mreži 121 podržani mediji 33 podržani operativni sistemi 20 police, izlazne kapacitet 37 položaj papira papir, pri umetanju 39 položena orijentacija postavka, Windows 52 ponovno pakovanje proizvoda 122 ponovno raspoređivanje tonera 64 poređenje uređaja 2 portovi podržani 3, 5 rešavanje problema, Macintosh 107 poruka greške o previše složenoj stranici 88 poruka o grešci u komunikaciji mašine 87 poruka o grešci - pogrešno uvlačenje 88 poruka o grešci – skener 87 poruka za instaliranje potrošnog materijala 87 poruka za naručivanje potrošnog materijala 88 poruka za zamenu potrošnog materijala 88

postavka brzine mreže 29 postavka EconoMode 46 postavke prioriteti 12 unapred podešene postavke upravljačkog programa (Macintosh) 22 upravljački program 20 upravljački programi 13 štampanje preko mreže 28 postavke prilagođene veličine papira Macintosh 22 postavke upravljačkog programa za Macintosh kartica Services (Usluge) 24 prilagođena veličina papira 22 vodeni žigovi 23 PostScript Printer Description (Opis PostScript štampača - PPD) datotke uključene 20 PostScript Printer Description (PPD) datoteke rešavanje problema 106 potrošni materijal brojevi dela 113 drugi proizvođač 62, 88 falsifikovani 62 intervali za zamenu 62 poruka o zameni 88 poruka za naručivanje 88 provera porekla 62 reciklaža 129 zamenjivanje kertridža za štampanje 65 potrošni materijal drugog proizvođača 62, 88 potrošnja energije 125 PPD uključen 20 PPD datoteke rešavanje problema 106 pravolinijska putanja papira zaglavljivanje papira 95 prazne stranice rešavanje problema 102 prekidač za napajanje položaj 4

prekidač za uključivanje/ isključivanje, položaj 4 pribor naručivanje 112 prilagođena veličina papira 35 prioriteti, postavke 12 privremeno zaustavljanje zahteva za štampanje 50 probna stranica 58 produžena garancija 122 program upravljanja prirodnim resursima 129 proizvod ne sadrži živu 131 promena razmere dokumenta Macintosh 22 promena veličine dokumenata Windows 52 promena veličine dokumenta Macintosh 22 pronalaženje uređaja preko mreže 27 protokoli, mreža 27 prva stranica korišćenje različitog papira 22 putanja papira zaglavljen papir 90

# R

rad lampica 81 radno okruženje specifikacije 126 reciklaža HP program za vraćanje potrošnog materijala i zaštitu životne sredine 130 redosled stranica, menjanje 55 rezolucija funkcije 3 rešavanje problema sa kvalitetom 97 rešavanje gužvanje 101 iskošen tekst 100 iskrivljeni 101 isprekidano štampanje 99 ispušteni toner 100 izobličeni znakovi 100 mrlja od tonera 68 mrlie od tonera 98 nabori 101

problema sa direktnim povezivanjem 103 problemi sa mrežom 103 siva pozadina 99 svetao ili izbledeli otisak prilikom štampanja 98 talasasti 101 toner oko znakova 101 vertikalne linije 99 vertikalne smetnje koje se ponavljaju 100 zamrljano štampanje 99 Pogledajte takođe rešavanje problema; uklanjanje problema rešavanje problema EPS datoteke 107 izlazni kvalitet 97 kontrolna lista 78 Linux 109 Macintosh problemi 106 način rada statusnih lampica 81 okruženje 97 papir 97 prazne stranice 102 problemi sa direktnim povezivanjem 103 problemi sa mrežom 103 stranice se ne štampaju 102 stranice se sporo štampaju 102 USB kablovi 102 valjak za uvlačenje papira (Ležište 1) 69 zaglavljivanje papira 90, 92, 93, 95 Pogledajte takođe rešavanje; uklanjanje problema

# S

serijski broj 5 servisiranje ponovno pakovanje proizvoda 122 servisiranje na licu mesta sledećeg radnog dana 122 softver deinstalacija za Windows 14 HP Printer Utility 21 Macintosh 20

podržani operativni sistemi 10, 20 postavke 12 ugovor o licenciranju softvera 118 ugrađeni Web server 16, 21 Solaris softver 17 specifikacije električne i akustične 125 fizičke 124 funkcije 3 radno okruženje 126 specifikacije temperature 126 specifikacije za zvukove 125 specijalne vrste medija smernice 38 specijalne vrste papira smernice 38 Spool32 greške 105 sporazumi o održavanju 122 sporazumi o servisiranju 122 sporazumi o servisiranju na licu mesta 122 status kartica Services (Usluge) za Macintosh 24 status potrošnog materijala, kartica Services Windows 54 status uređaja kartica Services (Usluge) za Macintosh 24 status zaliha, kartica Services (Usluge) Macintosh 24 stranica po listu, Windows 52 stranica na listu papira 23 stranica sa podešavanjima 58 stranica sa stanjem potrošnog materijala 58 stranice ne štampaju se 102 prazne 102 sporo štampanje 102 stranice sa osnovnim podacima probna stranica 58 stranica sa podešavanjima 58 stranica sa stanjem potrošnog materijala 58

stranice sa osnovnim podacima o štampaču probna stranica 58 stranica sa podešavanjima 58 stranica sa stanjem potrošnog materijala 58 SupportPack, HP 122

# Т

TCP/IP podržani protokoli 27 tehnička podrška Linux 109 na mreži 121 ponovno pakovanje proizvoda 122 tekst u boji štampaj kao crn 55 Telefon za prijavljivanje lažnih HP proizvoda 62 telefon za prijavljivanje lažnih proizvoda 62 težak papir izlazna korpa, biranje 43 težina, štampač 124 tihi režim omogućavanje 47 toner ispušteni toner 100 mrlje 68, 98 nestaje 98 oko znakova 101 ponovno raspoređivanje 64 zamrljano 99 transport proizvoda 122 troubleshooting uvlačenje papira (Ležište 2) 73 tvrdi papir izlazna korpa, biranje 43

# U

ugrađeni Web server 16, 21 Ugrađeni Web server (EWS) Kartica "Networking" (Umrežavanje ) 60

Kartica "Settings" (Postavke) 60 naručivanje potrošnog materijala 60 ugrađeni Web server (EWS) bezbednost 60 Information (Informacije) kartica 59 korišćenje 59 podrška za proizvod 60 uklanjanje problema 78 Pogledajte takođe rešavanje; uklanjanje problema uklanjanje zaglavljenog papira gornja izlazna korpa 95 Ležište 1 92 Ležište 2 93 područie kertridža za štampanje 90 položaj 90 pravolinijska putanja 95 putanja papira 90 Pogledajte takođe zaglavljivanje ulazno ležište umetanje medija 40 umetanje medija ležište 1 39 ležište 2 40 papir veličine A6 40 unapred podešene postavke (Macintosh) 22 UNIX softver 17 upravljanje mrežom 28 upravljački program postavke 12, 20 u kompletu 3 unapred podešene postavke (Macintosh) 22 upravljački programi Macintosh postavke 22 Macintosh, rešavanje problema 106 podržani 11 postavke 13 Quick Sets(Windows) 51 vrste papira 36 Windows, otvaranje 51 Upravljački programi za Linux 109 uračunate baterije 131

USB kabl, broj dela 113 USB port podržan 3 rešavanje problema, Macintosh 107 USB priključak rešavanje problema 102 uspravna orijentacija postavka, Windows 52

#### V

valjak za uvlačenje papira Ležište 1 69 Ležište 2 73 više stranica na listu papira 23 više stranica po listu papira Windows 52 vlažnost rešavanje problema 97 specifikacije 126 vodeni žigovi Windows 52

## W

Web lokacije korisnička podrška 121 Lista bezbednosnih podataka o materijalima (Material Safety Data Sheet - MSDS) 131 Macintosh korisnička podrška 121 naručivanje pribora 112 podrška za Linux 109 prijave lažnih proizvoda 62 Web server, ugrađeni 59 Windows podržani operativni sistemi 10 podržani upravljački programi 11 postavke upravljačkog programa 13

#### Ζ

zadaci štampanja 49 zadnja izlazna korpa položaj 4 zadnji izlaz štampanje na 43 zaglavljeni papir položaj 90 poruke o grešci 88 zaglavljivanje kvalitet štampe nakon 97 *Pogledajte takođe* uklanjanje zaglavljenog papira zaglavljivanje papira najčešći uzroci 89 zaključavanje proizvoda 61 zamenjivanje kertridža za štampanje 65 zaustavljanje zahteva za štampanje 50

#### www.hp.com

invent

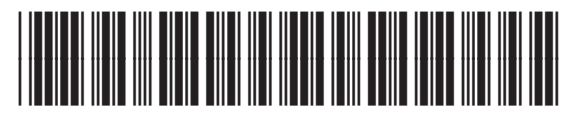

CE461-90931